# Power Meter *Centrale de mesure Central de medida* PM820

Installation manual Notice d'installation Manual de instalacion

Retain for future use.

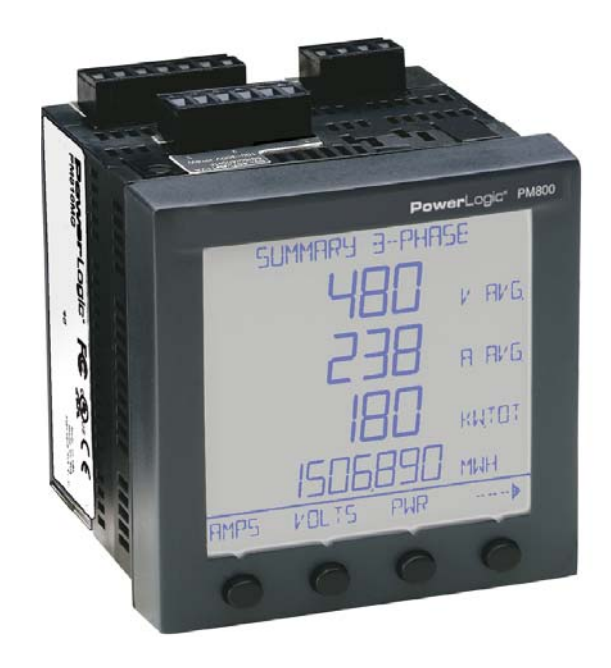

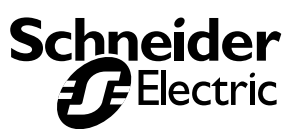

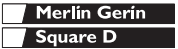

# English

| Notice              | <br> | <br> |  |  |  |  |  |  |  |  |  |  |  | <br> | 1 |
|---------------------|------|------|--|--|--|--|--|--|--|--|--|--|--|------|---|
| Table of Contents . | <br> | <br> |  |  |  |  |  |  |  |  |  |  |  | <br> | 3 |

# Español

| Aviso . | <br> |  |  |  | <br> |  |  |  |  |  | • • |  |  | • |  |  |  |  | <br> | 51 |   |
|---------|------|--|--|--|------|--|--|--|--|--|-----|--|--|---|--|--|--|--|------|----|---|
| Índice  | <br> |  |  |  | <br> |  |  |  |  |  |     |  |  |   |  |  |  |  | <br> | 53 | 3 |

# Français

| Avis               | <br>10 | 05 |
|--------------------|--------|----|
| Table des matières | <br>10 | 07 |

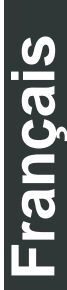

### NOTICE

Read these instructions carefully and look at the equipment to become familiar with the device before trying to install, operate, service, or maintain it. The following special messages may appear throughout this bulletin or on the equipment to warn of potential hazards or to call attention to information that clarifies or simplifies a procedure.

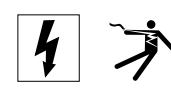

The addition of either symbol to a "Danger" or "Warning" safety label indicates that an electrical hazard exists which will result in personal injury if the instructions are not followed.

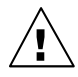

This is the safety alert symbol. It is used to alert you to potential personal injury hazards. Obey all safety messages that follow this symbol to avoid possible injury or death.

## 🛦 DANGER

DANGER indicates an immediately hazardous situation which, if not avoided, **will result in** death or serious injury.

# A WARNING

WARNING indicates a potentially hazardous situation which, if not avoided, **can result in** death or serious injury.

# **A** CAUTION

CAUTION indicates a potentially hazardous situation which, if not avoided, **can result in** minor or moderate injury.

# CAUTION

CAUTION, used without the safety alert symbol, indicates a potentially hazardous situation which, if not avoided, **can result in** property damage.

NOTE: Provides additional information to clarify or simplify a procedure.

## PLEASE NOTE

Electrical equipment should be installed, operated, serviced, and maintained only by qualified personnel. No responsibility is assumed by Square D for any consequences arising out of the use of this manual.

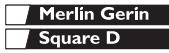

### **CLASS A FCC STATEMENT**

This equipment has been tested and found to comply with the limits for a Class B digital device, pursuant to Part 15 of the FCC Rules. These limits are designed to provide reasonable protection against harmful interference in a residential installation. This equipment generates, uses and can radiate radio frequency energy and, if not installed and used in accordance with the instructions, may cause harmful interference to radio communications. However, there is no guarantee that interference will not occur in a particular installation. If this equipment does cause harmful interference to radio or television reception, which can be determined by turning the equipment off and on, the user is encouraged to try to correct the interference by one or more of the following measures:

- Reorient or relocate the receiving antenna.
- Increase the separation between the equipment and receiver.
- Connect the equipment into an outlet on a circuit different from that to which the receiver is connected.

Consult the dealer or an experienced radio/TV technician for help.

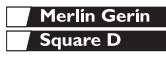

| TABLE OF CONTENTS                                                         | . 3            |
|---------------------------------------------------------------------------|----------------|
| INTRODUCTION                                                              | . 5            |
| Power Meter Hardware<br>Power Meter Parts and Accessories<br>Box Contents | .5<br>.6<br>.6 |
| Firmware                                                                  | . 7            |
| Topics Not Covered in this Bulletin                                       | . 8            |
| SAFETY PRECAUTIONS                                                        | . 9            |
| Before You Begin                                                          | . 9            |
| INSTALLATION                                                              | 11             |
| Mounting Considerations                                                   | 11             |
| Dimensions                                                                | 12             |
| Clearances for Mounting a Single Power Meter                              | 12             |
| Clearance for Mounting Multiple Power Meters                              | 13             |
| DIN Rail Mounting                                                         | 14             |
| Replacing Other 4.5 Inch Analog Meters                                    | 15             |
| WIRING                                                                    | 17             |
| Introduction                                                              | 17             |
| Required Protection for CE Compliance                                     | 17             |
| Supported System Types                                                    | 18             |
|                                                                           | 20             |
|                                                                           | 25             |
| Connections Capabilities                                                  | 25             |
| Daisy-chaining Devices to the Power Meter                                 | 20             |
| Daisy-chain 2-wire Devices                                                | 27             |
| Daisy-chain 4-wire Devices for 2-wire MODBUS or JBUS                      | 28             |
| Connecting the First Device on the Daisy Chain                            | 29             |
| I erminating the Communications Link                                      | 30             |
| Connecting to a Series 2000 Circuit Monitor                               | 31             |
| Connecting to an Ethernet Gateway (EGX)                                   | 32             |
| OPERATION                                                                 | 35             |
| Operating the Display                                                     | 35             |
| How the Buttons Work                                                      | 35             |
| Changing Values                                                           | 36             |
| Menu Overview                                                             | 36             |

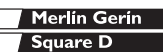

| MINIMUM SETUP                                                                                                    |
|----------------------------------------------------------------------------------------------------|
| Set Up the Power Meter       38         Set Up CTs       39         Set Up PTs       40         Set Up the Meter System Type       40         Set Up Communications       41 |
| MAINTENANCE AND TROUBLESHOOTING                                                                                                    |
| Introduction43Power Meter Memory44Identifying the Firmware Version44Viewing the Display in Different Languages45Getting Technical Support46Troubleshooting46                 |
| SPECIFICATIONS                                                                                                    |
| Power Meter Specifications 49                                                                                                    |
| INDEX                                                                                                    |

Power Meter Hardware

## **Power Meter Hardware**

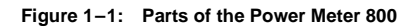

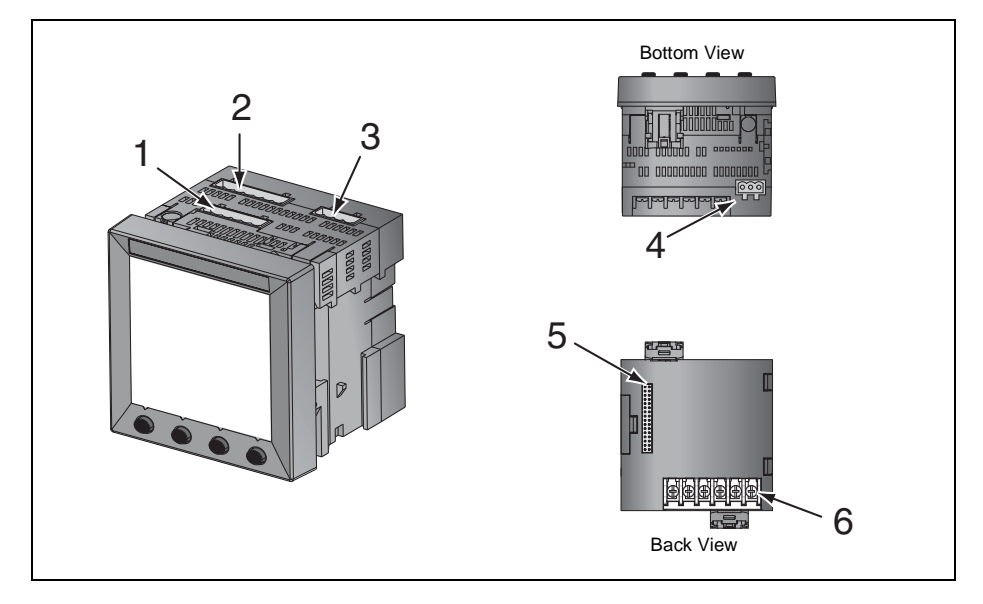

Table 1–1: Parts of the Power Meter

| No. | Part                           | Description                                                                                                    |
|-----|--------------------------------|----------------------------------------------------------------------------------------------------|
| 1   | Control power supply connector | Connection for control power to the power meter.                                                                                     |
| 2   | Voltage inputs                 | Voltage metering connections.                                                                                                    |
| 3   | I/O connector                  | KY pulse output/digital input connections                                                                                            |
| 4   | RS-485 port (COM1)             | The RS-485 port is used for communications with a monitoring and control system. This port can be daisy-chained to multiple devices. |
| 5   | Option module connector        | Used to connect an option module to the power meter.                                                                                 |
| 6   | Current inputs                 | Current metering connections.                                                                                                    |

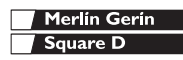

### **Power Meter Parts and Accessories**

#### Table 1–2: Power Meter Parts and Accessories

| Description                 | Model Number |
|-----------------------------|--------------|
| Power Meter with Integrated | PM820        |
| Display                     | PM820MG      |
| Power Meter without Display | PM820U       |
|                             | PM820UMG     |
| Display                     | PM820D       |
|                             | PM820DMG     |

## **Box Contents**

- Power Meter
- Hardware kit containing:
  - Two retainers
  - Template
  - Install sheet
  - Lugs
  - DIN Slide
  - Plug set
- Power Meter installation manual

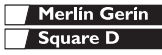

Firmware

### Features

Some of the power meter's many features include:

- True rms metering to the 63rd harmonic
- Accepts standard CT and PT inputs
- 600 volt direct connection on voltage inputs
- Certified ANSI C12.20 revenue accuracy and IEC 60687 0.5S class revenue accuracy
- High accuracy—0.075% current and voltage (typical conditions)
- Min/max readings of metered data
- Power quality readings—THD
- Real-time harmonic magnitudes and angles to the 31st harmonic
- Downloadable firmware
- Easy setup through the integrated display (password protected)
- Setpoint-controlled alarm and relay functions
- Onboard alarm and data logging
- Wide operating temperature range: -25° to +70°C for the main unit, -10° to 50°C for the display
- RS-485 communications

## Firmware

See "Identifying the Firmware Version" on page 44 for instructions on how to determine the firmware version.

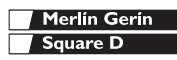

## **Topics Not Covered in this Bulletin**

Some of the power meter's advanced features, such as onboard data logs and alarm log files, can only be set up over the communications link using System Manager<sup>TM</sup> Software from POWERLOGIC. SMS versions 3.3 and higher support the PM800 device type. This power meter instruction bulletin describes these advanced features, but does not tell how to set them up. For instructions on using SMS, refer to the SMS online help and the *SMS-3000 Setup Guide*, which is available in English, French, and Spanish. For information about related instruction bulletins, see Table 1–2 on page 6.

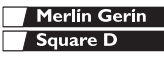

## **Before You Begin**

This chapter contains important safety precautions that must be followed before attempting to install, service, or maintain electrical equipment. Carefully read and follow the safety precautions outlined below.

# A DANGER

#### HAZARD OF ELECTRIC SHOCK, BURN, OR EXPLOSION

- Only qualified workers should install this equipment. Such work should be performed only after reading this entire set of instructions.
- · NEVER work alone.
- Before performing visual inspections, tests, or maintenance on this equipment, disconnect all sources of electric power.
   Assume that all circuits are live until they have been completely de-energized, tested, and tagged. Pay particular attention to the design of the power system. Consider all sources of power, including the possibility of backfeeding.
- Turn off all power supplying this equipment before working on or inside.
- Always use a properly rated voltage sensing device to confirm that all power is off.
- Beware of potential hazards, wear personal protective equipment, carefully inspect the work area for tools and objects that may have been left inside the equipment.
- Use caution while removing or installing panels so that they do not extend into the energized bus; avoid handling the panels, which could cause personal injury.
- The successful operation of this equipment depends upon proper handling, installation, and operation. Neglecting fundamental installation requirements may lead to personal injury as well as damage to electrical equipment or other property.
- NEVER bypass external fusing.
- Before performing Dielectric (Hi-Pot) or Megger testing on any equipment in which the power meter is installed, disconnect all input and output wires to the power meter. High voltage testing may damage electronic components contained in the power meter.

# Failure to follow this instruction will result in death or serious injury

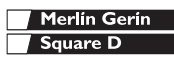

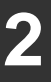

# **Safety Precautions**

Before You Begin

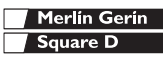

## **Mounting Considerations**

Recommended mounting orientations are shown in Figure 3–1, Figure 3–2, and Figure 3–3. For DIN rail mounting, refer to "DIN Rail Mounting" on page 14. When choosing a mounting location, consider the following points:

- Allow for easy access to all parts of the power meter. Allow extra space for all wires, fuse disconnects, shorting blocks, accessories, or other components. Make sure to route the wires so that they do not cover the back of the unit or cooling vents on the power meter.
- For European Community (CE) compliance, see "Required Protection for CE Compliance" on page 17.

# CAUTION

#### IMPROPER VENTILATION

- Only mount the power meter as described in this instruction bulletin.
- Provide the clearances around the power meter as illustrated in Figure 3–1, Figure 3–2, and Figure 3–3.

Failure to follow this instruction can result in equipment damage.

 Locate the power meter in an area where ambient conditions fall within the acceptable range. For control power voltages above 300 Vac, the temperature range is -20°C to +65°C. The front display has a range of -10°C to +50°C.

NOTE: Ambient temperature refers to the immediate environment of the power meter, including the temperature within the enclosure in which it is mounted.

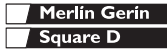

Installation

Dimensions

## Dimensions

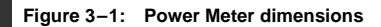

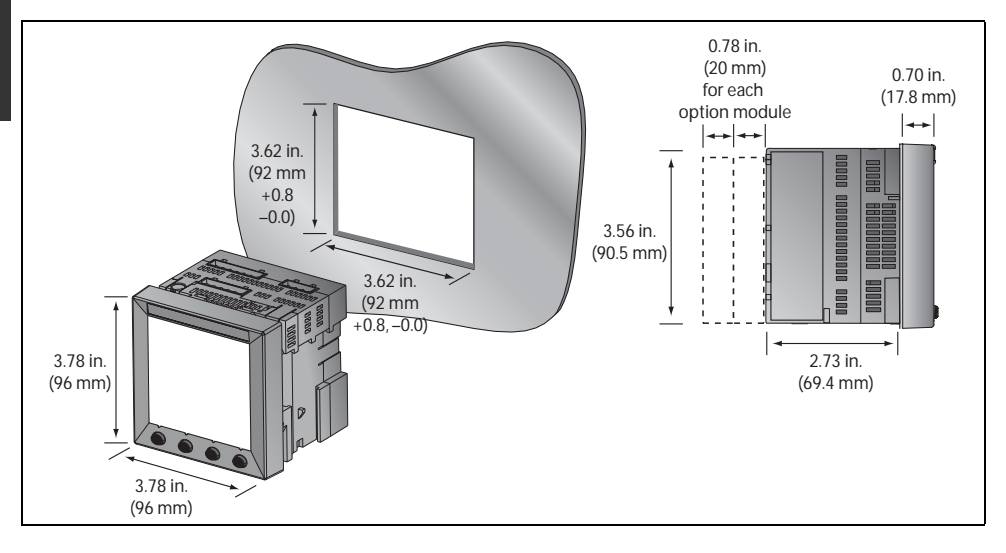

### **Clearances for Mounting a Single Power Meter**

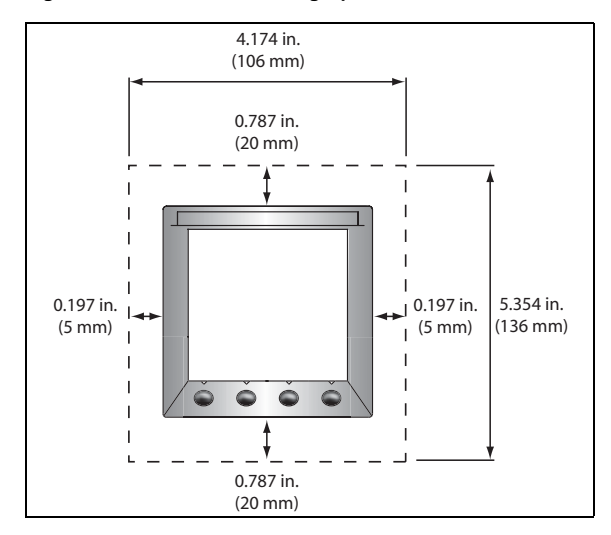

Figure 3–2: Clearances for single power meter installations

Mounting

## **Clearance for Mounting Multiple Power Meters**

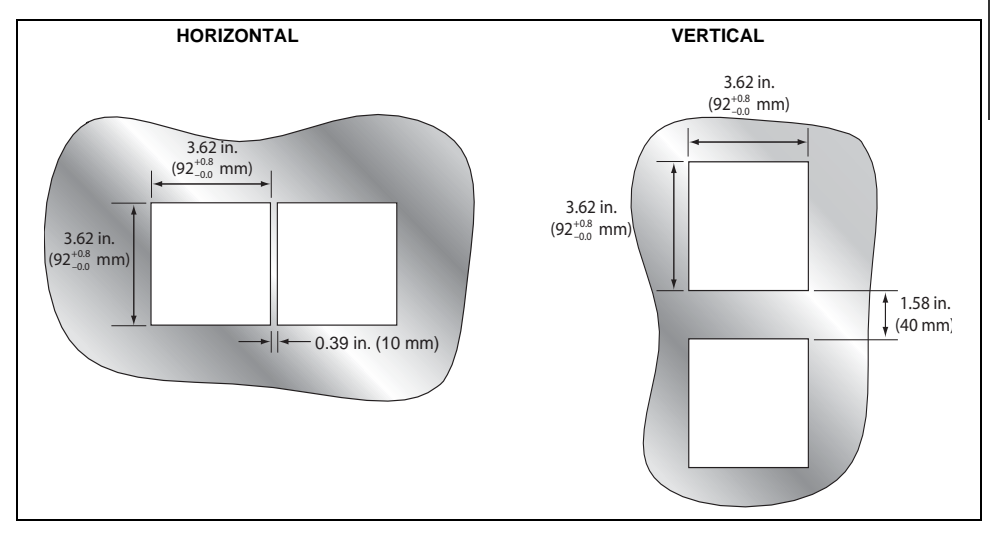

#### Figure 3–3: Mounting clearances for multiple power meter installations

## Mounting

# A DANGER

#### HAZARD OF ELECTRIC SHOCK, BURN, OR EXPLOSION

- Only qualified workers should install and wire the power meter. Perform this work only after completely reading the installation and wiring chapters.
- Turn off all power supplying the power meter and the equipment in which it is installed before working on it.
- Always use a properly rated voltage sensing device to confirm that all power is off.

Failure to follow this instruction will result in death or serious injury.

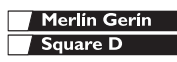

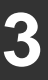

## Installation Mounting

- 1. Refer to "Dimensions" on page 12 and "Mounting Considerations" on page 11.
- Using the template included with the power meter, make a square cut-out 3.622 in. x 3.622 in. (92 mm x 92 mm).
- 3. Insert the power meter through the cut-out.
- 4. Attach the two retainer clips to the power meter as shown.

There are two sets of retainer slots. The first set is for installation locations thinner than 1/8 in. (3 mm). The second set is for installation locations 1/8 in. to 1/4 in. (3 to 6 mm).

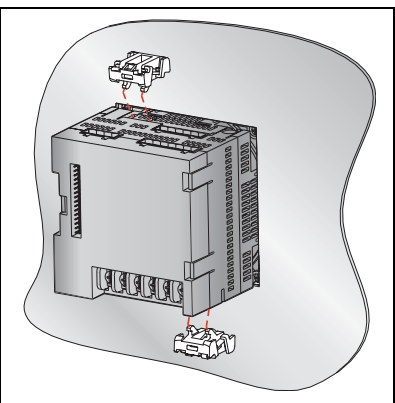

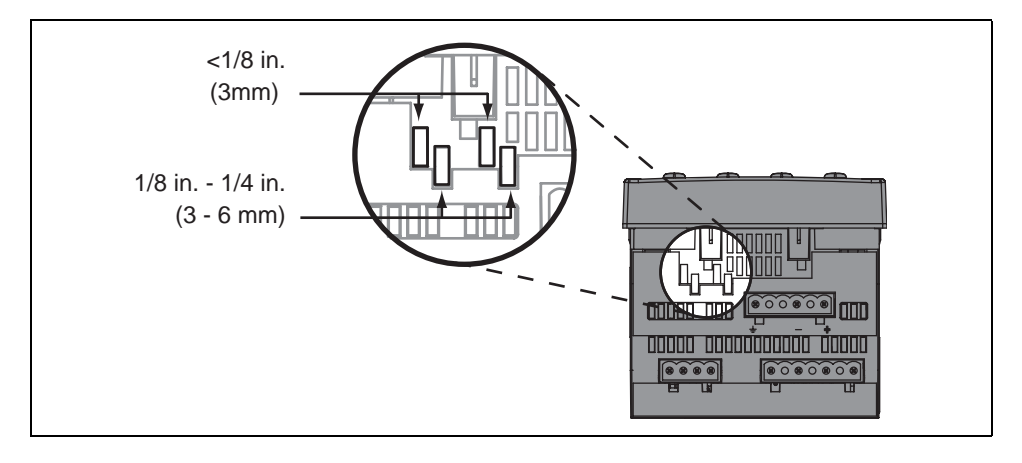

## **DIN Rail Mounting**

- 1. Refer to "Dimensions" on page 12 and "Mounting Considerations" on page 11.
- 2. Place the power meter so that the slot in the base rests on one edge of the DIN rail and snap it into place securely.

NOTE: DIN rail mounting is only used to install power meters that do not have displays.

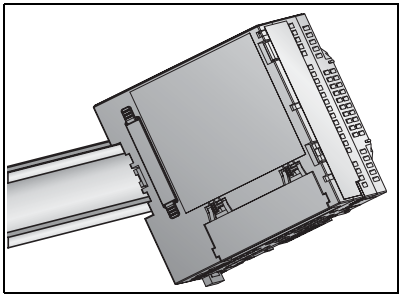

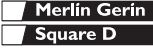

## **Replacing Other 4.5 Inch Analog Meters**

# CAUTION

#### ESD-SENSITIVE EQUIPMENT

You must ground yourself and discharge any static charge before removing or attaching the display.

Failure to follow this instruction can result in equipment damage.

- 1. Refer to "Dimensions" on page 12 and "Mounting Considerations" on page 11.
- 2. Remove the original meter. Refer to the meter's documentation for instructions.

NOTE: After removing the original meter, you should have a 4 in. round cut-out. The power meter will be inserted into this opening.

- 3. Ground yourself and discharge any static charge.
- 4. Remove the display from the power meter.
  - a. Insert a screwdriver into the engraved slot of one of the clips on the display.
  - b. Gently, but firmly pull the screwdriver towards the front of the power meter display until the clip releases. Be sure to hold the display to keep the clip from reattaching.
  - c. Repeat steps 3a and 3b to release the adjacent clip and the clips on the other side.
  - d. Gently pull the display off of the power meter.
- 5. Place the power meter behind the round cut-out.
- Replace the display onto the power meter. The clips on the top and bottom of the display will securely snap into place.
- 7. Attach the two retainer clips to the power meter.

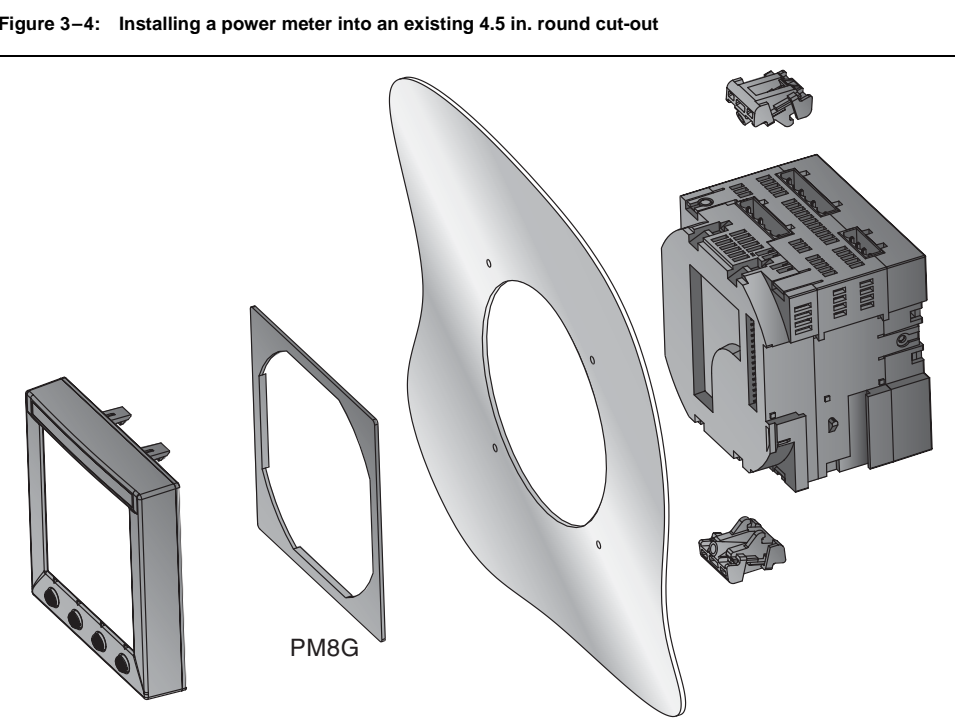

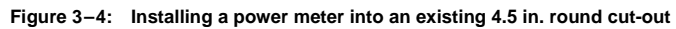

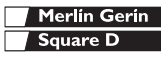

3

# Wiring

## Introduction

This chapter explains how to make the wiring connections for the power meter.

The following symbols are used in the diagrams:

Table 4–1: Wiring Diagram Symbols

| Symbol   | Description               |
|----------|---------------------------|
| \        | Voltage disconnect switch |
| —()—     | Fuse                      |
|          | Earth ground              |
| S1<br>S2 | Current transformer       |
|          | Shorting block            |
|          | Potential transformer     |

## **Required Protection for CE Compliance**

For CE compliance, use a CE-compliant protection device such as a Merlin Gerin Disconnect Circuit Breaker Type C60H #24906 (or IEC 947 equivalent), which must be connected directly to the metering voltage and control power inputs.

NOTE: The disconnect circuit breaker must be placed within reach of the power meter and labeled: **Disconnect Circuit Breaker for Power Meter**.

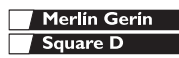

## Wiring Supported System Types

## **Supported System Types**

#### Table 4–2: Voltages Less Than or Equal to 347Vac L-N/600Vac L-L, Direct Connect No PTs

| Single-Phase Wiring (supported in a future firmware release) |                     |              |      |                 |                 |                |                     |        |  |  |
|--------------------------------------------------------------|---------------------|--------------|------|-----------------|-----------------|----------------|---------------------|--------|--|--|
| Number of                                                    | (                   | CTs          |      | Voltage Connect | ions            | Meter Co       | Figuro              |        |  |  |
| Wires                                                        | Qty.                | ID           | Qty. | ID              | Туре            | System<br>Type | PT Primary<br>Scale | Number |  |  |
| 2                                                            | 1                   | 11           | 2    | V1, Vn          | L-N             | 10             | No PT               | 4–1    |  |  |
| 2                                                            | 1                   | l1           | 2    | V1, V2          | L-L             | 11             | No PT               | 4-2    |  |  |
| 3                                                            | 2                   | I1, I3       | 3    | V1, V3, Vn      | L-L with N      | 12             | No PT               | 4-3    |  |  |
| Three-Phase                                                  | Wiring <sup>•</sup> | <del>k</del> |      |                 |                 |                |                     |        |  |  |
| 2                                                            | 2                   | I1, I2       | 3    | V1, V2, V3      | Delta           | 30             | No PT               | 4-4    |  |  |
| 5                                                            | 3                   | 11, 12, 13   | 3    | V1, V2, V3      | Delta           | 31             | No PT               | 4-5    |  |  |
| 4                                                            | 3                   | 11, 12, 13   | 3    | V1, V2, V3, Vn  | 4-wire<br>Delta | 40             | No PT               | 4-6    |  |  |
| 4                                                            | 3                   | 11, 12, 13   | 3    | V1, V2, V3, Vn  | Wye             | 40             | No PT               | 4-6    |  |  |

\* See Table 4-4 on page 19 for system type wiring diagrams.

#### Table 4–3: Voltages Greater Than 347 Vac L-N/600 Vac L-L

| Three-Phase Wiring * |      |            |      |                               |                 |                |                     |        |  |  |  |
|----------------------|------|------------|------|-------------------------------|-----------------|----------------|---------------------|--------|--|--|--|
| Number of            | (    | CTs        |      | Voltage Connecti              | ons             | Meter Co       | Figuro              |        |  |  |  |
| Wires                | Qty. | ID         | Qty. | ID                            | Туре            | System<br>Type | PT Primary<br>Scale | Number |  |  |  |
| 3                    | 2    | l1, l3     | 2    | V1, V3 (V2 to<br>Ground)      | Delta           | 30             | Based on<br>voltage | 4-7    |  |  |  |
| 5                    | 3    | 11, 12, 13 | 2    | V1, V3 (V2 to<br>Ground)      | Delta           | 31             | Based on<br>voltage | 4-8    |  |  |  |
|                      | 3    | 11, 12, 13 | 3    | V1, V2, V3, (Vn<br>to Ground) | Grounded<br>Wye | 40             | Based on<br>voltage | 4-9    |  |  |  |
| 4                    | 3    | 11, 12, 13 | 2    | V1, V3 (Vn to<br>Ground)      | Wye             | 42             | Based on<br>voltage | 4-10   |  |  |  |
|                      | 2    | 11, 12, 13 | 3    | V1, V2, V3 (Vn to<br>Ground)  | Grounded<br>Wye | 40             | Based on<br>voltage | 4-11   |  |  |  |

\* See Table 4–4 on page 19 for system type wiring diagrams.

#### Table 4–4: System Type Wiring Diagrams

| Diagram     | System Type  |
|-------------|--------------|
| Multi Maria | Delta        |
|             | 4-wire Delta |
| MM Style    | Wye          |
| - MM - MM   | Grounded Wye |

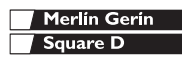

Λ

## Wiring Diagrams

# A DANGER

#### HAZARD OF ELECTRIC SHOCK, BURN, OR EXPLOSION

- Only qualified workers should install and wire the power meter. Perform this work only after completely reading the installation and wiring chapters.
- Turn off all power supplying the power meter and the equipment in which it is installed before working on it.
- Use a properly rated voltage testing device to verify that the power is off.
- Never short the secondary of a PT.
- Never open circuit a CT; use the shorting block to short circuit the leads of the CT before removing the connection from the power meter.

Failure to follow these instructions will result in death or serious injury.

#### Figure 4–1: 1-Phase Line-to-Neutral 2-Wire System 1 CT

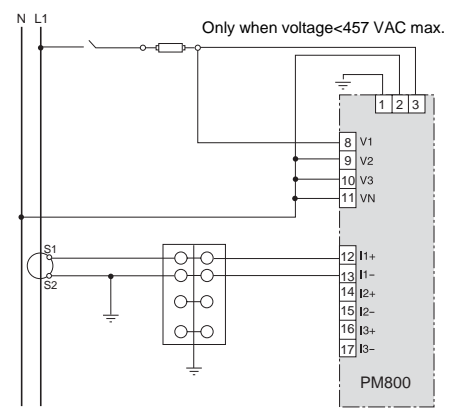

#### NOTES:

- To avoid distortion, use parallel wires for control power and voltage inputs. Keep the fuse close to the power source.
- Use system type 10.

Figure 4–2: 1-Phase Line-to-Line 2-Wire System 1 CT

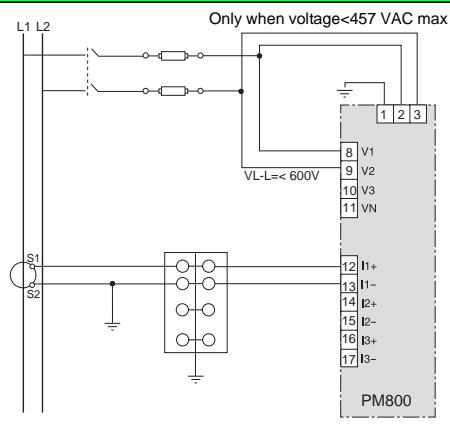

#### NOTES:

- To avoid distortion, use parallel wires for control power and voltage inputs. Keep the fuses close to the power source.
- Use system type 11.

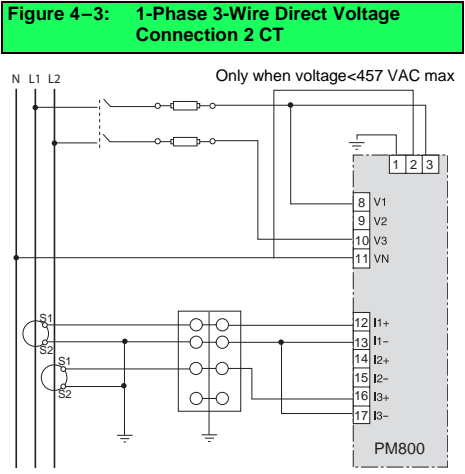

NOTE:

- To avoid distortion, use parallel wires for control power and voltage inputs. Keep the fuses close to the power source.
- Use system type 12.

#### Figure 4–5: 3-Phase 3-Wire 3 CT no PT

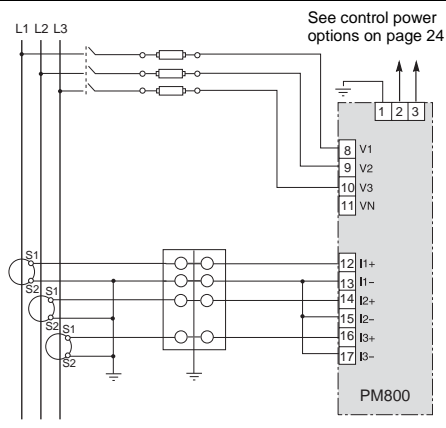

#### NOTES:

- For corner grounded delta applications, see Figure 4–8.
- Use system type 31.

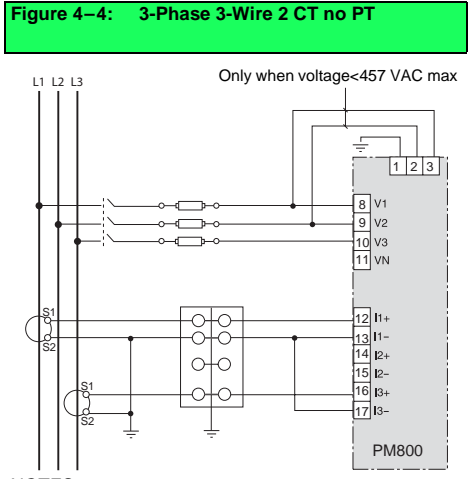

#### NOTES:

- For corner grounded delta applications, see Figure 4–8.
- Use system type 30.

#### Figure 4–6: 3-Phase 4-Wire Wye Direct Voltage Input Connection 3 CT

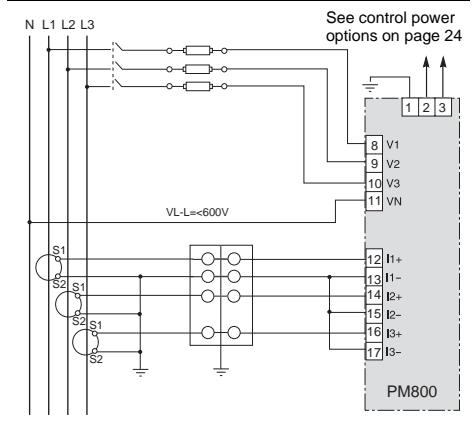

#### NOTES:

- Use with 480Y/277 V and 208Y/120 V systems.
- Use system type 40.

## Wiring Wiring Diagrams

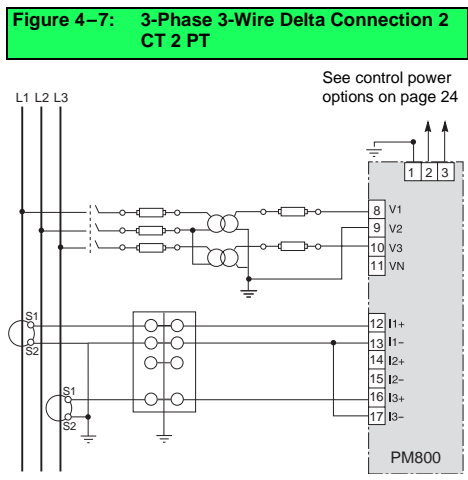

#### NOTES:

· For an open delta PT connection with 120 V L-L secondaries, use system type 30.

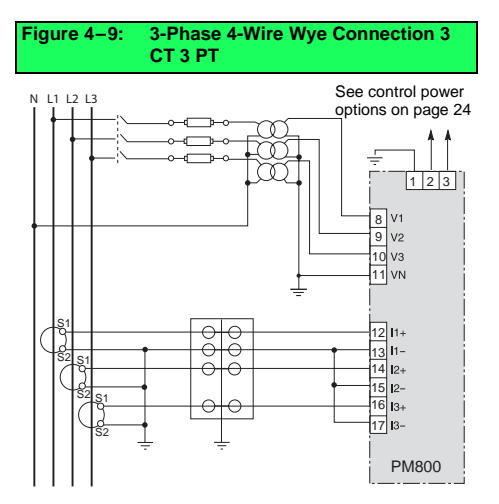

NOTE: Use system type 40.

#### 3-Phase 3-Wire Delta Connection Figure 4–8: 3CT 2PT

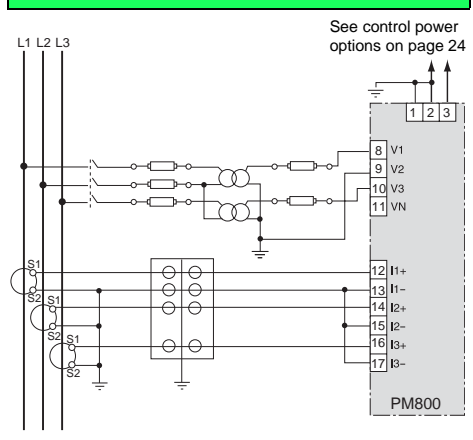

#### NOTES:

- · Use System type 30.
- For an open delta PT connection with 120 V L-L • secondaries, use system type 31.

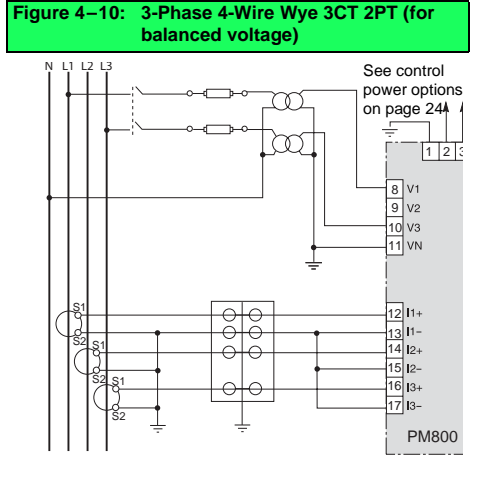

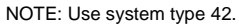

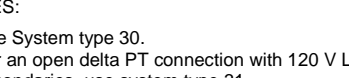

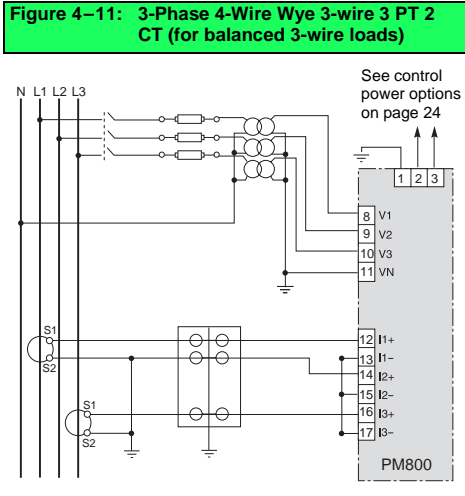

#### NOTES:

- Use system type 40.
- Neutral current readings will be reported as zero.

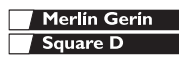

Λ

# Wiring Diagrams

#### Figure 4–12: Direct Connect Control Power (Phase to Phase)

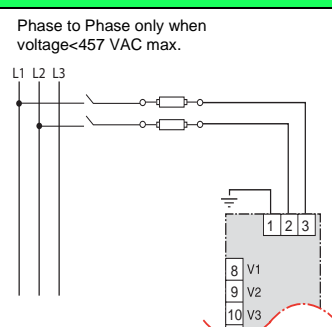

PM800

# Figure 4–14: Direct Connect Control Power (DC Control Power)

DC Control Power 100 Vdc < V < 300 Vdc

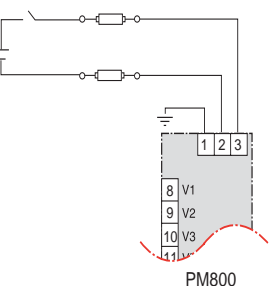

#### Table 4–5: Fuse Recommendation

| Control Power Source | Source Voltage (V <sub>S</sub> ) | Fuse         | Fuse Amperage |
|----------------------|----------------------------------|--------------|---------------|
| CPT                  | V <sub>S</sub> ≤125 V            | FNM or MDL   | 250 mA        |
| CPT                  | 125 < V <sub>S</sub> ≤ 240 V     | FNQ or FNQ-R | 250 mA        |
| CPT                  | 240 < V <sub>S</sub> ≤305 V      | FNQ or FNQ-R | 250 mA        |
| Line Voltage         | V <sub>S</sub> ≤240 V            | FNQ-R        | 250 mA        |
| Line Voltage         | V <sub>S</sub> > 240 V           | FNQ-R        | 250 mA        |
| DC                   | V <sub>S</sub> > 300 V           | LP-CC        | 500 mA        |

Merlin Gerin Square D

NOTE: Use disconnect circuit breaker for CE-compliant protection (see "Required Protection for CE Compliance" on page 17.

#### Figure 4–13: Direct Connect Control Power (Phase to Neutral)

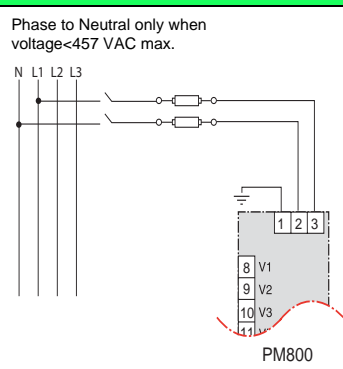

#### Figure 4–15: Control Power Transformer Connection

Control Power Transformer 120 or 240 Vac Secondary 50 Va max.

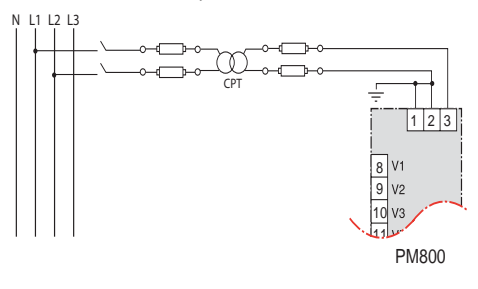

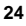

## **Communications Capabilities**

#### Table 5–1: Communications Capabilities of the Power Meter

| Communications Port      | RS-485:                                                                                                    |  |
|--------------------------|----------------------------------------------------------------------------------------------------|--|
|                          | <ul> <li>2-wire with shield</li> <li>EIA compliant</li> <li>Allows the power meter to be connected to a daisy-chain of up to 32 devices</li> </ul> |  |
| Baud Rate                | 9600                                                                                                    |  |
|                          | 19200                                                                                                    |  |
|                          | 38400                                                                                                    |  |
| Communications Distances | See Table 5–2 on page 25                                                                                                    |  |
| Protocols                | MODBUS RTU                                                                                                    |  |
|                          | JBUS                                                                                                    |  |
| Parity                   | ODD                                                                                                    |  |
|                          | EVEN                                                                                                    |  |
|                          | NONE                                                                                                    |  |

#### Table 5–2: RS-485 Communications Distances

|           | Maximum Communication Distances |        |
|-----------|---------------------------------|--------|
| Baud Rate | 1 to 32 Devices                 |        |
|           | Feet                            | Meters |
| 9600      | 8,000                           | 2,438  |
| 19200     | 6,000                           | 1,829  |
| 38400     | 3,000                           | 914    |

NOTES:

• Distances are for 2-wire devices and 4-wire devices configured for 2-wire operation, such as the Series 600 Power Meter and the Series 3000 and 4000 Circuit Monitor.

 Distances listed should be used as a guide only and cannot be guaranteed for non-POWERLOGIC devices. Refer to the master device's documentation for any additional distance limitations.

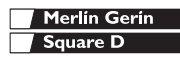

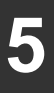

Connecting to a PC Host Using the RS-485 Port

# 

#### HAZARD OF ELECTRIC SHOCK, BURN, OR EXPLOSION

- Turn off all power supplying the power meter and the equipment in which it is installed before working on it.
- Use a properly rated voltage testing device to verify that the power is off.

Failure to follow this instruction will result in death or serious injury

# Connecting to a PC Host Using the RS-485 Port

The RS-485 slave port allows the power meter to be connected to a daisy-chain of up to 31 devices to the serial communications port on a host device (see Figure 5–1). Refer to Table 5–2 on page 25 for cable distance limitations at varying baud rates. To make this type of connection, you must use a RS-232-to-RS-422/RS-485 converter. POWERLOGIC offers a converter kit for this purpose (part number MCI-101). For connection instructions, refer to the instruction bulletin included with the MCI-101 kit.

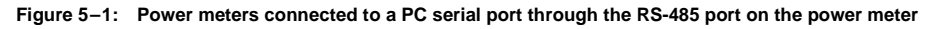

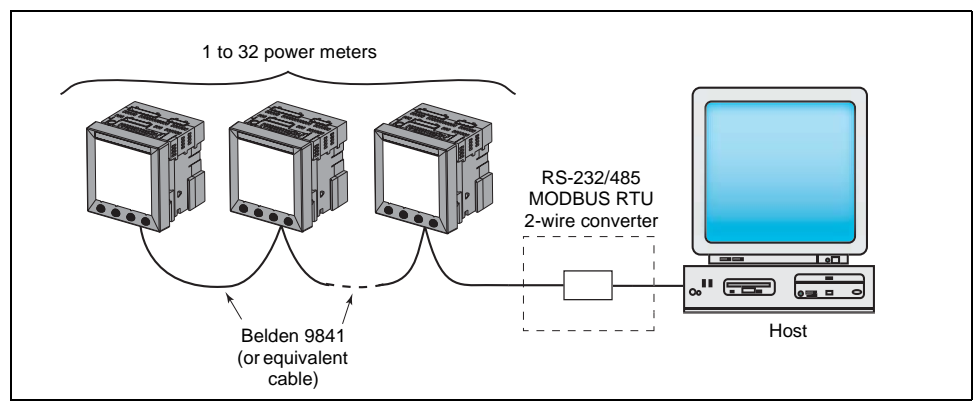

NOTE: Recommended RS-232/485 converters: MCI-101 Kit

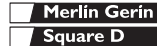

## Daisy-chaining Devices to the Power Meter

The RS-485 slave port allows the power meter to be connected in a daisy chain with up to 31, 2-wire devices. In this bulletin, communications link refers to a chain of devices that are connected by a communications cable.

To daisy-chain devices to the power meter, use communications cable containing a twisted-shielded pair (Belden 9841 or equivalent) and the threeterminal connector of the RS-485 port on the power meter.To connect to the power meter, follow these steps:

- 1. Strip 0.25 in. (6 mm) of insulation from both ends of the cable wires and insert one end into the holes in the connector.
- On the top of the connector, torque the wire binding screws 5–7 in-lb (0.56–0.79 N•m).

Figure 5–2: RS-485 connection

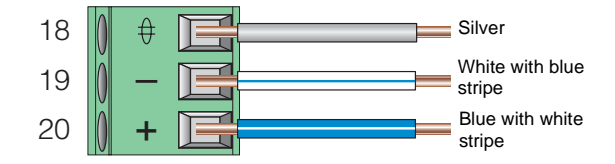

## **Daisy-chain 2-wire Devices**

To daisy-chain the power meter to another 2-wire POWERLOGIC device, wire the power meter's RS-485 communications terminals to the matching communications terminals of the next device. In other words, wire the + terminal of the power meter to the + terminal of the next device, wire – to –, and shield to shield as shown in Figure 5–3.

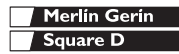

Daisy-chain 4-wire Devices for 2-wire MODBUS

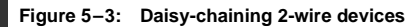

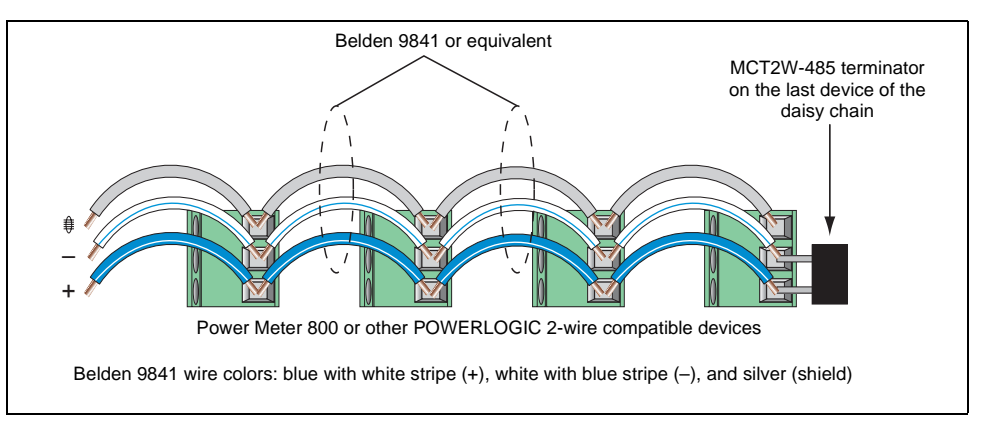

- If the power meter is the first device on the daisy chain, connect it to the host device using the MCI-101 kit (or equivalent RS-232 to RS-422/RS-485 converter). See "Connecting the First Device on the Daisy Chain" on page 29 in this chapter for instructions.
- If the power meter is the last device on the daisy chain, terminate it. See "Terminating the Communications Link" on page 30 in this chapter for instructions.
- See Table 5–2 on page 25 for the maximum daisy-chain communications distances for 2-wire devices.

# Daisy-chain 4-wire Devices for 2-wire MODBUS or JBUS

When wiring 4-wire communications terminals for 2-wire MODBUS or JBUS, jumper RX+ to TX+ and RX- to TX- as shown in Figure 5-4.

Daisy-chain 4-wire Devices for 2-wire MODBUS

#### Figure 5-4: Jumpers for 4-wire devices on 2-wire daisy chain

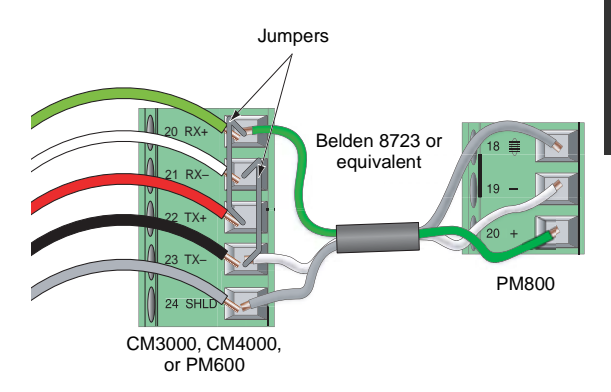

### Connecting the First Device on the Daisy Chain

If the power meter is the first device on the daisy chain, refer to Figure 5-4.

- 1. Connect the host master device to the first power meter using the following steps:
  - a. Cut a length of 8723 Belden cable long enough to reach from the host device to the power meter. Strip 1-1/4 in. (32 mm) of cable sheath from both ends.
  - b. On one end of the Belden cable, carefully strip 0.25 in (6 mm) of insulation from the end of each wire to be connected.
  - c. Remove the black and red wires from both ends of the cable.
  - Insert the wire ends of the Belden cable into the DB-9 or terminal connector using Figure 5–4 as a reference. Torque the DB-9 terminal screws to 5–7 in-lb (0.56–0.79 N•m).
  - e. On the other end of the Belden cable, carefully strip 0.4 in–0.45 in (10–11 mm) of insulation from the end of each wire to be connected.
  - f. Insert the wire ends of the Belden cable into the RS-485 terminal connector of the power

meter, making sure to connect + to +, and so forth. Torque the RS-485 terminal screws to 5-7 in-lb (0.56-0.79 N•m).

### **Terminating the Communications Link**

For proper RS-485 communications performance, you must terminate the last device on the communications link using the MCT2W-485 terminator, which inserts directly into the connector in the RS-485 port of the power meter as illustrated in Figure 5–3 on page 28.

Notes:

- Terminate **only the last device** on the link. If a link has only one device, terminate that device.
- Some POWERLOGIC devices use a removable communications connector. If the last device on the communications link is not a power meter, refer to the instruction bulletin for that device for termination instructions.

Using the MCT2W-485 Terminator

To terminate the power meter using the MCT2W-485 terminator (part no. 3090MCTAS485), insert the wires of the terminator directly into terminals 19 and 20 of the RS-485 communications connector on the power meter as shown in Figure 5–3.

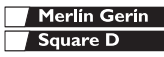

Connecting to a Series 2000 Circuit Monitor

## Connecting to a Series 2000 Circuit Monitor

When wiring a power meter to a CM2000, you will need to use a 4- to 2-wire converter.

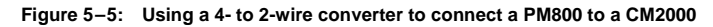

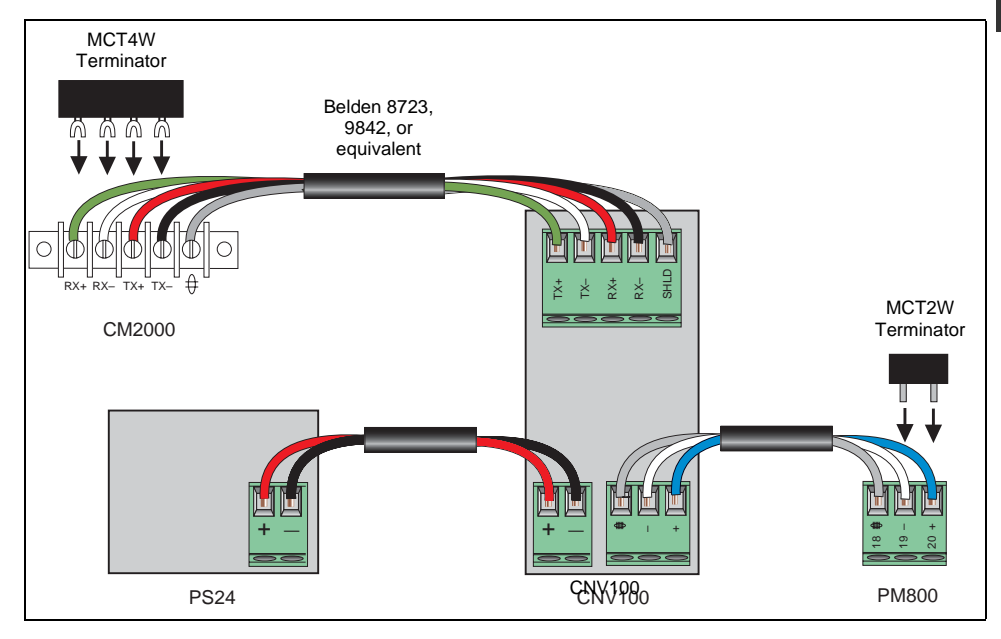

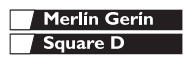

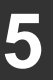

Connecting to an Ethernet Gateway (EGX)

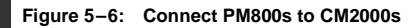

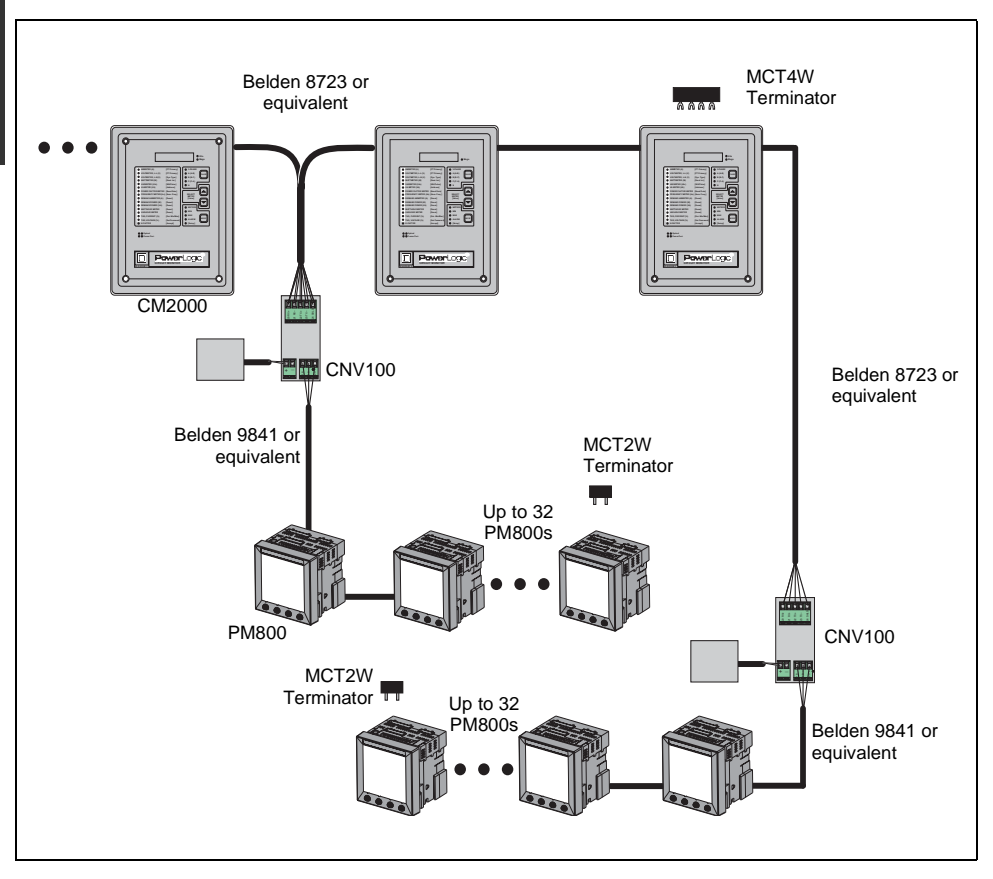

## Connecting to an Ethernet Gateway (EGX)

The POWERLOGIC Ethernet Gateway is a network communications interface that performs protocol conversion between POWERLOGIC-compatible devices and standard Ethernet network protocols. An Ethernet Gateway has serial ports that support from 8 to 32 POWERLOGIC devices, depending on the Ethernet Gateway model. More devices can be daisy-chained when a signal repeater is used. Refer to the instruction bulletin that ships with your Ethernet

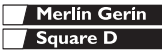

Connecting to an Ethernet Gateway (EGX)

Gateway for more information and installation procedures.

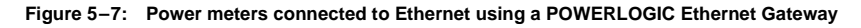

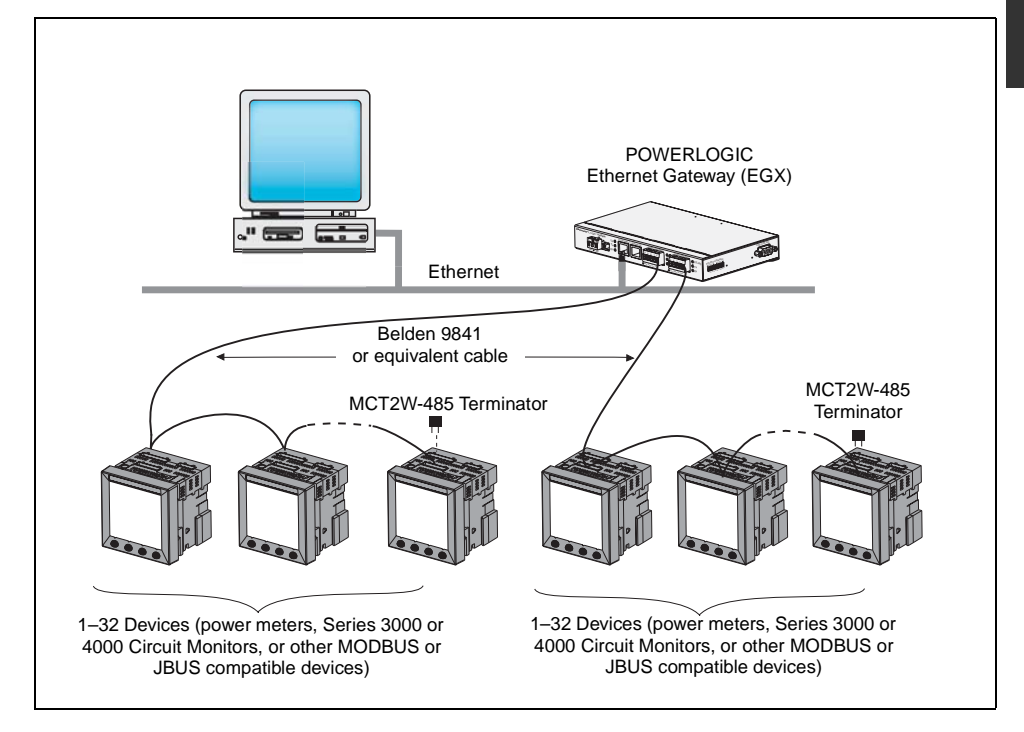

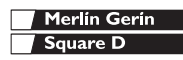

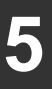

## **Communications** Connecting to an Ethernet Gateway (EGX)

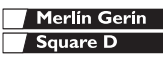
### **Operating the Display**

The power meter is equipped with a large, back-lit LCD display. It can display up to five lines of information plus a sixth row of menu options. Figure 6–1 shows the different parts of the power meter.

#### Figure 6–1: Power Meter Display

- A. Type of measurement
- B. Screen Title
- C. Alarm indicator
- D. Maintenance icon
- E. Bar Chart (%)
- F. Display more menu items
- G. Menu item
- H. Selected menu indicator
- I. Button
- J. Return to previous menu
- K. Values
- L. Phase

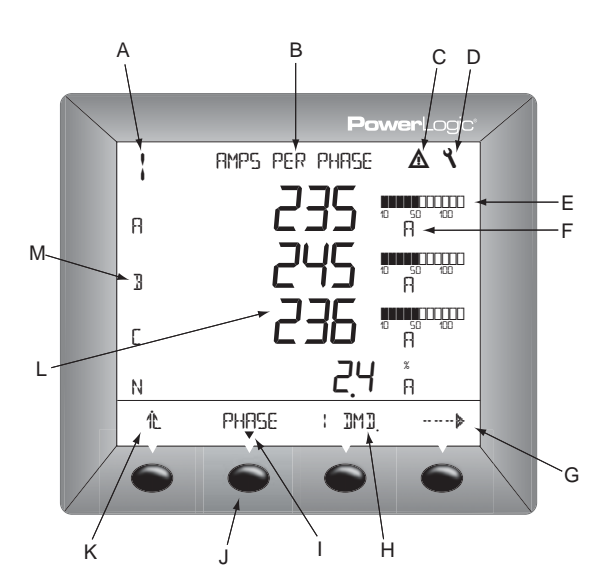

#### How the Buttons Work

The buttons are used to select menu items, display more menu items in a menu list, and return to previous menus. A menu item appears over one of the four buttons. Pressing a button selects the menu item and displays the menu item's screen. When you have reached the highest menu level, a black triangle appears beneath the selected menu item. To return to the previous menu level, press the button below  $^{12}$ . To cycle through the menu items in a menu list, press the button below  $^{----}$  (see Figure 6–1).

NOTE: Each time you read "press" in this manual, press and release the appropriate button beneath the

menu item. For example, if you are asked to "Press PHASE," you would press and release the button below the PHASE menu item.

#### **Changing Values**

When a value is selected, it flashes to indicate that it can be modified. A value is changed by doing the following:

- Press + or to change numbers or scroll through available options.
- If you are entering more than one number, press
   to move to the next number in the sequence.
- To save your changes and move to the next field, press OK.

#### Menu Overview

The figure below shows the menu items of the first two levels of the power meter. Level 1 contains all of the menu items available on the first screen of the power meter. Selecting a Level 1 menu item takes you to the next screen level containing the Level 2 menu items.

NOTE: The ...... is used to scroll through all menu items on a level.

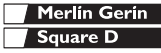

### **Operation** Menu Overview

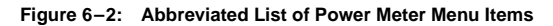

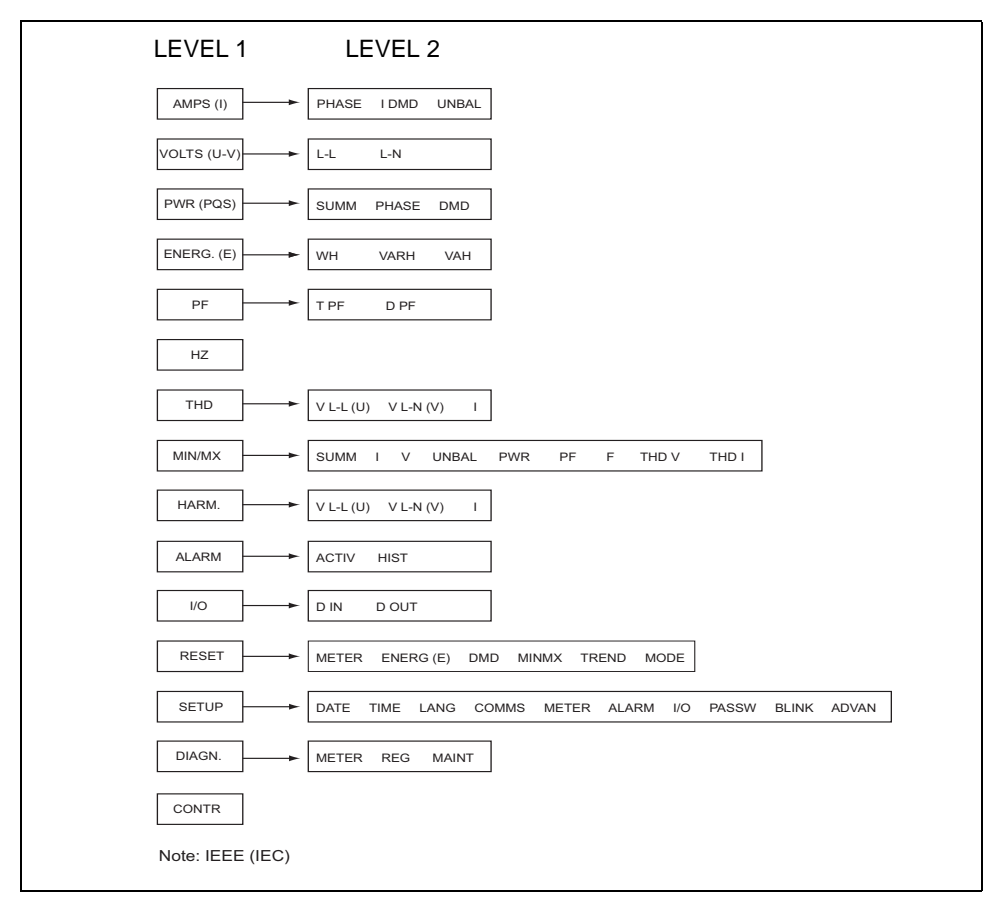

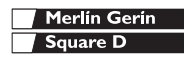

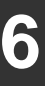

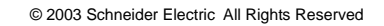

#### Set Up the Power Meter

NOTE: If you are setting up the power meter using SMS, it is recommended you set up communications first (see "Set Up Communications" on page 41).

To begin power meter setup, do the following:

- 1. Scroll through the Level 1 menu list until you see SETUP.
- 2. Press SETUP.
- 3. Enter your password.

NOTE: The default password is 0000.

Follow the directions in the following sections to set up the meter for first time use.

#### Set Up CTs

- Press ····· until METER is visible.
- 2. Press METER.
- 3. Press CT.
- 4. Enter the PRIM CT (primary CT) number.
- 5. Press OK.
- 6. Enter the SECON. CT (secondary CT) number.
- 7. Press OK.
- 8. Press to return to the METER SETUP screen.

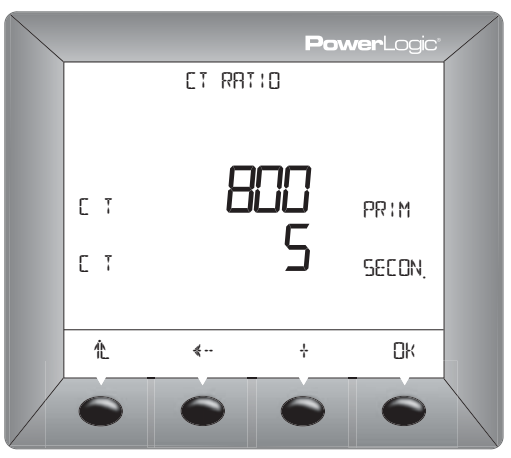

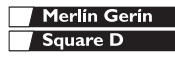

# Minimum Setup

Set Up the Power Meter

#### Set Up PTs

- Press …… until METER is visible.
- 2. Press METER.
- 3. Press PT.
- 4. Enter the PRIM (primary) value.
- 5. Press OK.
- Enter the SCALE value: x1, x10, x100, NO PT (for direct connect).
- 7. Press OK.
- 8. Enter the SEC. (secondary) value.
- 9. Press OK.
- 10. Press 1. to return to the METER SETUP screen.
- 11. Press to return to the SETUP screen.
- 12. Press 1 to save the changes.
- Press ····· Intil METER is visible.
- 2. Press METER.
- 3. Press SYS.
- 4. Select the SYS (system type).
- 5. Press OK.
- 6. Select the FREQ (frequency).
- 7. Press OK.
- 8. Press 1 to return to the METER SETUP screen.

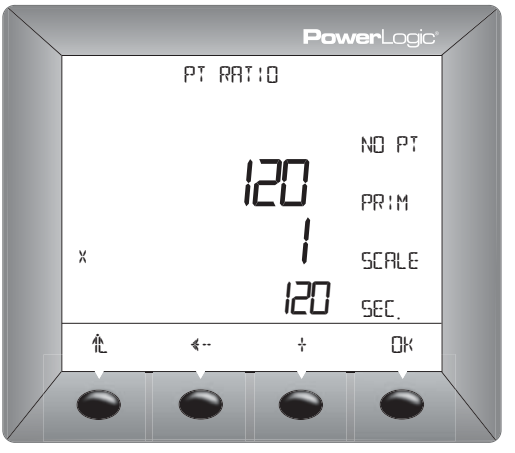

# PowerLogic METER FREQUENCY 60 HZ 1000 HZ

#### Set Up the Meter System Type

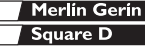

### Minimum Setup Set Up the Power Meter

#### Set Up Communications

- 1. Press ····· ▶ until COMMS is visible.
- 2. Press COMMS.
- 3. Select the protocol: MBUS or JBUS.
- 4. Press OK.
- 5. Enter the ADDR (power meter address).
- 6. Press OK.
- 7. Select the BAUD (baud rate).
- 8. Press OK.
- 9. Select the parity: EVEN, ODD, or NONE.
- 10. Press OK.
- 11. Press the until you are asked to save the changes.
- 12. Press YES to save the changes.

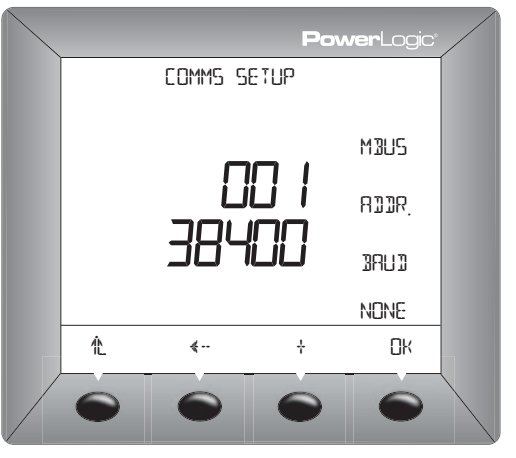

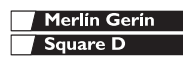

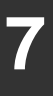

# Minimum Setup Set Up the Power Meter

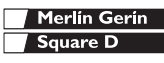

Introduction

#### Introduction

This chapter describes information related to maintenance of your power meter.

The power meter does not contain any userserviceable parts. If the power meter requires service, contact your local sales representative. Do not open the power meter. Opening the power meter voids the warranty.

# CAUTION

#### HAZARD OF EQUIPMENT DAMAGE

Do not perform a Dielectric (Hi-Pot) or Megger test on the power meter. High voltage testing of the power meter may damage the unit. Before performing Hi-Pot or Megger testing on any equipment in which the power meter is installed, disconnect all input and output wires to the power meter.

Failure to follow this instruction can result in equipment damage.

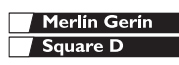

**Power Meter Memory** 

#### **Power Meter Memory**

The power meter uses its nonvolatile memory (RAM) to retain all data and metering configuration values. Under the operating temperature range specified for the power meter, this nonvolatile memory has an expected life of up to 100 years. The power meter stores its data logs on a memory chip, which has a life expectancy of up to 20 years under the operating temperature range specified for the power meter. The life of the power meter's internal battery-backed clock is over 10 years at 25°C.

NOTE: Life expectancy is a function of operating conditions; this does not constitute any expressed or implied warranty.

#### Identifying the Firmware Version

- From the first menu level, press
   until DIAG is visible.
- 2. Press DIAG.
- 3. Press METER.

The number next to O.S. is the firmware version. In this example, 13.100 is the firmware version.

 After you're finished, press to return to the METER SETUP screen.

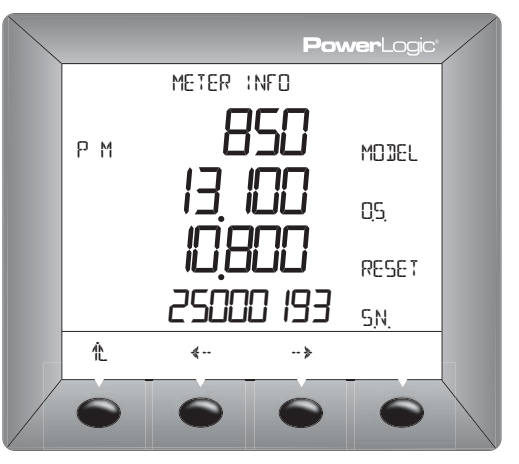

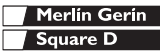

Viewing the Display in Different Languages

#### Viewing the Display in Different Languages

The power meter can be set to use one of three different languages: English, French, and Spanish. Other languages are available. Please contact your local sales representative for more information about other language options.

The power meter language can be selected by doing the following:

- 1. From the first menu level, press ...... where the first menu level is visible.
- 2. Enter your password, then press OK.
- 3. Press ····· ▶ until LANG is visible.
- 4. Press LANG.
- 5. Select the language: ENGL, SPAN, or FREN.
- 6. Press ₺ to return to the METER SETUP screen.

|           |          | Po  | <b>wer</b> Logic | :/ |
|-----------|----------|-----|------------------|----|
|           | LANGUI   | 768 |                  |    |
|           |          |     | ENGL.            |    |
|           |          |     |                  |    |
|           |          |     |                  |    |
|           |          |     |                  |    |
| <u>ال</u> | <b>*</b> | +   |                  |    |
| $\bullet$ |          |     |                  |    |

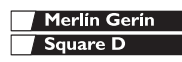

Getting Technical Support

#### **Getting Technical Support**

Please refer to the *Technical Support Contacts* provided in the power meter shipping carton for a list of support phone numbers by country.

#### Troubleshooting

The information in Table 8–1 describes potential problems and their possible causes. It also describes checks you can perform or possible solutions for each. After referring to this table, if you cannot resolve the problem, contact the your local Square D/Schneider Electric sales representative for assistance.

# **A** DANGER

#### HAZARD OF ELECTRIC SHOCK, BURN, OR EXPLOSION

- This equipment must be installed and serviced only by qualified personnel.
- Turn off all power supplying this equipment before working on or inside.
- Always use a properly rated voltage sensing device to confirm that all power is off.
- Qualified persons performing diagnostics or troubleshooting that require electrical conductors to be energized must comply with NFPA 70 E - Standard for Electrical Safety Requirements for Employee Workplaces and OSHA Standards - 29 CFR Part 1910 Subpart S - Electrical.
- Carefully inspect the work area for tools and objects that may have been left inside the equipment.
- Use caution while removing or installing panels so that they do not extend into the energized bus; avoid handling the panels, which could cause personal injury.

Failure to follow this instruction will result in death or serious injury.

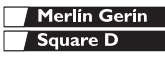

Troubleshooting

#### Table 8–1: Troubleshooting

| Potential Problem                                                     | Possible Cause                                                                                                    | Possible Solution                                                                                                    |
|-----------------------------------------------------------------------|----------------------------------------------------------------------------------------------------|----------------------------------------------------------------------------------------------------|
| The maintenance icon is<br>illuminated on the power<br>meter display. | When the maintenance icon is<br>illuminated, it indicates a potential<br>hardware or firmware problem in the<br>power meter. | When the maintenance icon is illuminated,<br>go to DIAGNOSTICS > MAINTENANCE.<br>Error messages display to indicate the<br>reason the icon is illuminated. Note these<br>error messages and call Technical Support<br>or contact your local sales representative for<br>assistance. |
| The display is blank after applying control power to the power meter. | The power meter may not be receiving the necessary power.                                                                    | <ul> <li>Verify that the power meter line (L) and<br/>neutral (N) terminals (terminals 25 and 27)<br/>are receiving the necessary power.</li> <li>Verify that the heartbeat LED is blinking.</li> <li>Check the fuse.</li> </ul>                                                    |
| The data being displayed is inaccurate or not what you expect.        | Power meter is grounded incorrectly.                                                                                         | Verify that the power meter is grounded as described in "Grounding the Power Meter" in the installation manual.                                                                                                    |
|                                                                       | Incorrect setup values.                                                                                                    | Check that the correct values have been<br>entered for power meter setup parameters<br>(CT and PT ratings, System Type, Nominal<br>Frequency, and so on). See "Set Up the<br>Power Meter" on page 39 for setup<br>instructions.                                                     |
|                                                                       | Incorrect voltage inputs.                                                                                                    | Check power meter voltage input terminals<br>L (8, 9, 10, 11) to verify that adequate<br>voltage is present.                                                                                                    |
|                                                                       | Power meter is wired improperly.                                                                                             | Check that all CTs and PTs are connected<br>correctly (proper polarity is observed) and<br>that they are energized. Check shorting<br>terminals. See "Wiring Diagrams" on page<br>20. Initiate a wiring check from the power<br>meter display.                                      |

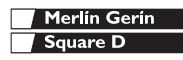

Troubleshooting

#### Table 8–1: Troubleshooting

| Cannot communicate with power meter from a remote personal computer. | Power meter address is incorrect.               | Check to see that the power meter is<br>correctly addressed. See "Set Up<br>Communications" on page 41 for<br>instructions.                                                                   |
|----------------------------------------------------------------------|-------------------------------------------------|----------------------------------------------------------------------------------------------------|
|                                                                      | Power meter baud rate is incorrect.             | Verify that the baud rate of the power meter<br>matches the baud rate of all other devices on<br>its communications link. See "Set Up<br>Communications" on page 41 for<br>instructions.      |
|                                                                      | Communications lines are improperly connected.  | Verify the power meter communications<br>connections. Refer to the <b>Communications</b><br>chapter in the installation manual for<br>instructions.                                           |
|                                                                      | Communications lines are improperly terminated. | Check to see that a multipoint<br>communications terminator is properly<br>installed. See "Terminating the<br>Communications Link" on page 30 in the<br>installation manual for instructions. |
|                                                                      | Incorrect route statement to power meter.       | Check the route statement. Refer to the SMS online help for instructions on defining route statements.                                                                                        |

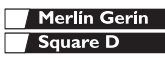

#### **Power Meter Specifications**

#### Table A-1: Specifications

| Current Inputs (Each Channel) |                                                           |
|-------------------------------|-----------------------------------------------------------|
| Current Range                 | 0 –10 A ac                                                |
| Nominal Current               | 5 A ac                                                    |
| Withstand:                    |                                                           |
| Continuous                    | 15 A                                                      |
| 10 sec/hr                     | 50 A                                                      |
| 1 sec/hr                      | 500 A                                                     |
| Burden                        | < 0.15 VA                                                 |
| Input Impedance               | < 0.1 Ohm                                                 |
| Voltage Inputs (Each Channel) |                                                           |
| Nominal Full Scale            | 0 – 600 Vac L-L, 347 Vac L-N                              |
| Metering Over-range           | 50%                                                       |
| Input Impedance               | 5 M Ohm                                                   |
| Metering Frequency Range      | 45–67 Hz, 350–450 Hz                                      |
| Metering Category             | III                                                       |
| Accuracy                      |                                                           |
| Current                       | $\pm$ [0.075% Reading + 0.025% full scale] <sup>①</sup>   |
| Voltage                       | $\pm$ [0.075% Reading + 0.025% full scale] <sup>(2)</sup> |
| Power                         | $\pm$ [0.15% Reading + 0.025% full scale] <sup>(3)</sup>  |
| True Power Factor             | ±0.002 to 0.500 leading and                               |
|                               | ±0.002 to 0.500 lagging                                   |
| Frequency                     | ±0.01 Hz at 45–67 Hz                                      |
|                               | ±0.01 Hz at 350–450 Hz                                    |
| Energy                        | ANSI C12.20 Class 0.5 and<br>IEC 60687 Class 0.5 S        |

Specifications based on 50/60 Hz nominal systems.

- ①Full scale = 10A. Add 0.006%(°C 25) to the upper limit error for temperatures below 25°C.
- ②Full scale = 600V. Add 0.001%(°C) to the upper limit error for temperatures above 50°C.
- ③Full scale = 120V x 10A. Add 0.006%(°C) to the upper limit error for temperatures below 25°C.
- ④Requires 5°C derating when using the display and control power above 305 Vac.

<sup>⑤</sup>Derate load current 0.56 mA per °C above 25°C.

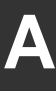

### Specifications Power Meter Specifications

#### Table A-1: Specifications

| Sampling               |                                                |
|------------------------|------------------------------------------------|
|                        | Zero blind (takes samples from<br>every cycle) |
|                        | 128 samples/cycle                              |
| Harmonic Resolution    |                                                |
| Metered Values         | 63rd harmonic                                  |
| I/O                    |                                                |
| Standard KY output     |                                                |
| Load Voltage           | 3–250 ±10% Vdc<br>6–220 ±10% Vac               |
| Isolation              | 1350 Vrms isolation                            |
| Load Current           | 100 mA max. at 25°C <sup>©</sup>               |
| ON Resistance          | 50 Ohms maximum                                |
| Leakage Current        | 0.03 μA (typical)                              |
| Turn ON/OFF Time       | 3 ms                                           |
| Standard Digital Input |                                                |
| Turn on voltage        | 24-125 ±10% Vac/Vdc                            |
| Isolation              | 1350 Vrms                                      |
| Burden                 | < 5 mA                                         |
| Control Power          |                                                |
| AC Control Power       |                                                |
| Operating Range        | 115–415 ±10% Vac                               |
| Burden                 | 11 VA maximum with options                     |
| Frequency              | 45–67 Hz, 350–450 Hz                           |
| Ride Through           | 45 ms at 120 Vac                               |
| DC Control Power       | -                                              |
| Operating Range        | 125–250 ±20% Vdc                               |
| Burden                 | 6 W maximum with options                       |
| Ride Through           | 45 ms at 125 Vdc                               |
| Environment            |                                                |
| Operating Temperature  |                                                |

Specifications based on 50/60 Hz nominal systems.

- ①Full scale = 10A. Add 0.006%(°C 25) to the upper limit error for temperatures below 25°C.
- ②Full scale = 600V. Add 0.001%(°C) to the upper limit error for temperatures above 50°C.
- ③Full scale = 120V x 10A. Add 0.006%(°C) to the upper limit error for temperatures below 25°C.
- ④Requires 5°C derating when using the display and control power above 305 Vac.
- <sup>⑤</sup>Derate load current 0.56 mA per °C above 25°C.

| Power Meter Specifications   |                              |  |
|------------------------------|------------------------------|--|
| Table A-1: Specifications    |                              |  |
| Meter                        | -25°C to +70°C <sup>®</sup>  |  |
| Display                      | 0°C to +55°C                 |  |
| Operating Environment        |                              |  |
| Relative Humidity            | 5–95% (non-condensing)       |  |
| Max. Elevation               | 3,000 m                      |  |
| Pollution Degree             | 2                            |  |
| Regulatory/Standards Complia | nce                          |  |
| Emissions                    |                              |  |
| Radiated                     | FCC part 15 Class A, EN55011 |  |
| Conducted                    | FCC part 15 Class A, EN55011 |  |
| Harmonics                    | IEC 61000-3-2                |  |
| Flicker                      | IEC 61000-3-3                |  |
| Immunity IEC 61000-6         |                              |  |
| ESD                          | IEC 61000-4-2 Level 3        |  |
| Radiated                     | IEC 61000-4-3 Level 3        |  |
| EFT                          | IEC 61000-4-4 Level 3        |  |
| Surges                       | IEC 61000-4-5 Level 3        |  |
| Conducted                    | IEC 61000-4-6 Level 3        |  |
| Mag. Field                   | IEC 61000-4-8 Level 3        |  |
| Voltage Dips                 | IEC 61000-4-11 Level         |  |
| Standards (listed)           |                              |  |
| USA                          | UL 508                       |  |
| Canada                       | cUL 508                      |  |
| Europe                       | CE per EN 61010              |  |

#### Table

Specifications based on 50/60 Hz nominal systems.

①Full scale = 10A. Add 0.006%(°C - 25) to the upper limit error for temperatures below 25°C.

②Full scale = 600V. Add 0.001%(°C) to the upper limit error for temperatures above 50°C.

- ③Full scale = 120V x 10A. Add 0.006%(°C) to the upper limit error for temperatures below 25°C.
- ④Requires 5°C derating when using the display and control power above 305 Vac.
- <sup>⑤</sup>Derate load current 0.56 mA per °C above 25°C.

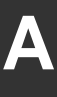

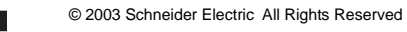

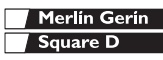

### Index

### Δ

address device address 48

#### R

baud rate 25, 48 С

#### changing values 36 clearances 12 multiple units 13 single unit 12 CM2000 connecting to 31 communications capabilities 25 daisy-chaining devices 27 first device on daisy chain 29 MODBUS or JBUS 28 problems with PC communication 48 serial comms 26 setup 41 termination of last device 30 communications distances 25 communications port 25 connections wiring 17 contacting technical support 46 convertor 4- to 2-wire 31 CT setup 39

### D

daisy-chain 2-wire devices 27 2-wire MODBUS or JBUS 28 4-wire devices 28 to a CM2000 31 data log storage in power meter 44 device daisy-chaining communications 27 dimensions power meter 12 display button operation 35 changing values 36

menu 36 operation 35 Ε Ethernet Gateway connections 32 F firmware 7 identifying the version 44 fuse recommendations 24 G getting technical support 46 н Hi-Pot testing 43 installation clearances 12 L

# language

changing 45 setup 45

#### M

maintenance maintenance icon 47 of power meter 43 MCI-101 converter kit 26 megger testing 43 memory power meter memory 44 menu 36 mounting 14 considerations 11 dimensions 12 DIN rail 14 replacing other meters 15

#### Ν

network connections using Ethernet Communications Card 32 using Ethernet Gateway 32 nonvolatile memory 44 0

#### operation display 35 problems with the power meter 47

#### Ρ

parity 25 power meter accessories 6 clearances 12 dimensions 12 features 7 firmware 7 hardware 5 setup 39 problems see troubleshooting 46 protocols 25 R route statement 48 RS-485 communication 26 S setup communications 41 CT 39 language 45 system type 40 SMS using SMS 7 standards CE compliance 17 system type setup 40 system types 18

#### т

technical support 46 termination last device 30 testing dielectric (hi-pot) test 43 megger test 43

#### w

wiring for CE compliance 17 fuse recommendations 24 MODBUS or JBUS 28 troubleshooting 47

### Index

#### AVISO

Lea estas instrucciones atentamente y examine el equipo para familiarizarse con el dispositivo antes de instalarlo, manipularlo, revisarlo o realizar el mantenimiento. Los siguientes mensajes especiales pueden aparecer a lo largo de este manual o en el equipo para advertir de posibles riesgos o remitirle a otras informaciones que le ayudarán a aclarar o simplificar los procedimientos.

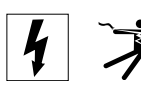

La aparición de uno de estos dos símbolos en una etiqueta de seguridad de "Peligro" o "Advertencia" indica la existencia de riesgo de descarga eléctrica que puede provocar daños personales si no se siguen las instrucciones.

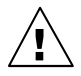

Este es el símbolo de alerta de seguridad. Sirve para alertar de posibles riesgos de daños personales. Siga las recomendaciones de todos los mensajes de seguridad precedidos por este símbolo para evitar posibles daños personales e incluso la muerte.

# A PELIGRO

PELIGRO indica una situación inmediata de riesgo que, si no se evita, **puede provocar** la muerte o lesiones graves.

# ADVERTENCIA

ADVERTENCIA indica una situación de riesgo potencial que, si no se evita, **puede provocar** la muerte o lesiones graves.

# A PRECAUCIÓN

PRECAUCIÓN indica una situación de riesgo potencial que, si no se evita, **puede provocar** lesiones moderadas o leves.

# **PRECAUCIÓN**

PRECAUCIÓN, sin el símbolo de alerta de seguridad, indica una posible situación de riesgo que, si no se evita, **puede causar** daños materiales.

NOTA: Proporciona información adicional para aclarar o simplificar procedimientos.

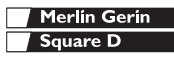

#### POR FAVOR, TENGA EN CUENTA LO SIGUIENTE

Sólo el personal cualificado puede instalar, manipular, revisar y realizar el mantenimiento del equipo electrónico. Square D no asume ninguna responsabilidad de las consecuencias que se deriven de la utilización de este manual.

#### DECLARACIÓN DE CLASE B SEGÚN NORMATIVA FCC

Este equipo ha sido probado y cumple los límites para dispositivos digitales Clase B, según la sección 15 de la normativa FCC. Estos límites se establecen para proporcionar la protección adecuada contra interferencias que puedan dañar el equipo cuando éste se utiliza en un entorno residencial. Este equipo genera, utiliza y puede emitir energía de radiofrecuencia y, si no se instala y utiliza siguiendo las indicaciones del manual de instrucciones, puede provocar interferencias que afecten a las radiocomunicaciones. No obstante, no hay garantía de que no se produzcan interferencias en una instalación en concreto. Si este equipo causa interferencias en la recepción de señales de radio y televisión, lo cual se puede determinar encendiéndolo y apagándolo, se recomienda al usuario que intente corregir las interferencias con las siguientes medidas:

- Reoriente o reubique la antena receptora.
- Aumente la separación entre el equipo y el receptor.
- Conecte el equipo a una salida de un circuito diferente al que el receptor está conectado.

Consulte con el distribuidor o con un técnico de radio/televisión para obtener más ayuda.

| ÍNDICE                                                                                                    |
|----------------------------------------------------------------------------------------------------|
| INTRODUCCIÓN                                                                                                    |
| Equipo físico de la central de medida       59         Componentes y accesorios de la central de medida       60         Contenido de la caja       60         Funciones       60         Firmware       61         Temas gue no se tratan en este manual       61                                                                                           |
| PRECAUCIONES DE SEGURIDAD                                                                                                    |
| Antes de empezar                                                                                                    |
| INSTALACIÓN                                                                                                    |
| Observaciones de montaje       65         Dimensiones       66         Espacios libres para montar una sola central de medida       66         Espacios libres para el montaje de varias centrales de medida       67         Montaje       67         Montaje en carril DIN       68         Sustitución de otros medidores analógicos de 114,3 mm       69 |
| CABLEADO                                                                                                    |
| Introducción       71         Protección necesaria para el cumplimiento de la normativa CE       71         Tipos de sistemas compatibles       72         Diagramas de cableado       74                                                                                                    |
| COMUNICACIONES                                                                                                    |
| Recursos de comunicaciones       79         Conexión del PC maestro con un puerto RS-485       80         Dispositivos de conexión con la central de                                                                                                    |
| medida mediante bus de comunicaciones serie                                                                                                    |
| JBUS de 2 hilos                                                                                                    |
| Utilización del terminal de línea MCT2W-485                                                                                                    |
| Conexión a una Pasarela Ethernet (EGX)87                                                                                                    |
| FUNCIONAMIENTO                                                                                                    |
| Funcionamiento de la pantalla       89         Funcionamiento de los botones       89                                                                                                    |

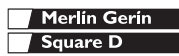

Español

| Cambio de valores                                    |
|------------------------------------------------------|
| Descripción general de los menús 90                  |
| CONFIGURACIÓN BÁSICA                                 |
| Configuración de la central de medida 93             |
| Configure los TI                                     |
| Configure los TT                                     |
| Configure el tipo de sistema de la central de medida |
| Configure las comunicaciones                         |
| MANTENIMIENTO Y RESOLUCIÓN DE PROBLEMAS              |
| Introducción                                         |
| Memoria de la central de medida 98                   |
| Identificación de la versión del firmware            |
| Visualización de la pantalla en diferentes idiomas   |
| Asistencia técnica                                   |
| Resolución de problemas 100                          |
| ESPECIFICACIONES                                     |
| Especificaciones de la central de medida 103         |
| ÍNDICE DE TÉRMINOS 107                               |

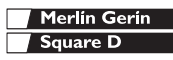

### Equipo físico de la central de medida

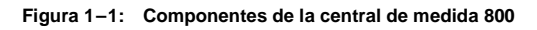

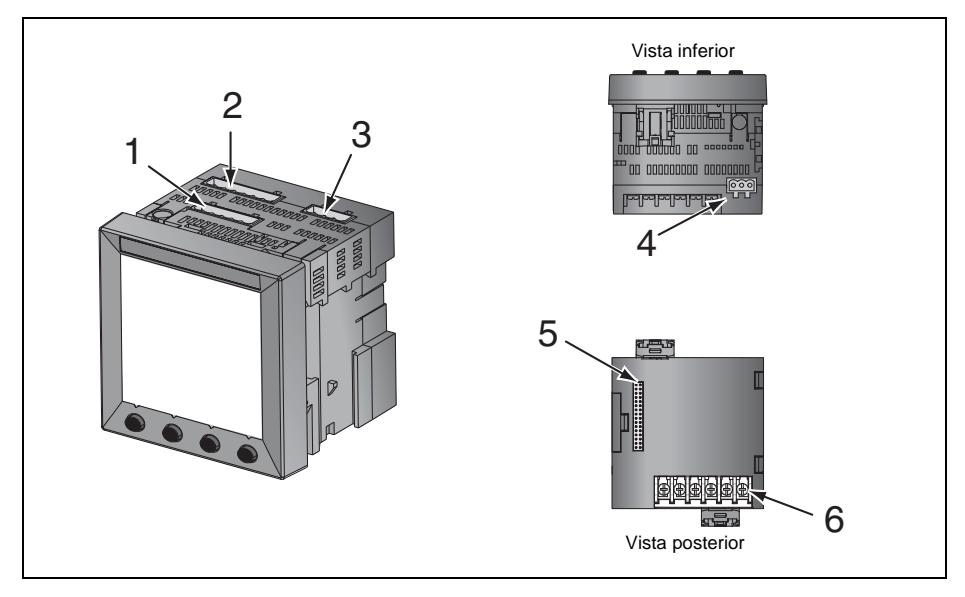

Tabla 1–1: Partes de la central de medida

| Núm. | Pieza                             | Descripción                                                                                                    |
|------|-----------------------------------|----------------------------------------------------------------------------------------------------|
| 1    | Conector de alimentación          | Conexión de alimentación a la central de medida.                                                                                                    |
| 2    | Entradas de tensión               | Conexiones de medición de tensión.                                                                                                    |
| 3    | Conector E/S                      | Conexiones de salida de impulsos KY/entrada digital.                                                                                                    |
| 4    | Puerto RS-485 (COM1)              | El puerto RS-485 se utiliza para las comunicaciones con un sistema de<br>supervisión y control. Este puerto se puede conectar en bus de<br>comunicaciones serie con otros dispositivos. |
| 5    | Conector de módulos<br>opcionales | Se usa para conectar un módulo opcional a la central de medida.                                                                                                    |
| 6    | Entradas de intensidad            | Conexiones de medición de intensidad.                                                                                                    |

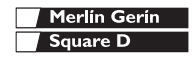

#### Componentes y accesorios de la central de medida

| medida                         |                     |
|--------------------------------|---------------------|
| Descripción                    | Número de documento |
| Central de medida con pantalla | PM820               |
| integrada                      | PM820MG             |
|                                |                     |
| Central de medida sin pantalla | PM820U              |
|                                | PM820UMG            |
| Pantalla                       | PM820D              |
|                                | PM820DMG            |

#### Tabla 1–2: Componentes y accesorios de la central de

#### Contenido de la caja

- Central de medida
- Complementos de Instalación que incluye:
  - Dos elementos de sujeción
  - Plantilla
  - Hoia de instalación
  - Terminales
  - Control deslizante DIN
  - Juego de clavijas de conexión
- Manual de instalación de la central de medida

#### **Funciones**

Merlin Gerin

Square D

A continuación se presentan algunas de las funciones principales de la central de medida:

- Medición de rms real hasta el armónico de • orden 63
- Acepta entradas de TI y TT estándar
- Conexión directa de 600 voltios en las entradas de tensión
- Certificación ANSI C12.20 para precisión de vigilancia y precisión de vigilancia IEC clase 60687 0.5S

todos los derechos

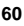

### Introducción

#### Firmware

- Alta precisión—0,075% de intensidad y tensión (condiciones típicas)
- Lecturas mínima/máxima de datos resultantes de la medición
- Lecturas de calidad de la energía—THD
- Magnitudes y ángulos armónicos a tiempo real hasta el armónico de orden 31
- Firmware descargable
- Fácil configuración con la pantalla integrada (con protección)
- Funciones de relé y alarma controladas por el punto de referencia
- Registro de alarmas y de datos incorporado
- Amplio rango de temperatura de funcionamiento: -25° a +70°C para la unidad principal, -10° a 50°C para la pantalla
- Comunicaciones RS-485

#### Firmware

Consulte "Identificación de la versión del firmware" on page 98 donde encontrará instrucciones sobre la manera de determinar la versión de firmware.

#### Temas que no se tratan en este manual

Algunas de las funciones avanzadas de la central de medida como, por ejemplo, los registros de datos incorporados y los archivos de registro de alarmas sólo pueden configurarse con el enlace de comunicaciones si se utiliza el software System Manager<sup>TM</sup> de POWERLOGIC. Las versiones de SMS 3.3 y posteriores soportan el tipo de dispositivo PM800. En el presente manual de instrucciones de la central de medida se describen las funciones avanzadas, pero no se indica el modo de configurarlas. Para obtener más información sobre cómo utilizar el SMS, consulte la ayuda en línea de SMS y la *Guía de configuración de SMS-3000*, que

| Merlín Gerín |
|--------------|
| Square D     |

# Introducción

Temas que no se tratan en este manual

está disponible en inglés, francés y español. En la Tabla 1–2 en la página 60 encontrará más información acerca de los manuales de instrucciones.

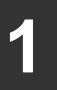

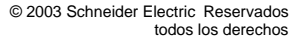

Antes de empezar

#### Antes de empezar

En este capítulo se incluyen algunas precauciones de seguridad importantes que se deben tener en cuenta antes de instalar, reparar o mantener el equipo eléctrico. Lea y siga las precauciones de seguridad que se explican a continuación.

# A PELIGRO

# RIESGO DE DESCARGA ELÉCTRICA, QUEMADURAS O EXPLOSIÓN

- Únicamente las personas cualificadas deben instalar este equipo. Antes de iniciar la instalación lea todas las instrucciones detenidamente.
- NUNCA realice el trabajo solo.
- Antes de realizar inspecciones visuales, pruebas u operaciones de mantenimiento en este equipo, desconecte todas las fuentes de energía eléctrica. Dé por sentado que todos los circuitos están energizados hasta que los haya desactivado, probado y etiquetado completamente. Fijese sobre todo en el diseño del sistema de suministro eléctrico. Tenga en cuenta todas las fuentes de energía, sin olvidar la posibilidad de que exista retroalimentación.
- Apague todas las fuentes de energía del equipo antes de iniciar el trabajo, sea dentro o fuera del equipo.
- Utilice siempre un dispositivo sensible a la tensión adecuada para confirmar que el equipo está totalmente apagado.
- Tenga en cuenta los riesgos potenciales, lleve un equipo de protección personal e inspeccione cuidadosamente el área de trabajo para asegurarse de que no se han dejado objetos y herramientas dentro del equipo.
- Tenga cuidado al desmontar o instalar los paneles para que no toquen el bus activado; evite manejar paneles que puedan provocar lesiones personales.
- Para que el equipo funcione correctamente el manejo, la instalación y el uso deben ser los adecuados. Si no se tienen en cuenta los requisitos de instalación fundamentales pueden producirse lesiones personales y desperfectos en el equipo eléctrico u otras propiedades.
- NUNCA conecte una derivación para evitar los fusibles externos.
- Antes de realizar una prueba (de rigidez) dieléctrica o de megóhmetro en cualquier equipo que tenga instalada la central de medida, todos los cables de entrada y salida de la central de medida deberán estar desconectados. Las pruebas de alta tensión pueden dañar los componentes electrónicos de la central de medida.

El incumplimiento de estas instrucciones puede provocar la muerte o lesiones graves.

| Merlín Gerín |
|--------------|
| Square D     |

# Precauciones de seguridad

Antes de empezar

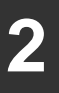

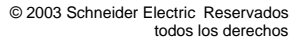

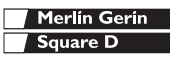

#### Observaciones de montaje

Puede encontrar las recomendaciones para el montaje en la Figura 3–1, Figura 3–2 y Figura 3–3. Para montaje en carril DIN, consulte "Montaje en carril DIN" en la página 68. Al seleccionar un lugar para realizar el montaje, tenga en cuenta los siguientes aspectos:

- Deje suficiente espacio para poder acceder fácilmente a las piezas de la central de medida. Deje suficiente espacio para colocar todos los cables, desconexiones de fusibles, bloques de cortocircuito, accesorios y demás componentes. Guíe bien los cables para que no cubran la parte posterior de la unidad ni los orificios de ventilación de la central de medida.
- Si desea obtener información sobre el cumplimiento de la normativa de la Comunidad Europea (CE), consulte "Protección necesaria para el cumplimiento de la normativa CE" en la página 71.

# **PRECAUCIÓN**

#### VENTILACIÓN INADECUADA

- Monte la central de medida solamente como se indica en el boletín de instrucciones.
- Instale la central de medida de manera que a su alrededor queden los espacios libres que se indican en la Figura 3–1, Figura 3–2 y Figura 3–3.

El incumplimiento de estas instrucciones puede provocar la puede provocar desperfectos al equipo.

 Coloque la central de medida en un lugar en el que tenga unas condiciones ambientales aceptables. Para tensiones de alimentación por encima de 300 VCA, el rango de temperaturas es de -20°C a +65°C. La pantalla delantera tiene un rango de -10°C a +50°C.

NOTA: La temperatura ambiente es la temperatura del entorno inmediato de la central de medida, incluida la temperatura del alojamiento en el que está montado.

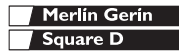

### Instalación

Dimensiones

#### Dimensiones

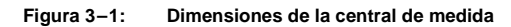

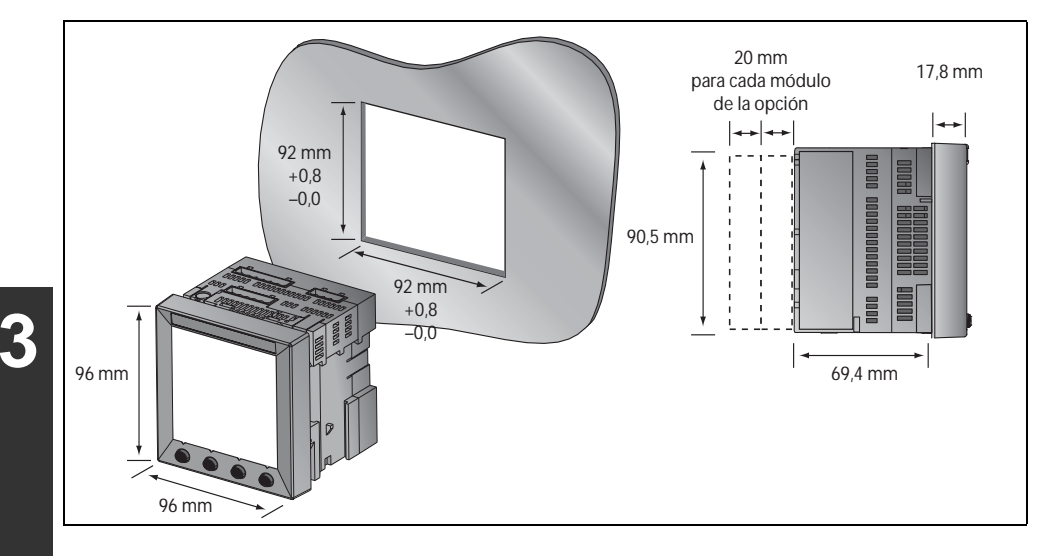

# Espacios libres para montar una sola central de medida

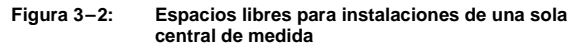

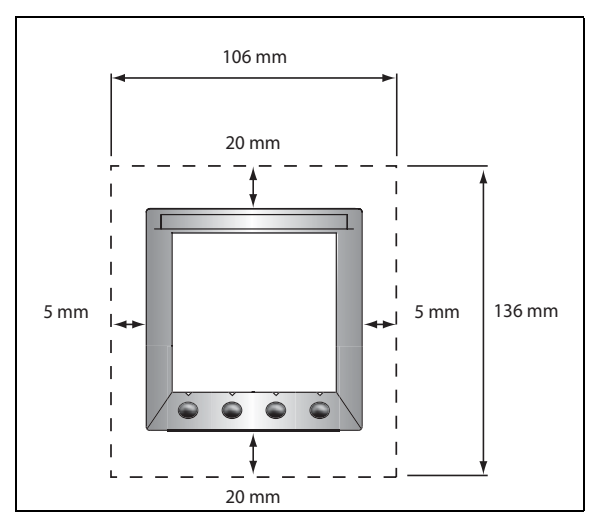

Merlin Gerin Square D

# Espacios libres para el montaje de varias centrales de medida

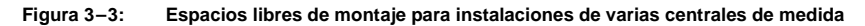

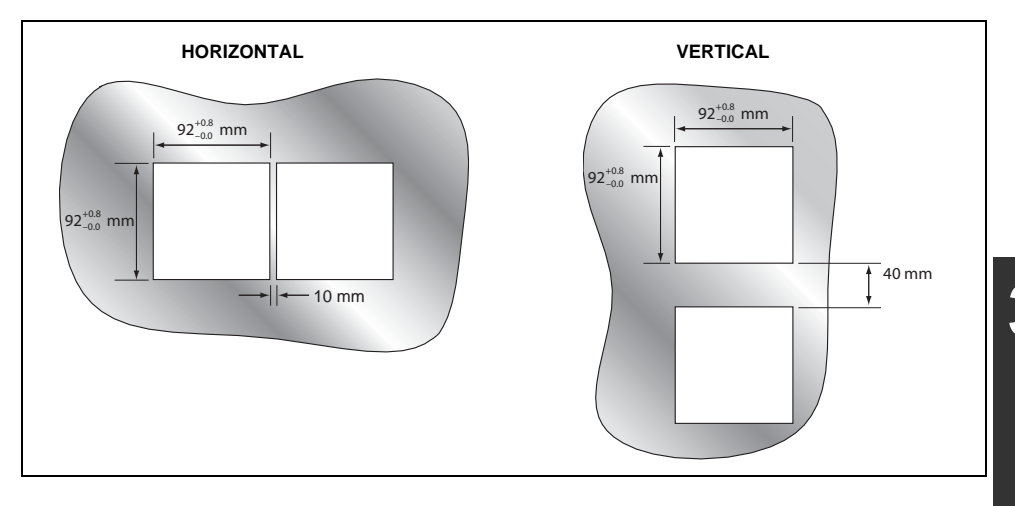

#### Montaje

# A PELIGRO

RIESGO DE DESCARGA ELÉCTRICA, QUEMADURAS O EXPLOSIÓN

- Únicamente los operarios cualificados deben instalar y cablear la central de medida. Lea atentamente todos los capítulos sobre la instalación y el cableado antes de iniciar el trabajo.
- Antes de iniciar cualquier operación, apague el suministro eléctrico de la central de medida y del equipo en el que está instalado.
- Utilice siempre un dispositivo sensible a la tensión adecuada para confirmar que el equipo está totalmente apagado.

El incumplimiento de estas instrucciones puede provocar la muerte o lesiones graves.

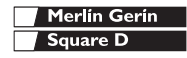

### Instalación Montaje

- 1. Consulte "Dimensiones" en la página 66 y "Observaciones de montaje" en la página 65.
- Usando la plantilla que se suministra con la central de medida, corte un cuadrado de 92 mm x 92 mm.
- 3. Inserte la central de medida a través del recorte.
- 4. Coloque las dos pinzas de fijación a la central de medida tal como se indica.

Hay dos juegos de ranuras de fijación. El primer juego es para ubicaciones de instalación de grosor inferior a 3 mm. El segundo juego es para ubicaciones de instalación de un grosor comprendido entre 3 mm y 6 mm.

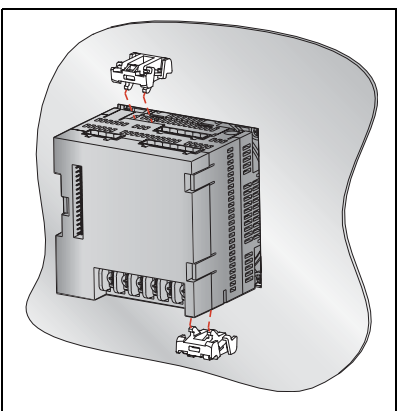

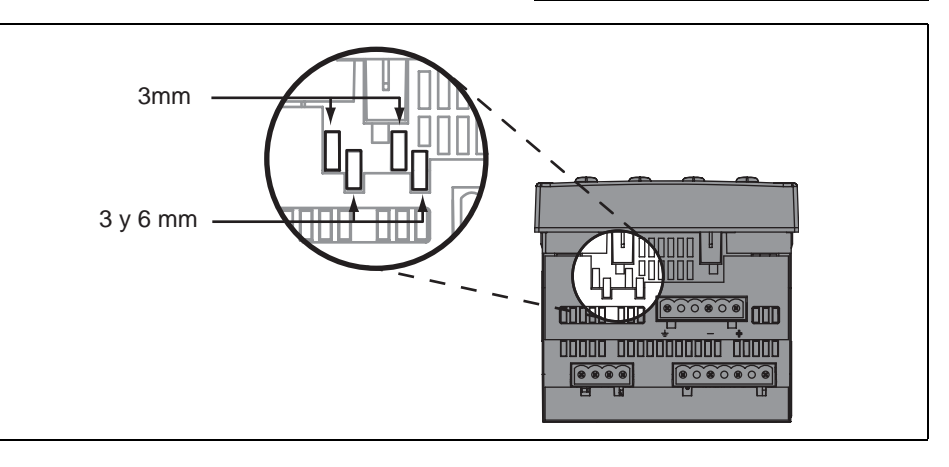

#### Montaje en carril DIN

- 1. Consulte "Dimensiones" en la página 66 y "Observaciones de montaje" en la página 65.
- Coloque la central de medida de manera que la ranura de su base repose sobre uno de los bordes del carril DIN y presiónelo hasta que quede bien asegurado en su lugar.

NOTA: El montaje en carril DIN solamente se utiliza para instalar centrales de medida que no tienen pantalla.

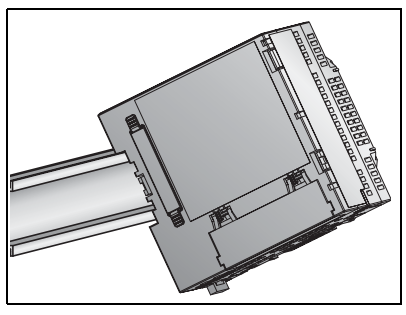

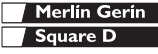

# Sustitución de otros medidores analógicos de 114,3 mm

# PRECAUCIÓN

EQUIPOS SENSIBLES A DESCARGAS ELECTROSTÁTICAS (ESD)

Debe tocar algún elemento conductor conectado a tierra para descargar de su cuerpo cualquier posible carga estática antes de desmontar o montar la pantalla.

El incumplimiento de estas instrucciones puede provocar desperfectos en el equipo.

- 1. Consulte "Dimensiones" en la página 66 y "Observaciones de montaje" en la página 65.
- Desmonte el medidor original. Consulte la documentación del medidor en donde encontrará las instrucciones correspondientes.

NOTA: Después de desmontar el medidor original, debe quedar un recorte circular de 101,6 mm. La central de medida se introducirá en esta apertura.

- Toque algún elemento conductor conectado a tierra y descargue cualquier posible carga estática.
- 4. Desmonte la pantalla de la central de medida.
  - a. Inserte un destornillador en la ranura grabada de una de las pinzas de la pantalla.
  - b. Suave pero firmemente, dirija el destornillador hacia la parte delantera de la pantalla de la central de medida hasta que se suelte la pinza. Sostenga bien la pantalla para evitar que la pinza se vuelva a cerrar.
  - c. Repita los pasos 4a y 4b para soltar la pinza adyacente y las pinzas del otro lado.
  - d. Suavemente, extraiga la pantalla de la central de medida.

| Merlín Gerín |
|--------------|
| Square D     |

# Instalación

### Montaje

- 5. Coloque la central de medida detrás del recorte circular.
- Vuelva a poner la pantalla en la central de medida. Las pinzas superior e inferior de la pantalla se fijarán en su lugar.
- 7. Coloque las dos pinzas de fijación a la central de medida.

Figura 3-4: Instalación de una central de medida en un recorte circular de 101,6 mm

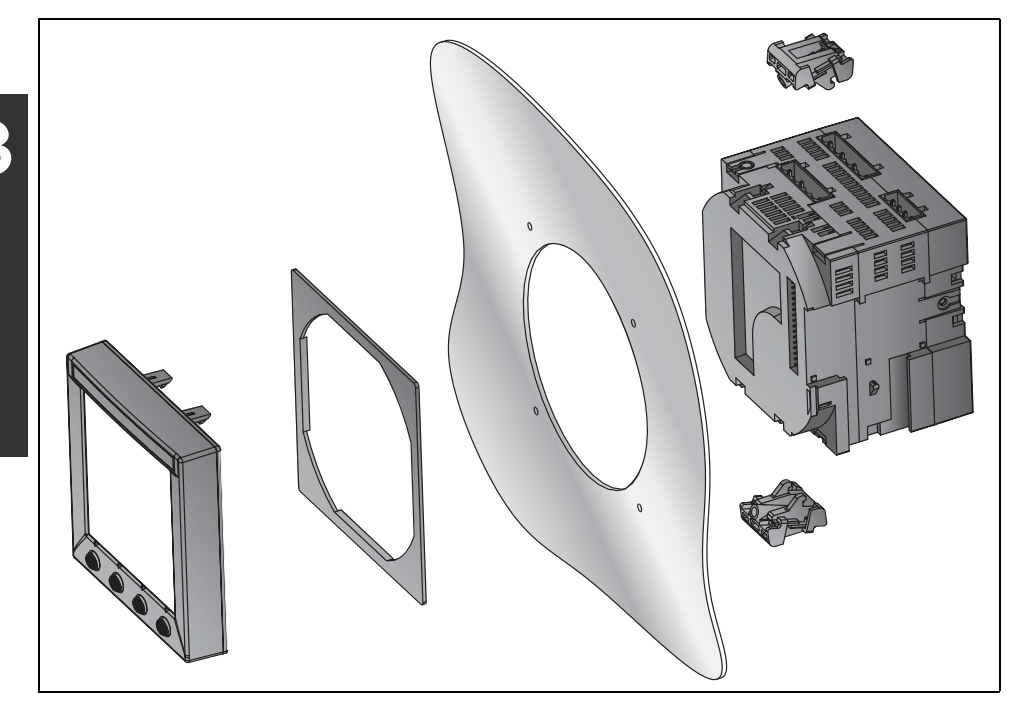

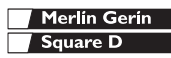
Introducción

### Introducción

En este capítulo se explica el modo de realizar las conexiones de cableado de la central de medida.

En los diagramas se usan los siguientes símbolos:

| Tabla 4–1: | Símbolos de los diagramas de cableado |
|------------|---------------------------------------|
|------------|---------------------------------------|

| Símbolo  | Descripción                              |
|----------|------------------------------------------|
| \        | Interruptor de desconexión de<br>tensión |
|          | Fusible                                  |
| <u> </u> | Toma de tierra                           |
| S1<br>S2 | Transformador de intensidad              |
|          | Bloque de cortocircuito                  |
|          | Transformador de tensión                 |

## Protección necesaria para el cumplimiento de la normativa CE

Para el cumplimiento de la normativa CE, utilice un dispositivo de protección que cumpla con la normativa CE, como puede ser el interruptor automático de desconexión Merlin Gerin C60H #24906 (o IEC 947 similar). Estos dispositivos deben conectarse directamente a las entradas de medición de tensión y de control de potencia.

NOTA: El interruptor automático de desconexión debe estar al alcance de la central de medida y llevar la siguiente etiqueta: **Interruptor automático de desconexión para la central de medida**.

| Merlín Gerin |
|--------------|
| Square D     |

### **Cableado** Tipos de sistemas compatibles

### Tipos de sistemas compatibles

### Tabla 4-2: Tensiones inferiores o iguales a 347 VCA L-N /600VCA L-L, Conexión directa sin TT

| Cableado de una sola fase (esto será posible en una próxima versión de firmware) |        |            |                       |                |                              |                    |                                  |        |
|----------------------------------------------------------------------------------|--------|------------|-----------------------|----------------|------------------------------|--------------------|----------------------------------|--------|
| Número de                                                                        | TI     |            | Conexiones de tensión |                | Configuración del<br>medidor |                    | Número de                        |        |
| cables                                                                           | Ctdad. | ID         | Ctdad.                | ID             | Тіро                         | Tipo de<br>sistema | Escala del<br>primario<br>del TT | figura |
| 2                                                                                | 1      | l1         | 2                     | V1, Vn         | L-N                          | 10                 | No TT                            | 4-1    |
| 2                                                                                | 1      | l1         | 2                     | V1, V2         | L-L                          | 11                 | No TT                            | 4–2    |
| 3                                                                                | 2      | I1, I3     | 3                     | V1, V3, Vn     | L-L con N                    | 12                 | No TT                            | 4–3    |
| Cableado trifásico *                                                             |        |            |                       |                |                              |                    |                                  |        |
| 2                                                                                | 2      | I1, I2     | 3                     | V1, V2, V3     | Triángulo                    | 30                 | No TT                            | 4-4    |
| 5                                                                                | 3      | 11, 12, 13 | 3                     | V1, V2, V3     | Triángulo                    | 31                 | No TT                            | 4-5    |
| 4                                                                                | 3      | 11, 12, 13 | 3                     | V1, V2, V3, Vn | Triángulo<br>de 4 hilos      | 40                 | No TT                            | 4-6    |
| 4                                                                                | 3      | 11, 12, 13 | 3                     | V1, V2, V3, Vn | Estrella                     | 40                 | No TT                            | 4-6    |

\* En la Tabla 4-4 en la página 73 encontrará los diagramas de cableado por tipos de sistemas.

### Tabla 4–3: Tensiones superiores a 347 VCA L-N/600 VCA L-L

| Cableado trifásico * |        |                       |        |                              |                                         |                    |                                  |           |
|----------------------|--------|-----------------------|--------|------------------------------|-----------------------------------------|--------------------|----------------------------------|-----------|
| TT Número do         |        | Conexiones de tensión |        |                              | Configuración del<br>medidor            |                    | Númoro                           |           |
| cables               | Ctdad. | ID                    | Ctdad. | ID                           | Тіро                                    | Tipo de<br>sistema | Escala del<br>primario<br>del TT | de figura |
| 2                    | 2      | l1, l3                | 2      | V1, V3 (V2 a<br>tierra)      | Triángulo                               | 30                 | Basado en la<br>tensión          | 4-7       |
| 5                    | 3      | 11, 12, 13            | 2      | V1, V3 (V2 a<br>tierra)      | Triángulo                               | 31                 | Basado en la<br>tensión          | 4-8       |
|                      | 3      | 11, 12, 13            | 3      | V1, V2, V3, (Vn a<br>tierra) | Estrella<br>con<br>conexión a<br>tierra | 40                 | Basado en la<br>tensión          | 4-9       |
| 4                    | 3      | 11, 12, 13            | 2      | V1, V3 (Vn a<br>tierra)      | Estrella                                | 42                 | Basado en la<br>tensión          | 4-10      |
|                      | 2      | 11, 12, 13            | 3      | V1, V2, V3 (Vn a<br>tierra)  | Estrella<br>con<br>conexión a<br>tierra | 40                 | Basado en la tensión             | 4–11      |

\* En la Tabla 4-4 en la página 73 encontrará los diagramas de cableado por tipos de sistemas.

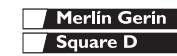

#### Tabla 4-4: Diagramas de cableado por tipos de sistema

| Diagrama                                                                                                    | Tipo de sistema                |
|----------------------------------------------------------------------------------------------------|--------------------------------|
| Mun Marine Marine Marin | Triángulo                      |
|                                                                                                    | Triángulo de 4 hilos           |
| MNY MAL                                                                                                    | Estrella                       |
| WWN                                                                                                    | Estrella con conexión a tierra |

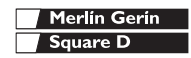

Δ

### Diagramas de cableado

## A PELIGRO

## RIESGO DE DESCARGA ELÉCTRICA, QUEMADURAS O EXPLOSIÓN

- Únicamente los operarios cualificados deben instalar y cablear la central de medida. Lea atentamente todos los capítulos sobre la instalación y el cableado antes de iniciar el trabajo.
- Antes de iniciar cualquier operación, apague el suministro eléctrico de la central de medida y del equipo en el que está instalado.
- Utilice un dispositivo sensible a la tensión adecuada para comprobar que la fuente de alimentación está apagada.
- Nunca cortocircuite el secundario de un TT.
- Nunca deje abierto el circuito de un TI. Utilice un bloque de cortocircuito para establecer un cortocircuito en los conductores del TI antes de desmontar las conexiones de la central de medida.

El incumplimiento de estas instrucciones puede provocar la muerte o graves lesiones.

## Figura 4–1: Sistema monofásico de fase a neutro de 2 hilos con 1 TI

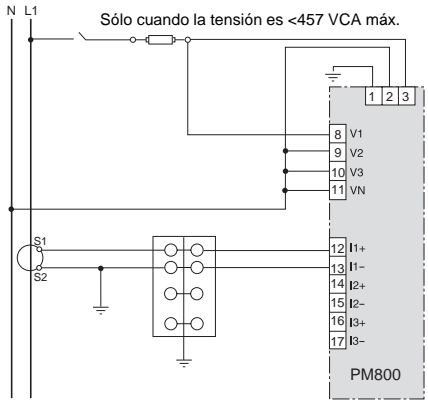

### NOTAS:

- Para evitar la distorsión, use cables paralelos para la alimentación y las entradas de tensión. Mantenga el fusible cerca de la fuente de energía.
- Utilice el tipo de sistema 10.

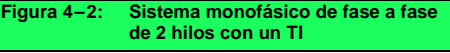

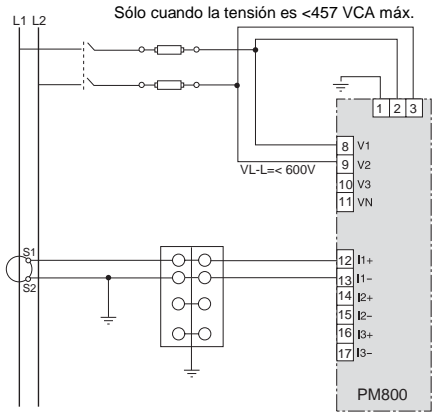

- Para evitar la distorsión, use cables paralelos para la alimentación y las entradas de tensión. Mantenga los fusibles cerca de la fuente de energía.
- Utilice el tipo de sistema 11.

### **Cableado** Diagramas de cableado

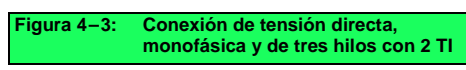

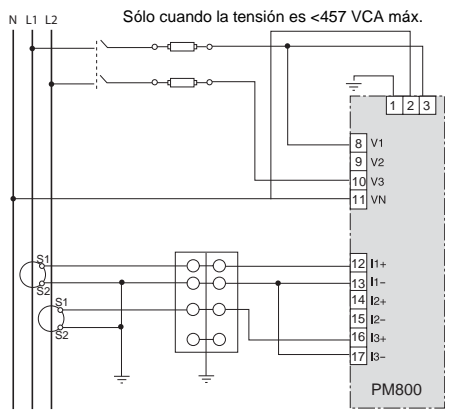

### NOTAS:

- Para evitar la distorsión, use cables paralelos para la alimentación y las entradas de tensión. Mantenga los fusibles cerca de la fuente de energía.
- Utilice el tipo de sistema 12.

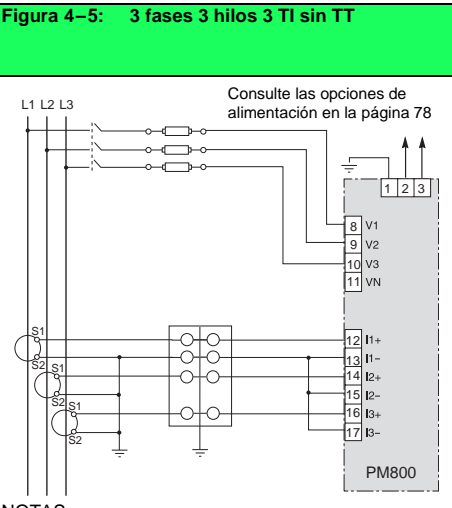

### NOTAS:

- Para aplicaciones en triángulo con toma de tierra, consulte la Figura 4–8.
- Utilice el tipo de sistema 31.

### Figura 4–4: 3 fases 3 hilos 2 TI sin TT

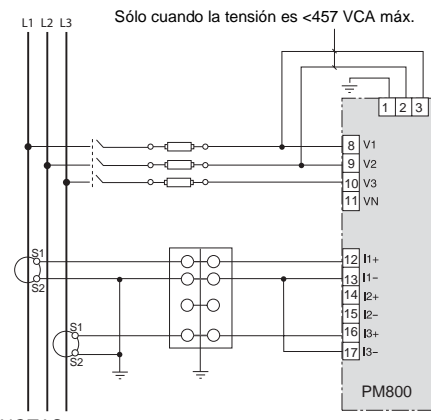

### NOTAS:

- Para aplicaciones en triángulo con toma de tierra, consulte la Figura 4–8.
- Utilice el tipo de sistema 30.

### Figura 4–6: Conexión de entrada de tensión directa en estrella, trifásica de 4 hilos con 3 TI

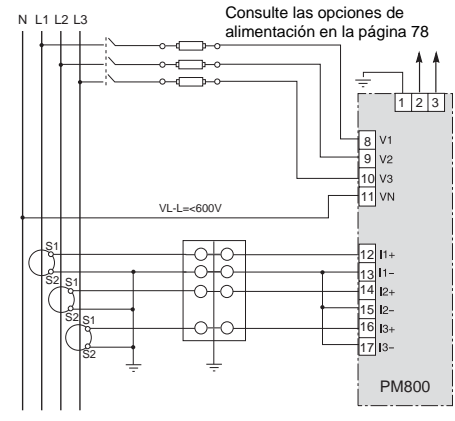

- A utilizar con sistemas de 480Y/277 V y 208Y/120 V.
- Utilice el tipo de sistema 40.

### **Cableado** Diagramas de cableado

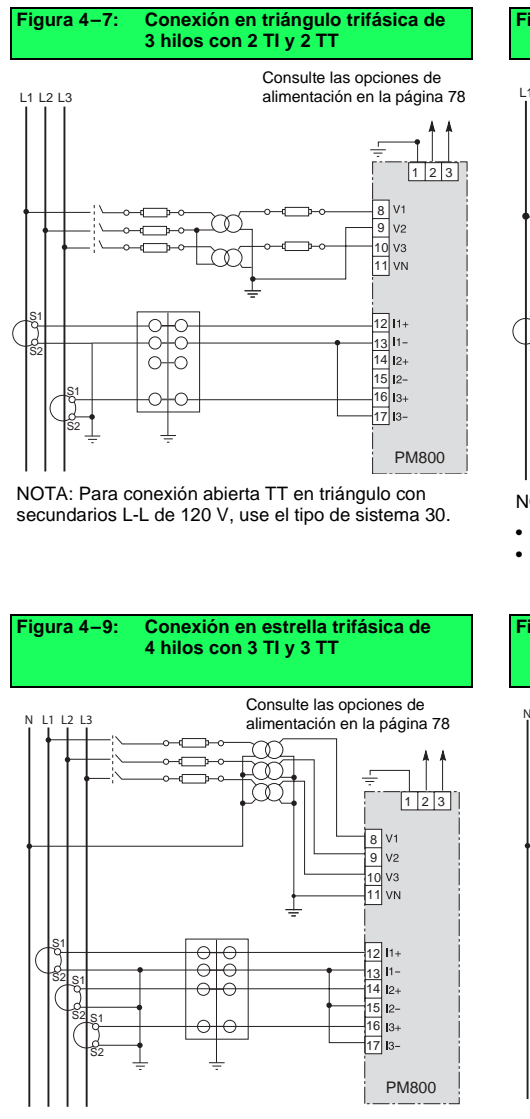

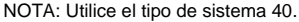

#### Figura 4–8: Conexión en triángulo trifásica de 3 hilos con 3 TI y 2 TT

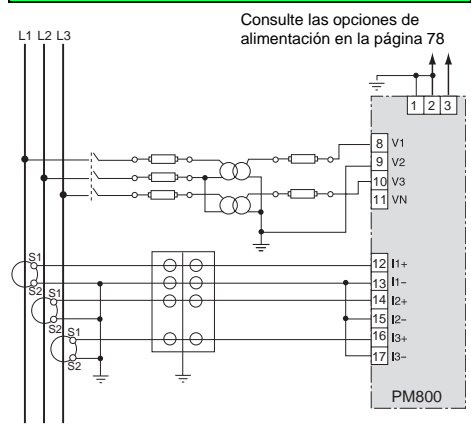

- Utilice el tipo de sistema 30.
- Para conexión abierta TT en triángulo con secundarios L-L de 120 V, use el tipo de sistema 31.

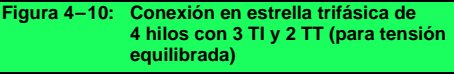

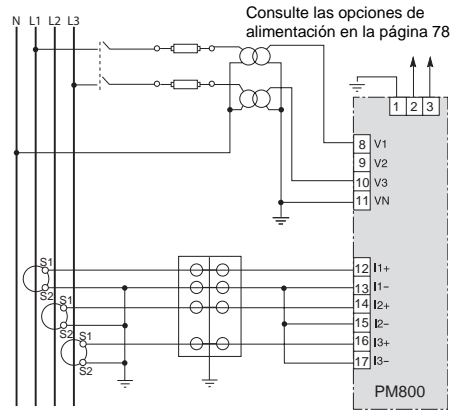

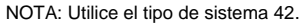

## Cableado

Diagramas de cableado

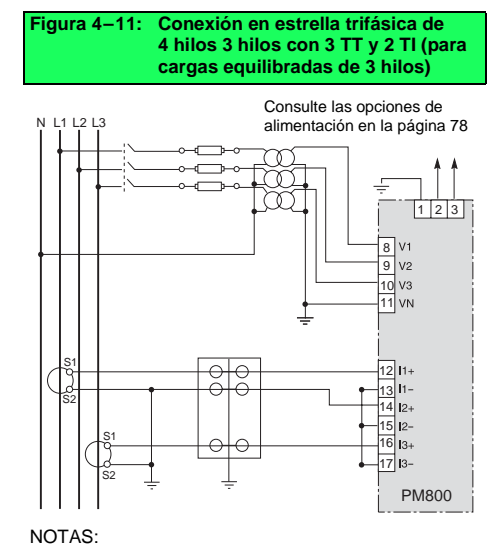

- Utilice el tipo de sistema 40.
- Las lecturas de intensidad del neutro se representarán como cero.

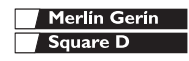

### **Cableado** Diagramas de cableado

Figura 4–12: Alimentación en conexión directa Figura 4–13: Alimentación en conexión directa (fase a fase) (fase a neutro) Entre fases sólo cuando la tensión Entre fase y neutro sólo cuando la es <457 VCA máx. tensión es <457 VCA máx. 111213 N 11 12 13 1 2 3 1 2 3 8 V1 8 V1 9 9 V2 V2 10 10 v3 V? PM800 PM800 Figura 4-14: Alimentación en conexión directa Figura 4–15: Conexión de los transformadores (alimentación CC) de alimentación Alimentación CC Transformador de alimentación 100 VCC < V < 300 VCC Secundario a 120 ó 240 VCA, 50 Va máx. L1 L2 L3 \_\_\_\_\_ <u>~</u>\_\_\_ Ν TA 1 2 3 1 2 3 8 9 V2 8 V1 9 V2 10 1/3 10 1/3 PM800

### Tabla 4–5: Fusibles recomendados

PM800

| Fuente de alimentación | Tensión de fuente (V <sub>S</sub> ) | Fusible     | Amperaje del fusible |
|------------------------|-------------------------------------|-------------|----------------------|
| ТА                     | V <sub>S</sub> ≤125 V               | FNM o MDL   | 250 mA               |
| ТА                     | 125 < V <sub>S</sub> ≤ 240 V        | FNQ o FNQ-R | 250 mA               |
| ТА                     | 240 < V <sub>S</sub> ≤305 V         | FNQ o FNQ-R | 250 mA               |
| Tensión de fase        | V <sub>S</sub> ≤240 V               | FNQ-R       | 250 mA               |
| Tensión de fase        | V <sub>S</sub> > 240 V              | FNQ-R       | 250 mA               |
| CC                     | V <sub>S</sub> > 300 V              | LP-CC       | 500 mA               |

NOTA: Use un interruptor automático de desconexión para cumplir la normativa CE en materia de protección eléctrica (consulte al respecto "Protección necesaria para el cumplimiento de la normativa CE" en la página 71). Recursos de comunicaciones

### Recursos de comunicaciones

## Tabla 5–1: Recursos de comunicaciones de la central de medida

| Puerto de comunicaciones     | RS-485:                                                                                                    |
|------------------------------|----------------------------------------------------------------------------------------------------|
|                              | <ul> <li>2 hilos con blindaje</li> <li>Compatible con EIA</li> <li>Permite conectar la central de<br/>medida con un bus de<br/>comunicaciones serie de<br/>hasta 32 dispositivos</li> </ul> |
| Velocidad de baudios         | 9600                                                                                                    |
|                              | 19200                                                                                                    |
|                              | 38400                                                                                                    |
| Distancias de comunicaciones | Consulte la Tabla 5–2 en<br>la página 79                                                                                                    |
| Protocolos                   | MODBUS RTU                                                                                                    |
|                              | JBUS                                                                                                    |
| Paridad                      | IMPAR                                                                                                    |
|                              | PAR                                                                                                    |
|                              | NINGUNA                                                                                                    |

Tabla 5–2: Distancias en las comunicaciones RS-485

|                         | Distancias máximas de comunicaciones |        |  |
|-------------------------|--------------------------------------|--------|--|
| Velocidad de<br>baudios | De 1 a 32 dispositivos               |        |  |
|                         | Pies                                 | Metros |  |
| 9600                    | 8,000                                | 2438   |  |
| 19200                   | 6,000                                | 1829   |  |
| 38400                   | 3,000                                | 914    |  |

- Las distancias son para dispositivos de 2 hilos y dispositivos de 4 hilos configurados para funcionamiento con 2 hilos, como la central de medida de la Serie 600 y los Circuit Monitor de las Series 3000 y 4000.
- Las distancias indicadas se deben usar sólo como orientación y no se pueden garantizar para dispositivos no POWERLOGIC.
   Para informarse sobre cualquier posible limitación adicional de distancia, consulte la documentación del dispositivo maestro.

| Merlín Gerín |
|--------------|
| Square D     |

Conexión del PC maestro con un puerto RS-485

## A PELIGRO

RIESGO DE DESCARGA ELÉCTRICA, QUEMADURAS O EXPLOSIÓN

- Antes de iniciar cualquier operación, apague el suministro eléctrico de la central de medida y del equipo en el que está instalado.
- Utilice un dispositivo sensible a la tensión adecuada para comprobar que la fuente de alimentación está apagada.

El incumplimiento de estas instrucciones puede provocar la muerte o lesiones graves.

## Conexión del PC maestro con un puerto RS-485

El puerto esclavo RS-485 permite conectar la central de medida con un bus de comunicaciones serie de 31 dispositivos como máximo hasta el puerto de comunicaciones serie de un dispositivo maestro (consulte la Figura 5–1). En la Tabla 5–2 en la página 79 encontrará información sobre las limitaciones de distancia de los cables dependiendo de la velocidad en baudios. Para realizar este tipo de conexión, deberá utilizar un convertidor RS-232 a RS-422/RS-485. POWERLOGIC ofrece un accesorio de convertidor para este fin (número de referencia MCI-101). Para obtener instrucciones de conexión, consulte el manual de instrucciones que se incluye con el kit MCI-101.

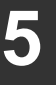

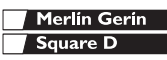

## Figura 5–1: Centrales de medida conectadas a un puerto serie de un equipo con el puerto RS-485 de la central de medida

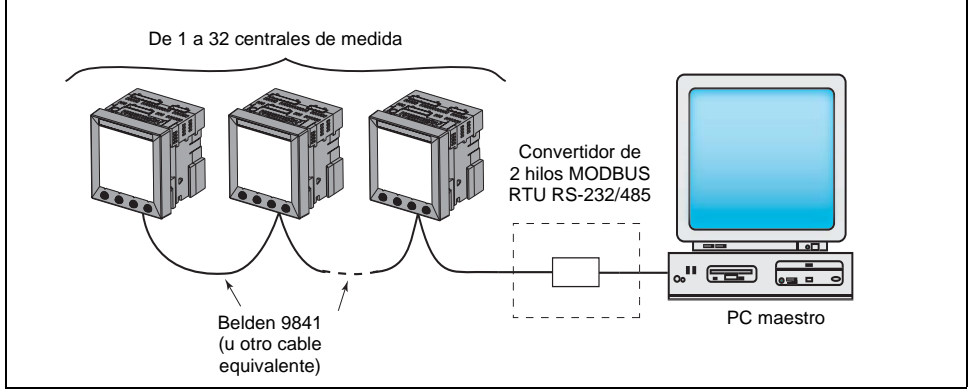

NOTA: Convertidores RS-232/485 recomendados: Kit MCI-101

# Dispositivos de conexión con la central de medida mediante bus de comunicaciones serie

El puerto esclavo RS-485 permite que la central de medida se conecte en un bus de comunicaciones serie con un máximo de 31 dispositivos de 2 hilos. En este manual, el enlace de comunicaciones indica una cadena de dispositivos conectados con un bus de comunicaciones serie.

Para conectar dispositivos en bus de comunicaciones serie a la central de medida, utilice el cable de comunicaciones que tiene un par trenzado blindado (Belden 9841 o similar) y el conector de tres terminales del puerto RS-485 de la central de medida. Para conectar la central de medida siga los pasos que se indican a continuación:

- Pele 6 mm de material de aislamiento de los dos extremos de los hilos del cable e inserte uno de los extremos en el conector.
- En la parte superior del conector, apriete los tornillos de sujeción del cable 0,56–0,79 N•m.

Dispositivos de conexión con la central de medida mediante bus de comunicaciones serie

### Figura 5-2: Conexión RS-485

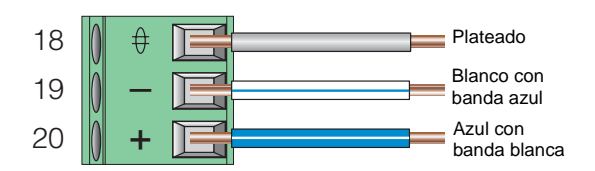

### Conexión con bus de comunicaciones serie de dispositivos de 2 hilos

Para conectar la central de medida con un bus de comunicaciones serie a otro dispositivo de POWERLOGIC de dos hilos, cablee los terminales de comunicaciones RS-485 de la central de medida a los terminales de comunicaciones correspondientes del siguiente dispositivo. En otras palabras, conecte por medio de un cable el terminal + de la central de medida con el terminal + del siguiente dispositivo, el cable – con el –, y el blindaje con el blindaje, como se muestra en la Figura 5–3.

### Figura 5-3: Conexión con bus de comunicaciones serie de dispositivos de 2 hilos

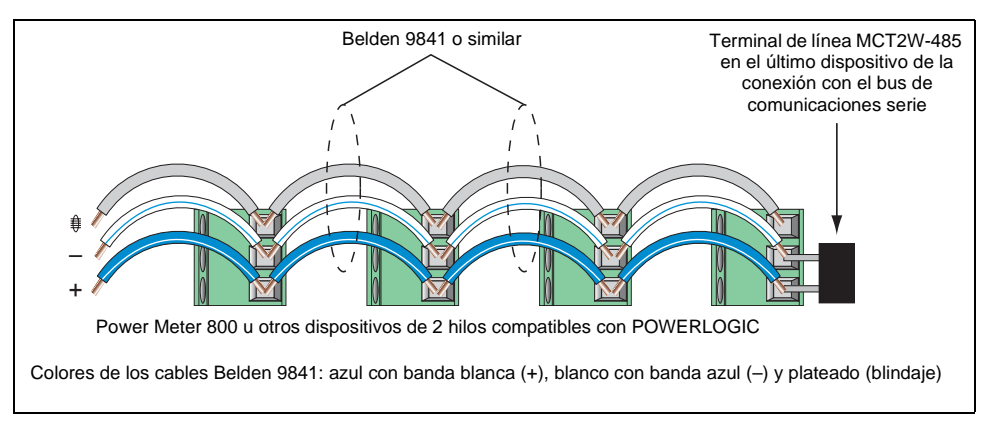

 Si la central de medida es el primer dispositivo de la conexión con bus de comunicaciones serie, conéctelo al dispositivo maestro utilizando el accesorio MCI-101 (o un convertidor similar

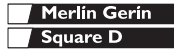

82

Conexión con bus de comunicaciones serie de dispositivos de 4 hilos para MODBUS o JBUS de 2 hilos

RS-232 a RS-422/RS-485). En "Conexión del primer dispositivo del bus de comunicaciones serie" en la página 84 de este capítulo podrá encontrar las instrucciones.

- Si la central de medida es el último dispositivo del bus de comunicaciones serie, deberá terminarlo.
   En "Terminación del enlace de comunicaciones" en la página 84 de este capítulo podrá encontrar las instrucciones.
- Consulte la Tabla 5–2 en la página 79 en donde se indican las distancias máximas en conexiones con bus de comunicaciones serie para los dispositivos de 2 hilos.

### Conexión con bus de comunicaciones serie de dispositivos de 4 hilos para MODBUS o JBUS de 2 hilos

Al cablear los terminales de comunicaciones de 4 hilos para MODBUS o JBUS de dos hilos, conecte RX+ a TX+ y RX– a TX–, tal y como se muestra en la Figura 5–4.

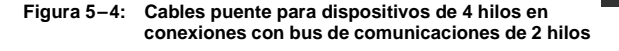

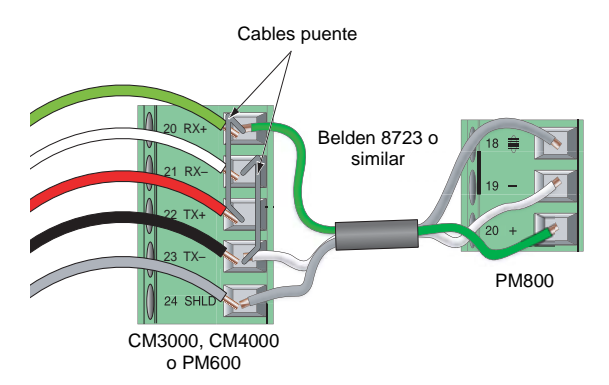

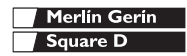

Conexión con bus de comunicaciones serie de dispositivos de 4 hilos para MODBUS o JBUS de 2 hilos

### Conexión del primer dispositivo del bus de comunicaciones serie

Si la central de medida es el primer dispositivo del bus de comunicaciones serie, consulte la Figura 5–4.

- Conecte el dispositivo maestro a la primera central de medida siguiendo los pasos que se indican a continuación:
  - a. Corte un trozo de cable Belden 8723 lo suficientemente largo para que llegue desde el dispositivo maestro a la central de medida. Pele unos 32 mm de plástico del cable en ambos extremos.
  - En uno de los extremos del cable Belden, pele con cuidado 6 mm de material de aislamiento del extremo de cada hilo que se va a conectar.
  - c. Retire los hilos negro y rojo de los dos extremos del cable.
  - Inserte los extremos del cable Belden en el conector DB-9 o terminal siguiendo las instrucciones de la Figura 5–4. Apriete los tornillos del terminal DB-9 (0,56–0,79 N•m).
  - En el otro extremo del cable Belden, pele con cuidado 10–11 mm de material de aislamiento del extremo de cada hilo que se va a conectar.
  - f. Inserte los extremos de los hilos del cable Belden en el conector del RS-485 de la central de medida, y compruebe que conecta + a +, y así sucesivamente. Apriete los tornillos del terminal RS-485 (0,56–0,79 N•m).

### Terminación del enlace de comunicaciones

Para que el funcionamiento de las comunicaciones RS-485 sea el adecuado, deberá terminar el último dispositivo del enlace de comunicaciones usando el terminal MCT2W-485, insertándolo directamente en el conector del puerto RS-485 de la central de medida, tal y como se muestra en la Figura 5–3 en la página 82.

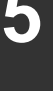

Merlín Gerín
Square D

Conexión con bus de comunicaciones serie de dispositivos de 4 hilos para MODBUS o JBUS de 2 hilos

Notas:

- Termine solamente el último dispositivo del enlace de comunicaciones. Si un enlace sólo tiene un dispositivo, termine este dispositivo.
- Algunos dispositivos de POWERLOGIC utilizan un conector de comunicaciones extraíble. Si el último dispositivo del enlace de comunicaciones no es una central de medida consulte el manual de instrucciones del dispositivo para obtener más instrucciones sobre la terminación del mismo.

Utilización del terminal de línea MCT2W-485

Para terminar la central de medida usando el terminal MCT2W-485 (número de ref. 3090MCTAS485), inserte los hilos del terminal directamente en los terminales 19 y 20 del conector de comunicaciones RS-485 de la central de medida, como se muestra en la Figura 5–3.

5

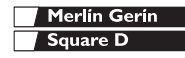

## Conexión con un Circuit Monitor de la serie 2000

Al conectar una central de medida con un CM2000, se tiene que usar un convertidor de 4 a 2 hilos.

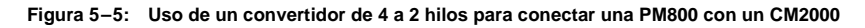

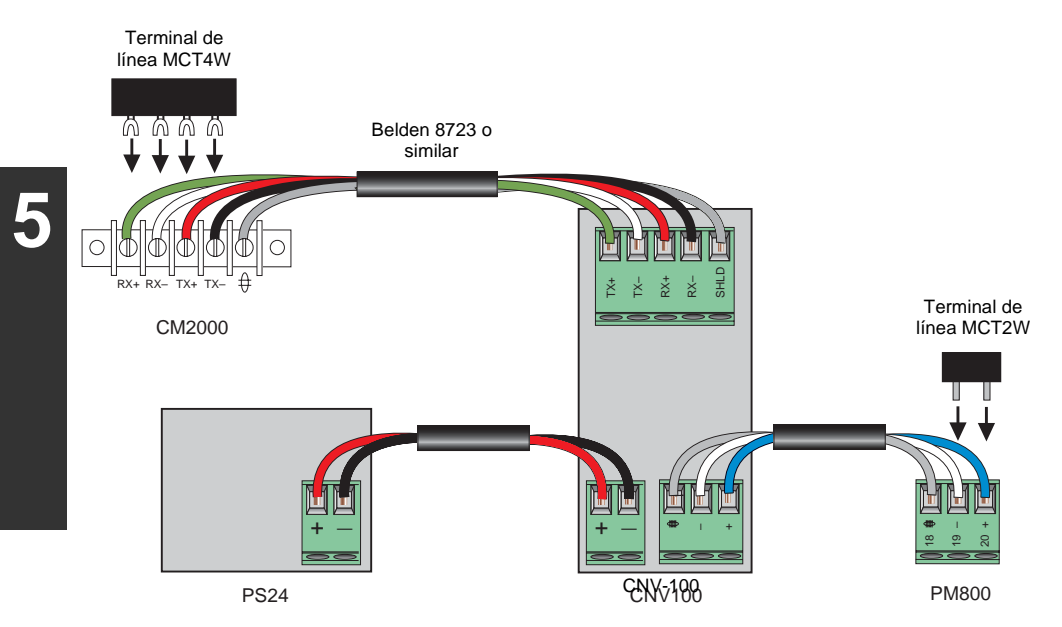

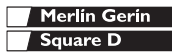

Conexión a una Pasarela Ethernet (EGX)

Figura 5-6: Conexión a CM2000s y a PM800s

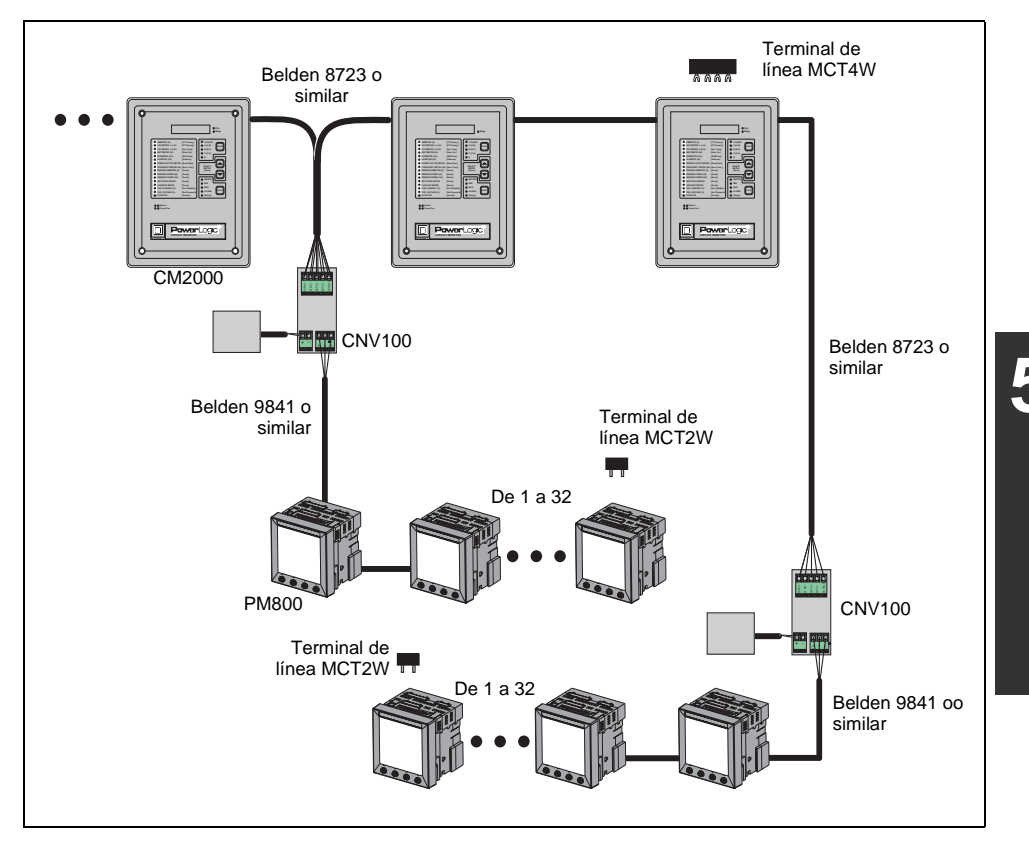

### Conexión a una Pasarela Ethernet (EGX)

La pasarela Ethernet POWERLOGIC es una interfaz de comunicaciones en red que realiza conversiones de protocolo entre dispositivos compatibles con POWERLOGIC y protocolos de red Ethernet estándar.

Una pasarela Ethernet tiene puertos serie que admiten de ocho a treinta y dos dispositivos POWERLOGIC, dependiendo del modelo de pasarela Ethernet. Si se utiliza un repetidor de

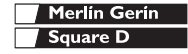

señales, el bus de comunicaciones serie puede tener más dispositivos conectados.

Para obtener más información y para conocer cuáles son los procedimientos de instalación, consulte el manual de instrucciones de la pasarela Ethernet.

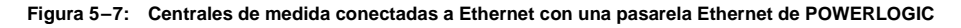

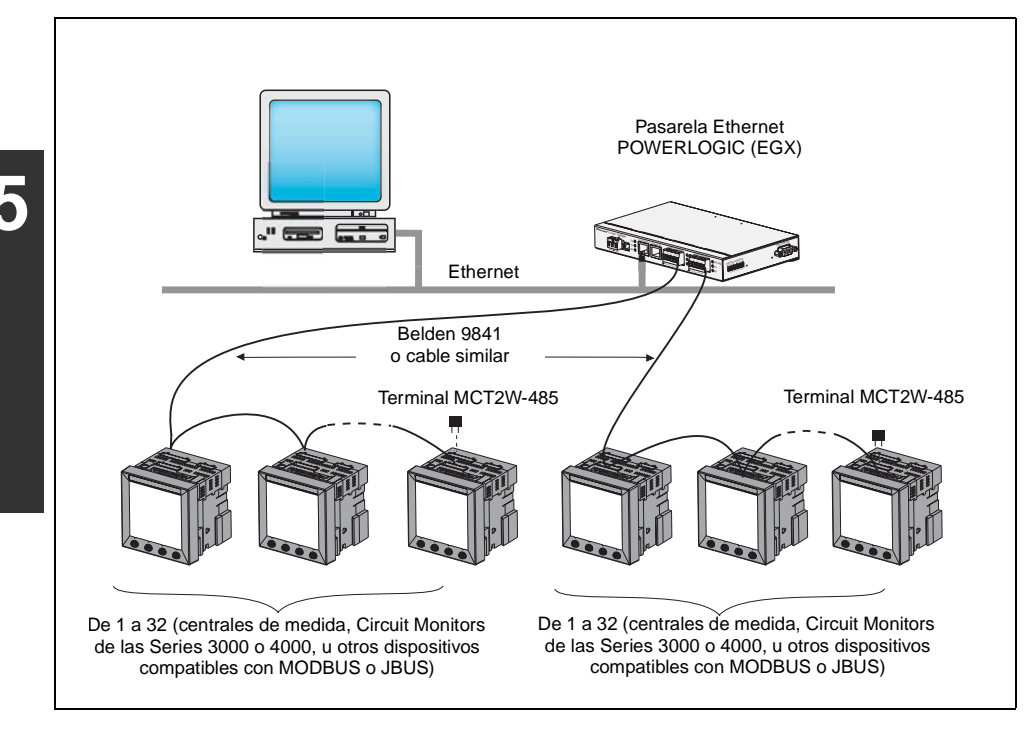

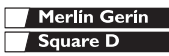

### Funcionamiento de la pantalla

La central de medida está equipada con una gran pantalla de cristal líquido (LCD) iluminada por la parte posterior. Puede mostrar hasta cinco líneas de información más una sexta fila de opciones de menú. La Figura 6–1 muestra las diferentes partes de la central de medida.

### Figura 6-1: Pantalla de la central de medida

- A. Tipo de medida
- B. Título de la pantalla
- C. Indicador de alarmas
- D. Icono de mantenimiento
- E. Gráfico de barras (%)
- F. Unidades
- G. Mostrar más elementos de menús
- H. Elemento de menú
- I. Indicador de menú seleccionado
- J. Botón
- K. Volver al menú anterior
- L. Valores
- M. Fase

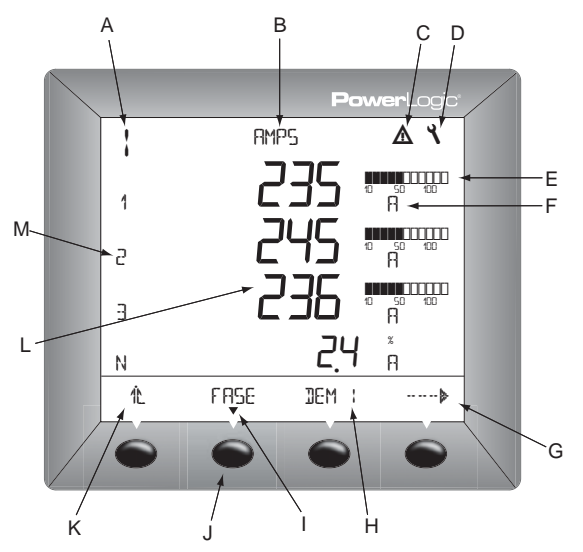

### Funcionamiento de los botones

Los botones sirven para seleccionar elementos de menús, mostrar más elementos de menús en una lista de menús, y volver a los menús anteriores. Un elemento de menú aparece sobre uno de los cuatro botones. Al pulsar un botón se selecciona el elemento de menú y se muestra la pantalla asociada. Al llegar al nivel más alto del menú, aparece un triángulo negro debajo del elemento de menú seleccionado. Para volver al nivel de menú anterior, pulse el botón que hay debajo de 🏠. Para recorrer

| Merlín Gerín |  |
|--------------|--|
| Square D     |  |

los elementos de menú en una lista de menús, pulse el botón que hay debajo de ·····▶ (consulte la Figura 6–1).

NOTA: Cada vez que lea 'pulse" en este manual, pulse el botón correspondiente de debajo del elemento de menú. Por ejemplo, si el sistema le pide que 'Pulse FASE," deberá pulsar el botón situado debajo del elemento de menú FASE.

Cambio de valores

Cuando se selecciona un valor, parpadea para indicar que se puede modificar. Los valores se cambian de la siguiente manera:

- Pulse + o para cambiar los números o desplácese por las opciones disponibles.
- Si está introduciendo más de un número, pulse «-para pasar al siguiente número de la secuencia.
- Para guardar los cambios y pasar al campo siguiente, haga clic en OK.

### Descripción general de los menús

La siguiente tabla contiene los elementos de los menús de los dos primeros niveles de la central de medida. El Nivel 1 contiene todos los elementos de menús disponibles en la primera pantalla de la central de medida. Al seleccionar un elemento de menú del Nivel 1, el sistema pasa al siguiente nivel de pantalla que contiene los elementos de menú del Nivel 2.

NOTA: ..... sirve para desplazarse por todos los elementos de menú de un nivel.

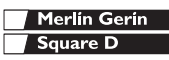

## Funcionamiento

Descripción general de los menús

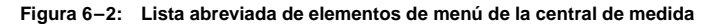

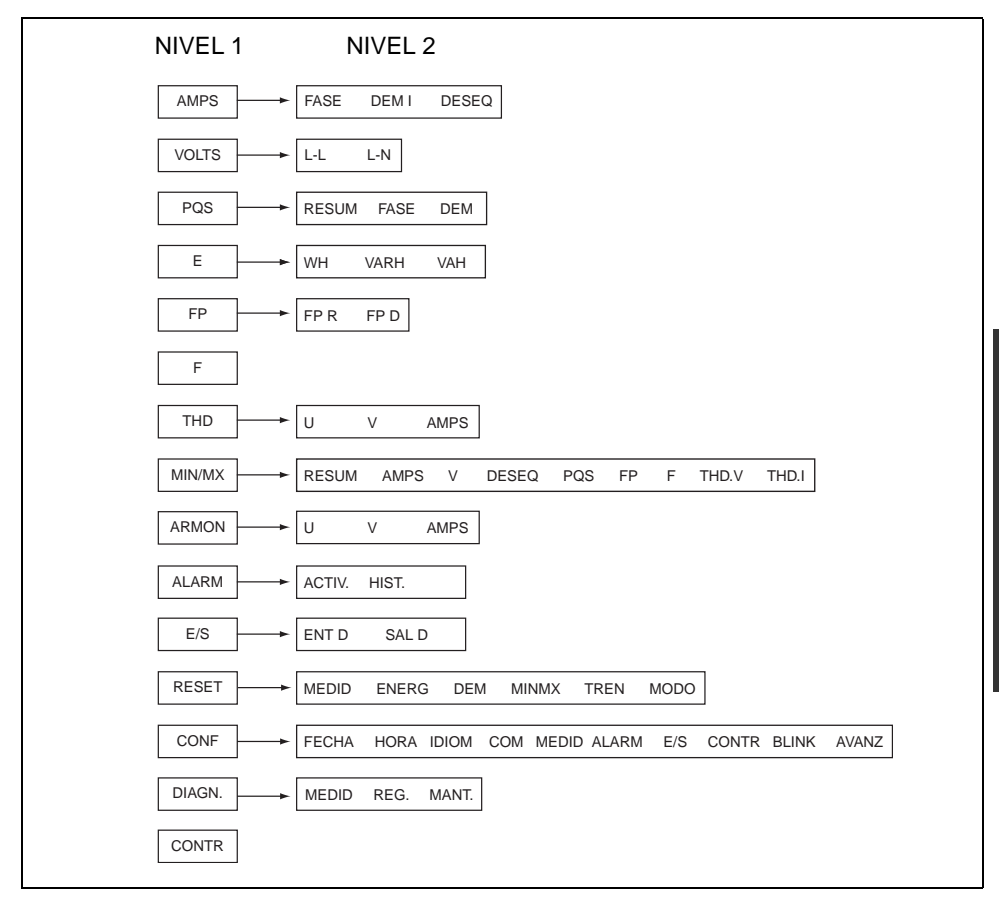

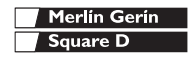

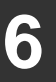

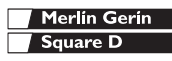

### Configuración de la central de medida

NOTA: Si va a configurar la central de medida usando el SMS, es recomendable configurar las comunicaciones en primer lugar (consulte "Configure las comunicaciones" en la página 95).

Para empezar a configurar la central de medida, siga el procedimiento que se indica a continuación:

- 1. Desplácese por la lista del menú de Nivel 1 hasta que vea CONF.
- 2. Pulse CONF.
- 3. Introduzca su contraseña.

NOTA: La contraseña predeterminada es 0000.

Siga las indicaciones de los apartados siguientes para configurar el medidor para usarlo por primera vez.

### Configure los TI

- 1. Pulse ····· ♦ hasta que aparezca MEDID.
- 2. Pulse MEDID.
- 3. Pulse TI.
- Introduzca el número de TI PRIM (TI primario).
- 5. Pulse OK.
- 6. Introduzca el número de TI SECUN (TI secundario).
- 7. Pulse OK.
- Pulse IL para volver a la pantalla de CONF MEDID.

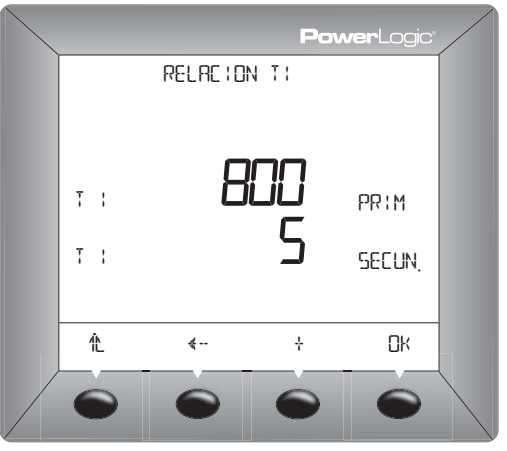

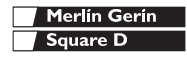

## Configuración básica

Configuración de la central de medida

### Configure los TT

- Pulse ····· 
   hasta que aparezca MEDID.
- 2. Pulse MEDID.
- 3. Pulse TT.
- 4. Introduzca el valor PRIM (primario).
- 5. Pulse OK.
- Introduzca el factor de ESCALA: x1, x10, x100, NO TT (para conexión directa).
- 7. Pulse OK.
- Introduzca el valor SEC (secundario).
- 9. Pulse OK.
- 10. Pulse 1 para volver a la pantalla de CONF MEDID.
- 11. Pulse IL para volver a la pantalla CONF.
- 12. Pulse 12. para guardar los cambios.

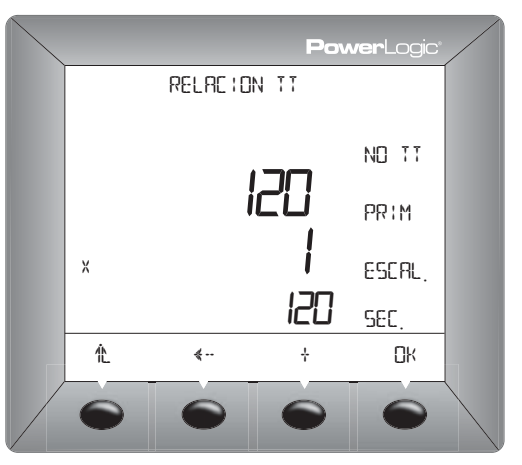

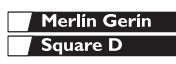

Configuración de la central de medida

## Configure el tipo de sistema de la central de medida

- Pulse ····· 
   hasta que aparezca MEDID.
- 2. Pulse MEDID.
- 3. Pulse SIST.
- 4. Seleccione el SIST (tipo de sistema).
- 5. Pulse OK.
- 6. Seleccione la FREC (frecuencia).
- 7. Pulse OK.
- 8. Pulse 1 para volver a la pantalla de CONF MEDID.

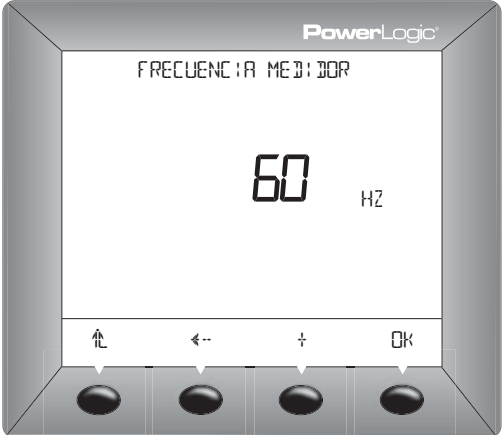

### Configure las comunicaciones

- 1. Pulse ····· Irrian hasta que aparezca COM.
- 2. Pulse COM.
- 3. Seleccione el protocolo: MBUS o JBUS.
- 4. Pulse OK.
- 5. Introduzca la DIREC (dirección de la central de medida).
- 6. Pulse OK.
- Seleccione los BAUD (velocidad de transmisión).
- 8. Pulse OK.
- 9. Seleccione la paridad: PAR, IMPAR o NINGU.
- 10. Pulse OK.
- 11. Pulse 1 hasta que el sistema le pida que guarde los cambios.
- 12. Pulse SÍ para guardar los cambios.

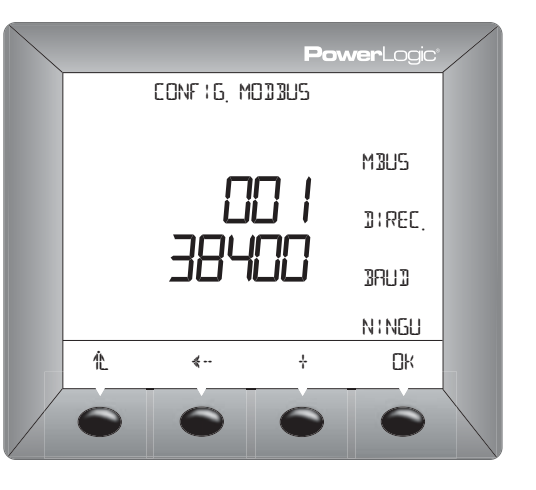

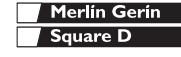

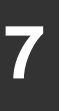

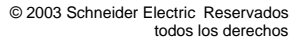

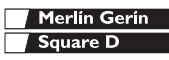

Introducción

### Introducción

Este capítulo proporciona información sobre el mantenimiento de la central de medida.

La central de medida no contiene piezas que requieran mantenimiento por parte del usuario. Para reparar la central de medida póngase en contacto con el representante de ventas más cercano. No abra la central de medida. Si se abre la central de medida se anula la garantía.

## **PRECAUCIÓN**

### **RIESGO DE DESPERFECTOS EN EL EQUIPO**

No realice una prueba (de rigidez) dieléctrica ni una prueba de megóhmetro en la central de medida. Si se realiza una prueba de alta tensión en la central de medida puede dañarse la unidad. Antes de realizar una prueba de rigidez dieléctrica o de megóhmetro en cualquier equipo que tenga instalada la central de medida, todos los cables de entrada y salida de la central de medida deberán estar desconectados.

El incumplimiento de estas instrucciones puede provocar lesiones o desperfectos en el equipo.

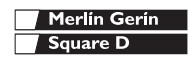

Memoria de la central de medida

### Memoria de la central de medida

La central de medida usa la memoria no volátil (RAM) para conservar todos los datos y los valores de configuración de las medidas. Dentro del rango de temperatura de funcionamiento especificado para la central de medida, la vida prevista de esta memoria no volátil es de hasta 100 años. La central de medida almacena los registros de datos en un chip de memoria, cuya esperanza de vida es de hasta 20 años, dentro del rango de temperatura de funcionamiento especificado para la central de medida. La vida del reloj interno con batería de emergencia de la central de medida es de más de 10 años a 25°C.

NOTA: La esperanza de vida depende de las condiciones de funcionamiento; por ello, esto no constituye una garantía ni expresa ni implícita.

Identificación de la versión del firmware

## 

- En el primer nivel de menús, pulse ----- hasta que aparezca DIAG.
- 2. Pulse DIAG.
- 3. Pulse MEDID.

El número que aparece junto a SIS.OP. es la versión del firmware. En este ejemplo, la versión del firmware es 13.100.

 Cuando haya terminado, pulse
 para volver a la pantalla de CONF MEDID.

# 8

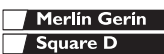

### Mantenimiento y resolución de problemas

Visualización de la pantalla en diferentes idiomas

### Visualización de la pantalla en diferentes idiomas

La central de medida se puede configurar para usarla en uno de los tres idiomas siguientes: inglés, francés y español. Hay otros idiomas disponibles. Puede ponerse en contacto con su representante local para obtener más información acerca de las otras opciones de idiomas.

Para seleccionar el idioma de la central de medida, debe proceder de la manera siguiente:

1. En el primer nivel de menús, pulse ----- hasta que aparezca **Power**Logic CONF. : 1): MAR 2. Introduzca su contraseña y pulse OK. ESPAN 3. Pulse ····· ▶ hasta que aparezca IDIOM. 4. Pulse IDIOM. 5. Seleccione el idioma: INGL, ESPA o FRANC. 6. Pulse 🏦 para volver a la pantalla 1 ę... ÷ de CONF MEDID.

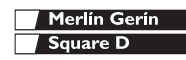

Asistencia técnica

### Asistencia técnica

En el documento *Contactos de asistencia técnica* que se entrega con la central de medida encontrará una lista de números de teléfono de asistencia técnica por países.

### Resolución de problemas

La información de la Tabla 8–1 describe posibles problemas con sus causas más probables. También se describen las comprobaciones que se pueden realizar o las posibles soluciones para cada problema. Si no consigue solucionar el problema, póngase en contacto con el representante comercial más cercano de Square D/Schneider Electric para obtener asistencia.

## A PELIGRO

## RIESGO DE DESCARGA ELÉCTRICA, QUEMADURAS O EXPLOSIÓN

- Sólo el personal cualificado puede instalar y reparar este equipo.
- Apague el suministro eléctrico del equipo antes de iniciar el trabajo, sea dentro o fuera del equipo.
- Utilice siempre un dispositivo sensible a la tensión adecuada para confirmar que el equipo está totalmente apagado.
- Las personas cualificadas que lleven a cabo tareas de diagnóstico o de resolución de problemas que requieran la conexión de la alimentación eléctrica deben cumplir la norma NFPA 70 E – sobre Requisitos de seguridad eléctrica para Centros de trabajo con empleados, así como las normas OSHA – 29 CFR Parte 1910 Subparte S – Eléctricos.
- Inspeccione cuidadosamente el área de trabajo para asegurarse de que no se ha dejado ninguna herramienta ni ningún objeto dentro del equipo.
- Tenga cuidado al desmontar o instalar los paneles para que no toquen el bus activado; evite manejar los paneles ya que pueden provocar lesiones personales.

El incumplimiento de estas instrucciones puede provocar la muerte o lesiones graves.

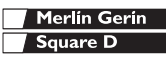

# Mantenimiento y resolución de problemas

. Resolución de problemas

### Tabla 8–1: Resolución de problemas

| Problema                                                                                       | Causa probable                                                                                                    | Posible solución                                                                                                    |
|------------------------------------------------------------------------------------------------|----------------------------------------------------------------------------------------------------|----------------------------------------------------------------------------------------------------|
| El icono de mantenimiento<br>se ilumina en la pantalla de<br>la central de medida.             | Si se ilumina el icono de<br>mantenimiento, cabe la posibilidad de<br>que exista un problema de hardware o<br>firmware en la central de medida. | Cuando el icono de mantenimiento esté<br>encendido, vaya a DIAGNÓSTICOS ><br>MANTENIMIENTO. Aparecerán mensajes<br>de error para indicar la razón por la que el<br>icono está activado. Anote estos mensajes<br>de error y llame al Soporte técnico, o<br>póngase en contacto con el representante<br>comercial local para obtener asistencia. |
| La pantalla está en blanco<br>después de aplicar la<br>alimentación a la central de<br>medida. | La central de medida puede no estar<br>recibiendo la alimentación eléctrica<br>necesaría.                                                       | <ul> <li>Compruebe que los terminales de la central de medida de fase (L) y neutro (N) (terminales 25 y 27) reciben la potencia necesaria.</li> <li>Verifique que el LED del latido del corazón esté parpadeando.</li> <li>Compruebe el fusible.</li> </ul>                                                                                    |
| Los datos que se visualizan<br>no son exactos o no son los<br>esperados.                       | La central de medida está conectada a<br>tierra incorrectamente.                                                                                | Compruebe que la central de medida tiene la<br>conexión a tierra que se describe en el<br>apartado "Conexión a tierra de la central de<br>medida" del Manual de instalación.                                                                                                    |
|                                                                                                | Valores de configuración incorrectos.                                                                                                    | Compruebe que se han introducido los<br>valores correctos en los parámetros de<br>configuración de la central de medida<br>(valores nominales de TI y TT, tipo de<br>sistema, frecuencia nominal, etc.). En<br>"Configuración de la central de medida" on<br>page 93 encontrará las instrucciones de<br>configuración.                         |
|                                                                                                | Entradas de tensión incorrectas.                                                                                                    | Compruebe los terminales de entrada de<br>tensión de la central de medida L (8, 9,<br>10, 11) para verificar que existe la tensión<br>adecuada.                                                                                                    |
|                                                                                                | La central de medida está mal<br>cableada.                                                                                                    | Compruebe que todos los TI y TT estén bien<br>conectados (polaridad adecuada) y que<br>están energizados. Compruebe los<br>terminales de cortocircuito. Consulte<br>"Diagramas de cableado" on page 74. Inicie<br>una prueba de cableado en la pantalla de la<br>central de medida.                                                            |

8

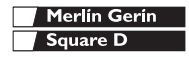

# Mantenimiento y resolución de problemas

Resolución de problemas

### Tabla 8–1: Resolución de problemas

| Problema                                                                       | Causa probable                                                                      | Posible solución                                                                                                    |
|--------------------------------------------------------------------------------|-------------------------------------------------------------------------------------|----------------------------------------------------------------------------------------------------|
| No es posible comunicar<br>con la central de medida<br>desde un equipo remoto. | La dirección de la central de medida es<br>incorrecta.                              | Compruebe que la central de medida tiene la<br>dirección correcta. En "Configuración de la<br>central de medida" on page 93 encontrará<br>las instrucciones.                                                                                                    |
|                                                                                | La velocidad de transmisión en<br>baudios de la central de medida es<br>incorrecta. | Compruebe que la velocidad de transmisión<br>en baudios de la central de medida coincide<br>con la velocidad en baudios del resto de los<br>dispositivos del vínculo de comunicaciones.<br>En "Configure las comunicaciones" on<br>page 95 encontrará las instrucciones. |
|                                                                                | La conexión de las líneas de<br>comunicaciones no es la adecuada.                   | Verifique las conexiones de comunicaciones<br>de la central de medida. Para obtener<br>instrucciones al respecto, consulte el<br>capítulo <b>Comunicaciones</b> en el Manual de<br>instalación.                                                                          |
|                                                                                | La terminación de las líneas de<br>comunicaciones no es la adecuada.                | Compruebe que se ha instalado<br>adecuadamente el terminal de línea de<br>comunicaciones multipuntos. Para obtener<br>instrucciones al respecto, consulte<br>"Terminación del enlace de comunicaciones"<br>on page 84 en el Manual de instalación.                       |
|                                                                                | Instrucción de ruta incorrecta en la<br>central de medida.                          | Compruebe la instrucción de ruta. En la<br>ayuda en línea de SMS encontrará las<br>instrucciones para definir las instrucciones<br>de ruta.                                                                                                    |

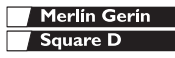

### Especificaciones de la central de medida

### Tabla A-1: Especificaciones

| Entradas de intensidad (cada canal) |                                                                      |  |  |  |
|-------------------------------------|----------------------------------------------------------------------|--|--|--|
| Rango de intensidad                 | 0–10 A CA                                                            |  |  |  |
| Intensidad nominal                  | 5 A CA                                                               |  |  |  |
| Rigidez:                            |                                                                      |  |  |  |
| Continuo                            | 15 A                                                                 |  |  |  |
| 10 seg/h                            | 50 A                                                                 |  |  |  |
| 1 seg/h                             | 500 A                                                                |  |  |  |
| Carga                               | < 0,15 VA                                                            |  |  |  |
| Impedancia de entrada               | < 0,1 ohmios                                                         |  |  |  |
| Entradas de tensión (cada c         | anal)                                                                |  |  |  |
| Escala completa nominal             | 0 – 600 VCA L-L, 347 VCA L-N                                         |  |  |  |
| Medición fuera del rango            | 50%                                                                  |  |  |  |
| Impedancia de entrada               | 5 M Ohmios                                                           |  |  |  |
| Rango de frecuencias de<br>medición | 45–67 Hz, 350–450 Hz                                                 |  |  |  |
| Categoría de medición               | III                                                                  |  |  |  |
| Precisión                           |                                                                      |  |  |  |
| Intensidad                          | $\pm$ [0,075% de lectura + 0,025% de escala completa] <sup>①</sup>   |  |  |  |
| Tensión                             | $\pm$ [0,075% de lectura + 0,025% de escala completa] <sup>(2)</sup> |  |  |  |
| Potencia                            | $\pm$ [0.15% de lectura + 0,025% de escala completa] <sup>(3)</sup>  |  |  |  |
| Factor de potencia real             | ±0,002 a 0,500 de avance y                                           |  |  |  |
|                                     | ±0,002 a 0,500 de retardo                                            |  |  |  |
| Frecuencia                          | ±0,01 Hz a 45–67 Hz                                                  |  |  |  |
|                                     | ±0,01 Hz a 350–450 Hz                                                |  |  |  |
| Energía                             | ANSI C12.20 Clase 0.5 e<br>IEC 60687 Clase 0.5 S                     |  |  |  |

Especificaciones basadas en sistemas de 50/60 Hz nominales.

- ①Escala completa = 10 A. Agregar 0,006%(°C 25) al error del límite superior para temperaturas por debajo de 25°C.
- ②Escala completa = 600 V. Agregar 0,001%(°C) al error del límite superior para temperaturas por encima de 50°C.
- ③Escala completa = 120 V x 10 A. Agregar 0,006%(°C) al error del límite superior para temperaturas por debajo de 25°C.
- Es necesario reducir 5°C cuando se usan pantalla y alimentación por encima de 305 VCA.
- ⑤Reducir corriente de carga en 0,56 mA/°C por encima de 25°C.

| Merlín Gerín |
|--------------|
| Square D     |

Especificaciones de la central de medida

### Tabla A-1: Especificaciones

| Muestreo                           |                                           |
|------------------------------------|-------------------------------------------|
|                                    | Adquisición de datos sin ciclos<br>ciegos |
|                                    | 128 muestras/ciclo                        |
| Resolución de armónicos            |                                           |
| Valores medidos                    | Armónico de orden 63                      |
| Entradas/Salidas                   |                                           |
| Salida KY estándar                 |                                           |
| Tensión de carga                   | 3–250 ±10% VCC<br>6–220 ±10% VCA          |
| Aislamiento                        | Aislamiento de 1350 Vrms                  |
| Intensidad de carga                | 100 mA máximo a 25°C <sup>©</sup>         |
| Resistencia (en<br>funcionamiento) | 50 Ohmios máximo                          |
| Intensidad de fuga                 | 0,03 μA (normal)                          |
| Tiempo de conexión/<br>desconexión | 3 ms                                      |
| Entrada digital estándar           |                                           |
| Conectar tensión                   | 24–125 ±10% VCA/VCC                       |
| Aislamiento                        | 1350 Vrms                                 |
| Carga                              | < 5 mA                                    |
| Alimentación                       |                                           |
| Alimentación de CA                 |                                           |
| Rango de funcionamiento            | 115–415 ±10% VCA                          |
| Carga                              | 11 VA máximo con opciones                 |
| Frecuencia                         | 45–67 Hz, 350–450 Hz                      |
| Trabajo                            | 45 ms a 120 VCA                           |
| Alimentación de CC                 |                                           |
| Rango de funcionamiento            | 125–250 ±20% VCC                          |
| Carga                              | 6 W máximo con opciones                   |
| Trabajo                            | 45 ms a 120 VCC                           |
| Entorno                            |                                           |
|                                    |                                           |

Especificaciones basadas en sistemas de 50/60 Hz nominales.

- ①Escala completa = 10 A. Agregar 0,006%(°C 25) al error del límite superior para temperaturas por debajo de 25°C.
- ②Escala completa = 600 V. Agregar 0,001%(°C) al error del límite superior para temperaturas por encima de 50°C.
- ③Escala completa = 120 V x 10 A. Agregar 0,006%(°C) al error del límite superior para temperaturas por debajo de 25°C.
- Es necesario reducir 5°C cuando se usan pantalla y alimentación por encima de 305 VCA.

⑤Reducir corriente de carga en 0,56 mA/°C por encima de 25°C.

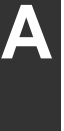

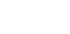

## Especificaciones

Especificaciones de la central de medida

### Tabla A-1: Especificaciones

| Temperatura de funcionamiento                 |                               |  |  |
|-----------------------------------------------|-------------------------------|--|--|
| Medidor                                       | de –25°C a +70°C <sup>④</sup> |  |  |
| Display                                       | de 0°C a +55°C                |  |  |
| Entorno de funcionamiento                     |                               |  |  |
| Humedad relativa                              | 5–95% (sin condensación)      |  |  |
| Elevación máxima                              | 3.000 m                       |  |  |
| Nivel de contaminación                        | 2                             |  |  |
| Cumplimiento de las regulaciones y estándares |                               |  |  |
| Emisiones                                     |                               |  |  |
| Por irradiación                               | FCC Parte 15 Clase A, EN55011 |  |  |
| Por conducción                                | FCC Parte 15 Clase A, EN55011 |  |  |
| Armónicos                                     | IEC 61000-3-2                 |  |  |
| Flicker                                       | IEC 61000-3-3                 |  |  |
| Inmunidad IEC 61000-6                         |                               |  |  |
| ESD                                           | IEC 61000-4-2 Nivel 3         |  |  |
| Por irradiación                               | IEC 61000-4-3 Nivel 3         |  |  |
| EFT                                           | IEC 61000-4-4 Nivel 3         |  |  |
| Sobretensiones transitorias                   | IEC 61000-4-5 Nivel 3         |  |  |
| Por conducción                                | IEC 61000-4-6 Nivel 3         |  |  |
| Campo mag.                                    | IEC 61000-4-8 Nivel 3         |  |  |
| Caídas de tensión                             | IEC 61000-4-11 Nivel 3        |  |  |
| Estándares (relacionados)                     |                               |  |  |
| EE.UU.                                        | UL 508                        |  |  |
| Canadá                                        | cUL 508                       |  |  |
| Europa                                        | CE según EN 61010             |  |  |
|                                               |                               |  |  |

Especificaciones basadas en sistemas de 50/60 Hz nominales.

①Escala completa = 10 A. Agregar 0,006%(°C - 25) al error del límite superior para temperaturas por debajo de 25°C.

- ②Escala completa = 600 V. Agregar 0,001%(°C) al error del límite superior para temperaturas por encima de 50°C.
- ③Escala completa = 120 V x 10 A. Agregar 0,006%(°C) al error del límite superior para temperaturas por debajo de 25°C.
- Es necesario reducir 5°C cuando se usan pantalla y alimentación por encima de 305 VCA.
- ⑤Reducir corriente de carga en 0,56 mA/°C por encima de 25°C.

| Merlin Gerin |
|--------------|
| Square D     |

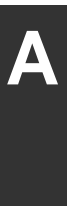

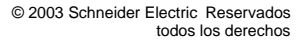
## Α

asistencia técnica 100 С cableado cumplimiento de la normativa CE 71 fusibles, recomendaciones 78 MODBUS o JBUS 83 resolución de problemas 101 cambio de valores 90 central de medida accesorios 60 configuración 93 dimensiones 66 espacios libres 66 firmware 61 funciones 60 hardware 59 CM2000 conexión con 86 comunicaciones comunicaciones en serie 80 configuración 95 dispositivos de bus de comunicaciones serie 81 MODBUS o JBUS 83 primer dispositivo del bus de comunicaciones serie 84 problemas con las comunicaciones del equipo 102 recursos 79 RS-485 80 terminación del último dispositivo 84 conexión con bus de comunicaciones serie con un CM2000 86 dispositivos de cuatro hilos 83 dispositivos de dos hilos 82 MODBUS o JBUS de dos hilos 83 conexiones cableado 71 conexiones de red uso de pasarela Ethernet 87 uso de tarieta de

comunicaciones Ethernet 87 configuración comunicaciones 95 idioma 99 TI 93 tipo de sistema 95 TT 94 contactar con asistencia técnica 100 convertidor de 4 a 2 hilos 86

### D

dimensiones central de medida 66 dirección de dispositivo 102 dispositivo en bus de comunicaciones serie 81 distancias de comunicaciones 79 Ε espacios libres 66 una sola unidad 66 varias unidades 67 estándar cumplimiento de la normativa CE 71

## F

firmware 61 identificación de la versión 98 funcionamiento pantalla 89 problemas de la central de medida 101 fusibles, recomendaciones 78

idioma configuración 99 modificación 99 instalación espacios libres 66 instrucción de ruta 102 M

mantenimiento de la central de medida 97 MCI-101. accesorio convertidor 80 memoria de la central de medida 98 no volátil 98 menú 90 montaie 68 carril DIN 68 consideraciones 65 dimensiones 66 sustitución de otros medidores 69 n obtener asistencia técnica 100 Ρ pantalla cambio de valores 90 funcionamiento 89 funcionamiento de los botones 89 menú 90 paridad 79 pasarela Ethernet conexiones 87 problemas consultar resolución de problemas 100 protocolos 79 prueba (de rigidez) dieléctrica 97 de megóhmetro 97 de rigidez 97 puerto de comunicaciones 79 R registro de datos

icono de mantenimiento 101

almacenamiento en la central de medida 98

## S

SMS utilización de SMS 60 **T** 

terminación último dispositivo 84 TI configuración 93 tipo de sistema 72 configuración 95 TT configuración 94 **V** velocidad en baudios 79, 102

#### AVIS

Lire attentivement l'ensemble de ces instructions et étudier visuellement l'appareil pour mieux le connaître avant toute installation, utilisation, réparation ou maintenance. Les messages spéciaux ci-dessous peuvent apparaître dans ce manuel ou sur l'appareil pour avertir de dangers potentiels ou pour attirer l'attention sur des informations de clarification ou simplification d'une procédure.

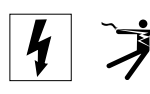

L'ajout de l'un de ces symboles à une étiquette de sécurité « Danger » ou « Avertissement » indique l'existence d'un danger électrique pouvant provoquer des blessures corporelles si les instructions ne sont pas respectées.

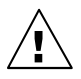

Ceci est le symbole d'alerte de sécurité. Il sert à alerter l'utilisateur de risques de blessures corporelles. Pour éviter toute blessure et la mort, respectez tous les messages de sécurité qui suivent ce symbole.

## A DANGER

DANGER indique un danger immédiat qui, s'il n'est pas évité, **entraînera** la mort ou de graves blessures.

## AVERTISSEMENT

AVERTISSEMENT indique un danger potentiel qui, s'il n'est pas évité, **pourra entraîner** la mort ou de graves blessures.

## ATTENTION

ATTENTION indique un danger potentiel qui, s'il n'est pas évité, **pourra entraîner** des blessures légères ou de gravité moyenne.

## ATTENTION

ATTENTION, utilisé sans le symbole d'alerte de sécurité, indique un danger potentiel qui, s'il n'est pas évité, **pourra entraîner** des dégâts matériels.

REMARQUE: informations supplémentaires de clarification ou simplification d'une procédure.

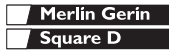

### REMARQUE

Seul le personnel compétent peut installer, utiliser, réparer ou entretenir le matériel électrique. Square D décline toute responsabilité à l'égard de toute conséquence pouvant résulter de l'utilisation de ce manuel.

### DÉCLARATION FCC CLASSE B

Cet équipement a été soumis à des essais et s'est révélé conforme aux limites imposées aux appareils numériques de classe B en vertu de la section 15 du règlement de la commission fédérale des communications des États-Unis (FCC). Ces limites ont été conçues pour assurer une protection suffisante contre toute interférence dangereuse lorsque ce type d'appareil est mis en service dans une installation résidentielle. Cet appareil produit, utilise et peut émettre de l'énergie radiofréquence et, s'il n'est pas installé et utilisé en accord avec le manuel d'utilisation, peut provoquer des interférences nuisibles avec les communications radio. Il n'est cependant pas garanti qu'aucune interférence ne sera produite par une installation particulière. Si cet équipement cause des interférences nuisibles à la réception de la radio et de la télévision, ce qui peut être déterminé en mettant l'appareil sous tension puis hors tension, il est recommandé que l'utilisateur tente de remédier à ces interférences en prenant l'une ou plusieurs des mesures suivantes :

- Réorienter ou déplacer l'antenne de réception
- Augmenter la distance séparant l'équipement du récepteur
- Brancher l'équipement à un circuit différent de celui du récepteur

Contactez votre revendeur ou un technicien radio/TV expérimenté pour obtenir de l'aide.

| TABLE DES MATIÈRES                                                                                                    | 111                                                                |
|----------------------------------------------------------------------------------------------------|--------------------------------------------------------------------|
| INTRODUCTION                                                                                                    | 113                                                                |
| Matériel du Power Meter                                                                                                    | 113<br>114<br>114<br>115<br>115                                    |
|                                                                                                    | 116                                                                |
|                                                                                                    | 117                                                                |
|                                                                                                    | 117                                                                |
| INSTALLATION<br>Conseils de montage<br>Dimensions<br>Dégagement requis pour l'installation d'un seul Power Meter<br>Dégagement requis pour l'installation de plusieurs Power Meters<br>Montage<br>Montage du rail DIN<br>Poplegement d'untres turge de compteur epologique de 114.2 mm | 119<br>120<br>120<br>121<br>121<br>122                             |
|                                                                                                    | 123                                                                |
| Introduction<br>Protection requise pour la conformité CE<br>Types de système compatibles<br>Schémas de câblage                                                                                                    | 125<br>125<br>125<br>126<br>128                                    |
| COMMUNICATIONS                                                                                                    | 133                                                                |
| Capacités de communication                                                                                                    | 133<br>134<br>135<br>136<br>137<br>138<br>139<br>139<br>140<br>142 |
| FONCTIONNEMENT                                                                                                    | 143                                                                |
| Fonctionnement de l'afficheur<br>Fonctionnement des boutons<br>Modification des valeurs<br>Présentation du menu                                                                                                    | 143<br>143<br>144<br>144                                           |

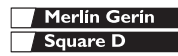

| CONFIGURATION MINIMALE 14                         | 47       |
|---------------------------------------------------|----------|
| Configuration du Power Meter                      | 47<br>47 |
| Configuration des TC                              | 47<br>48 |
| Configuration du type de système de mesure 14     | 49       |
| Configuration des communications 1                | 50       |
| MAINTENANCE ET DÉPANNAGE 1                        | 51       |
| Introduction                                      | 51       |
| Mémoire du Power Meter 1                          | 52       |
| Identification de la version du logiciel embarqué | 52       |
| Affichage dans une autre langue 1                 | 53       |
| Support technique                                 | 54       |
| Dépannage 1                                       | 54       |
| SPÉCIFICATIONS                                    | 57       |
| Spécifications du Power Meter 1                   | 57       |
| INDEX                                             | 61       |

## Matériel du Power Meter

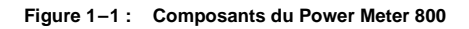

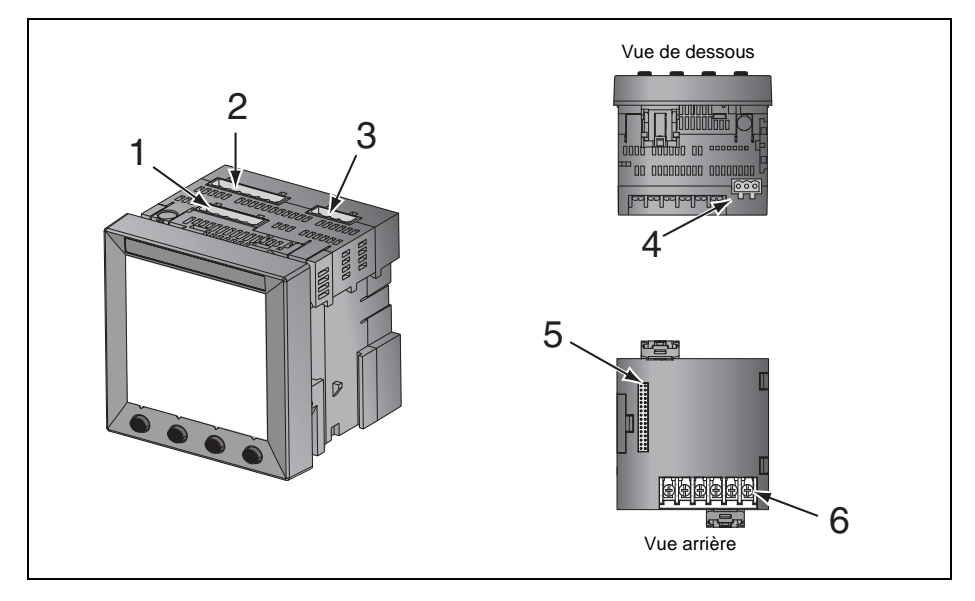

Tableau 1–1: Composants du Power Meter

| Nº | Élément                        | Description                                                                                                    |
|----|--------------------------------|----------------------------------------------------------------------------------------------------|
| 1  | Connecteur d'alimentation      | Raccordement de l'alimentation du Power Meter                                                                                                    |
| 2  | Entrées de tension             | Connexions de mesure de tension                                                                                                    |
| 3  | Connecteur E/S                 | Connections de sortie impulsionnelle KY/d'entrée logique                                                                                                    |
| 4  | Port RS-485 (COM1)             | Le port RS-485 sert à la communication avec un système de surveillance<br>et de commande. Plusieurs appareils peuvent être raccordés en guirlande<br>à ce port. |
| 5  | Connecteur de module en option | Utilisé pour connecter un module en option au Power Meter                                                                                                    |
| 6  | Entrées de courant             | Connexions de mesure de courant                                                                                                    |

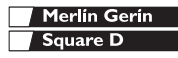

### Composants et accessoires du Power Meter

#### Tableau 1-2: Composants et accessoires du Power Meter

| Description                    | Numéro de document |
|--------------------------------|--------------------|
| Power Meter à afficheur intégr | PM820              |
|                                | PM820MG            |
| Power Meter sans afficheur     | PM820U             |
|                                | PM820UMG           |
| Afficheur                      | PM820D             |
|                                | PM820DMG           |

### Contenu de l'emballage

- Power Meter
- Kit de matériel contenant :
  - Deux brides
  - Gabarit
  - Fiche de montage
  - Cosses
  - Support pour rail DIN
  - Jeu d'obturateurs
- Manuel d'installation du Power Meter

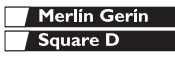

Logiciel embarqué (firmware)

### Fonctions

Voici certaines des nombreuses fonctions du Power Meter :

- Mesure des valeurs efficaces vraies jusqu'au 63e harmonique
- Entrées TC et TT standard
- Raccordement 600 volts direct sur les entrées de tension
- Précision des mesures certifiée ANSI C12.20 et classe 0.5S IEC 60687
- Haute précision 0,075 % en courant et tension (conditions générales)
- Lecture min/max des données mesurées
- Mesures de qualité d'énergie THD
- Amplitudes et angles d'harmoniques en temps réel jusqu'au 31e harmonique
- Logiciel embarqué (firmware) téléchargeable
- Configuration facile via l'afficheur intégré, protégé par mot de passe
- Alarme à seuil et relais de sortie
- Alarme interne et enregistrement de journaux de données
- Large plage de températures de fonctionnement : -25 à +70 °C pour le module principal, -10 à 50 °C pour l'afficheur
- Communication RS-485

## Logiciel embarqué (firmware)

Voir « Identification de la version du logiciel embarqué », page 152 pour savoir comment déterminer la version du logiciel embarqué.

### Sujets non abordés dans ce manuel

Certaines des fonctions avancées du Power Meter, comme les fichiers journaux d'alarmes et les journaux internes de données, ne peuvent être configurées que par la liaison de communication à l'aide du logiciel System Manager<sup>TM</sup> Software (SMS) de POWERLOGIC. Les versions SMS 3.3 et ultérieures sont compatibles avec les appareils de type PM800. Le présent manuel d'utilisation décrit les fonctions avancées du Power Meter, mais n'explique pas comment les configurer. Vous trouverez le mode d'emploi du logiciel SMS dans l'aide en ligne de SMS et dans le *Manuel de configuration du SMS-3000,* disponible en anglais, en français et en espagnol. Pour plus d'informations sur les manuels d'utilisation associés, voir le Tableau 1–2, page 114.

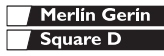

Avant de commencer

### Avant de commencer

Ce chapitre présente des mesures de sécurité importantes qui doivent être suivies à la lettre avant toute tentative d'installer ou de réparer l'équipement électrique, ou d'en assurer l'entretien. Lisez attentivement les mesures de sécurité décrites ci-dessous.

## A DANGER

#### RISQUES D'ÉLECTROCUTION, DE BRÛLURE OU D'EXPLOSION

- L'installation de cet équipement ne doit être confiée qu'à des personnes qualifiées, qui ont lu toutes les notices pertinentes.
- Ne travaillez JAMAIS seul.
- Avant de procéder à des inspections visuelles, des essais ou des interventions de maintenance sur cet équipement, débranchez toutes les sources de courant et de tension. Partez du principe que tous les circuits sont sous tension jusqu'à ce qu'ils aient été mis complètement hors tension, soumis à des essais et étiquetés. Accordez une attention particulière à la conception du circuit d'alimentation. Tenez compte de toutes les sources d'alimentation et en particulier de la possibilité de rétro-alimentation.
- Coupez toute alimentation avant de travailler sur ou dans cet équipement.
- Utilisez toujours un dispositif de détection de tension adéquat pour vérifier que l'alimentation est coupée.
- Prenez garde aux dangers éventuels, portez un équipement protecteur individuel, inspectez soigneusement la zone de travail en recherchant les outils et objets qui peuvent avoir été laissés à l'intérieur de l'équipement.
- Faites preuve de prudence lors de la dépose ou de la pose de panneaux et veillez tout particulièrement à ce qu'ils ne touchent pas les jeux de barres sous tension ; évitez de manipuler les panneaux pour minimiser les risques de blessures.
- Le bon fonctionnement de cet équipement dépend d'une manipulation, d'une installation et d'une utilisation correctes. Le non-respect des consignes de base d'installation peut entraîner des blessures ainsi que des dommages de l'équipement électrique ou de tout autre bien.
- Ne dérivez JAMAIS un coupe-circuit externe.
- Avant de procéder à un essai de rigidité diélectrique ou à un essai d'isolement sur un équipement dans lequel est installé le Power Meter, débranchez tous les fils d'entrée et de sortie du Power Meter. Les essais sous une tension élevée peuvent endommager les composants électroniques du Power Meter.

Le non-respect de ces instructions entraînera la mort ou des blessures graves.

## Mesures de sécurité

Avant de commencer

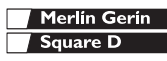

### Conseils de montage

Les orientations recommandées pour le montage sont indiquées à la Figure 3–1, la Figure 3–2 et la Figure 3–3. Pour le montage sur rail DIN, voir « Montage du rail DIN », page 122. Avant de choisir un emplacement de montage, tenez compte des points suivants :

- Facilitez l'accès à tous les éléments du Power Meter. Prévoyez de la place pour tous les fils, sectionneurs de fusible, blocs de court-circuitage, accessoires ou autres composants. Veillez à faire cheminer les fils de façon à ne pas obstruer l'arrière de l'appareil ou les entrées d'aération du Power Meter.
- Pour la conformité aux normes européennes (CE), voir « Protection requise pour la conformité CE », page 125.

## ATTENTION

#### VENTILATION INCORRECTE

- Ne montez le Power Meter que suivant les instructions du présent manuel d'utilisation.
- Réservez le dégagement nécessaire autour du Power Meter conformément à la Figure 3–1, la Figure 3–2 et la Figure 3–3.

Le non-respect de ces instructions risque d'endommager l'équipement.

 Placez le Power Meter à un endroit où les conditions ambiantes correspondent aux limites acceptables. Pour les tensions d'alimentation supérieures à 300 Vca, la plage de température va de -20 à +65 °C. Celle de l'afficheur va de -10 à +50 °C.

REMARQUE : la température ambiante se rapporte à l'environnement immédiat du Power Meter, ce qui comprend l'intérieur de l'enveloppe dans laquelle il est monté.

## Installation

Dimensions

## Dimensions

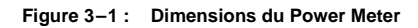

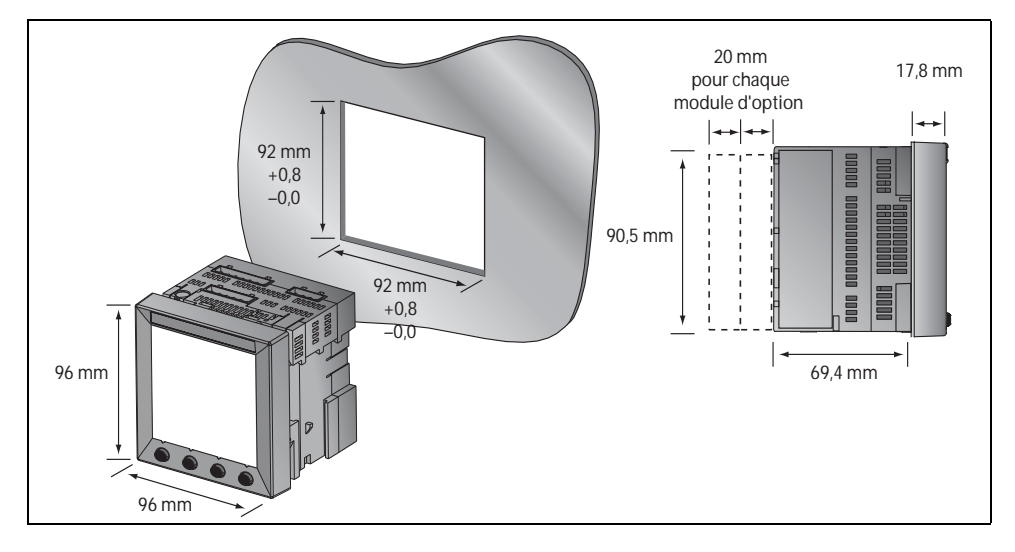

### Dégagement requis pour l'installation d'un seul Power Meter

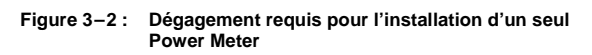

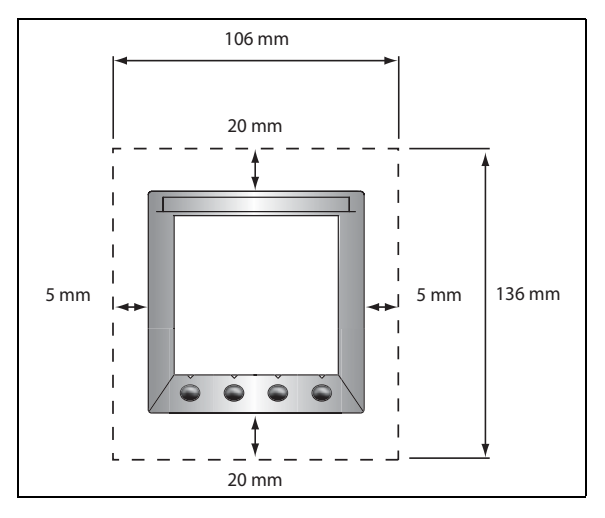

Montage

# Dégagement requis pour l'installation de plusieurs Power Meters

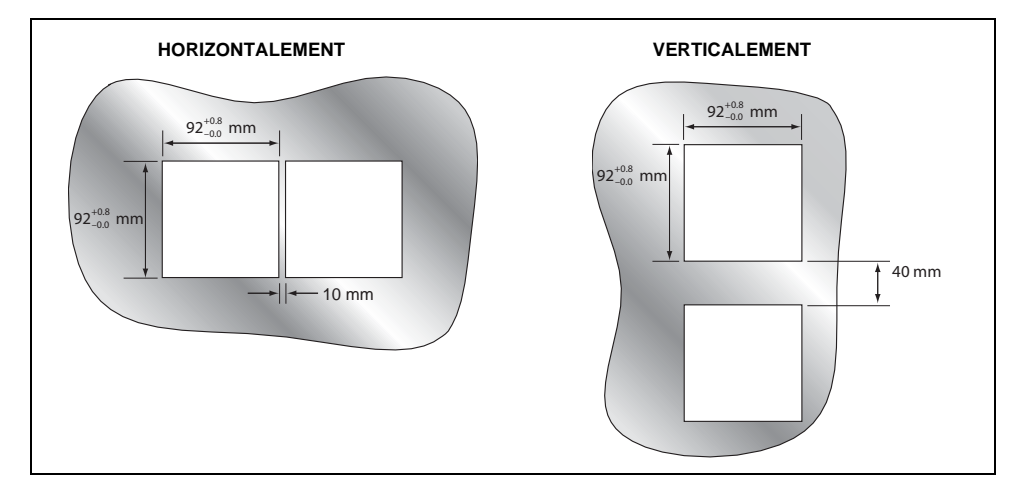

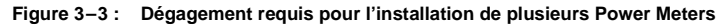

### Montage

## A DANGER

#### RISQUES D'ÉLECTROCUTION, DE BRÛLURE OU D'EXPLOSION

- L'installation et le câblage du Power Meter ne doivent être confiés qu'à des personnes qualifiées. N'effectuez ce travail qu'après avoir attentivement lu les chapitres d'installation et de câblage.
- Avant toute intervention, coupez toutes les alimentations du Power Meter et de l'équipement dans lequel il est installé.
- Utilisez toujours un dispositif de détection de tension adéquat pour vérifier que l'alimentation est coupée.

Le non-respect de ces instructions entraînera la mort ou des blessures graves.

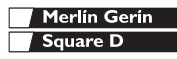

## Installation Montage

- 1. Voir les sections « Dimensions », page 120 et « Conseils de montage », page 119.
- À l'aide du gabarit fourni avec le Power Meter, découpez une ouverture carrée de 92 mm de côté.
- 3. Insérez le Power Meter dans cette ouverture.
- 4. Fixez les deux brides au Power Meter comme le montre la figure.

Il y a deux jeux de rainures de maintien. Le premier est prévu pour les surfaces d'installation de moins de 3 mm d'épaisseur. Le second est prévu pour les surfaces d'installation de 3 à 6 mm d'épaisseur.

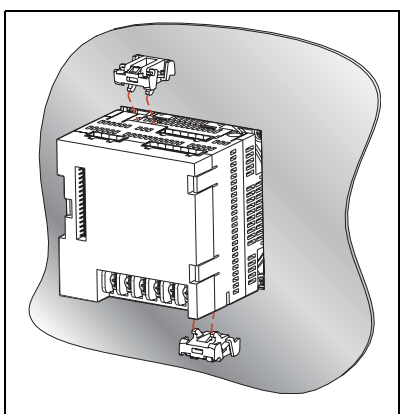

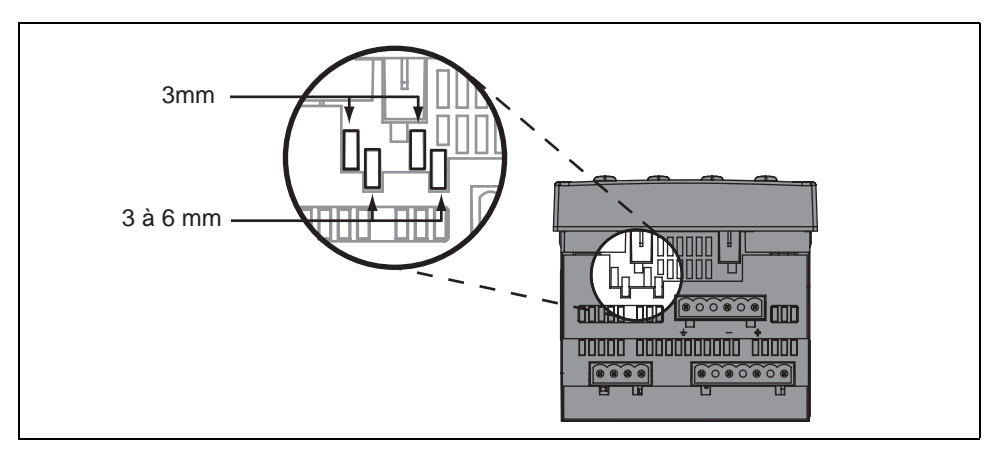

## Montage du rail DIN

Merlin Gerin

- 1. Voir les sections « Dimensions », page 120 et « Conseils de montage », page 119.
- Placez le Power Meter de façon que le logement de la base repose sur l'un des bords du rail DIN et appuyez sur l'appareil pour bien l'enclencher.

REMARQUE : le montage sur rail DIN n'est utilisé que pour l'installation des appareils sans afficheur.

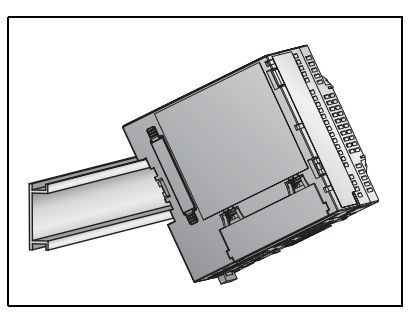

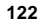

Montage

### Replacement d'autres types de compteur analogique de 114,3 mm

## ATTENTION

ÉQUIPEMENT SENSIBLE AUX DÉCHARGES STATIQUES

Vous devez vous mettre à la terre et décharger les charges statiques avant de déposer ou de fixer l'afficheur.

Le non-respect de ces instructions peut causer l'endommagement de l'équipement.

- 1. Voir les sections « Dimensions », page 120 et « Conseils de montage », page 119.
- 2. Retirez le compteur d'origine. Reportez-vous aux instructions de la documentation du compteur.

REMARQUE : après avoir retiré le compteur d'origine, vous devriez avoir une ouverture circulaire de 101,6 mm de diamètre. Le Power Meter y sera inséré.

- Mettez-vous à la terre et déchargez les charges statiques
- 4. Retirez l'afficheur du Power Meter.
  - a. Insérez un tournevis dans l'encoche de l'une des brides de l'afficheur.
  - b. Tirez doucement mais fermement le tournevis vers l'avant de l'afficheur du Power Meter afin de libérer la bride. Maintenez bien l'afficheur de façon à empêcher la bride de se refermer.
  - Répétez les étapes 4a et 4b pour libérer la seconde bride de ce côté et les brides situées de l'autre côté.
  - d. Retirez avec précaution l'afficheur du Power Meter.
- 5. Insérez le Power Meter derrière l'ouverture circulaire.
- 6. Replacez l'afficheur sur le Power Meter. Les brides supérieure et inférieure de l'afficheur s'enclenchent.
- 7. Fixez les deux brides de maintien au Power Meter.

## Installation Montage

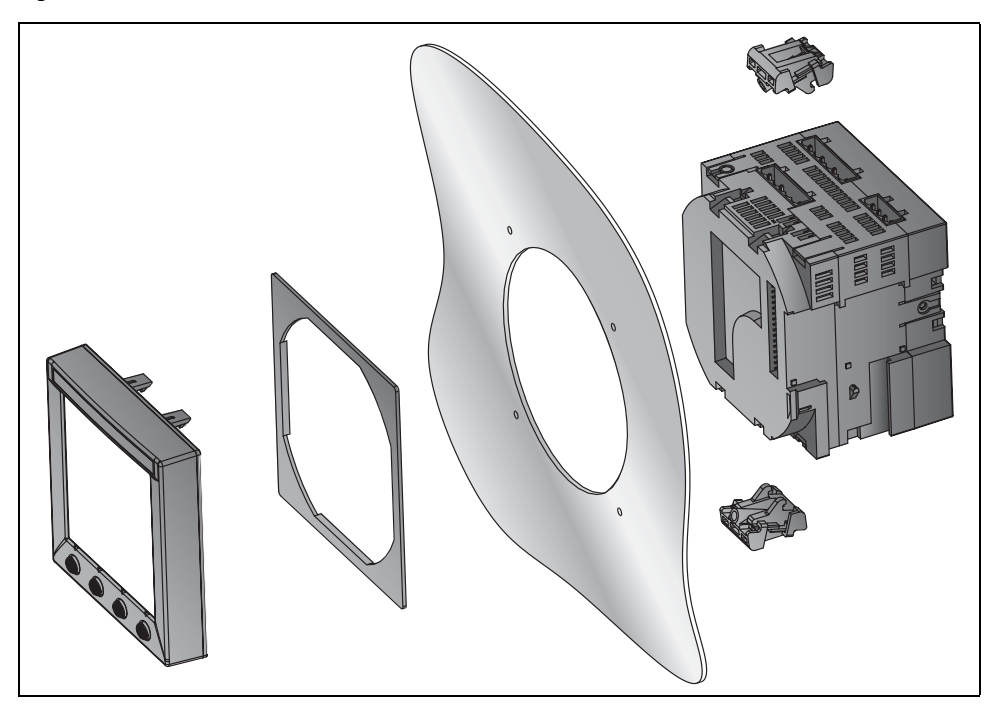

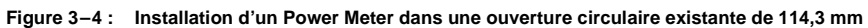

Introduction

## Introduction

Ce chapitre explique comment effectuer le câblage du Power Meter.

Les symboles utilisés dans les schémas sont les suivants :

| Symbole  | Description               |
|----------|---------------------------|
|          | Organe de coupure         |
|          | Fusible                   |
|          | Terre                     |
| S1<br>S2 | Transformateur de courant |
|          | Bloc de court-circuitage  |
|          | Transformateur de tension |

Tableau 4–1 : Symboles des schémas de câblage

## Protection requise pour la conformité CE

Pour la conformité CE, utilisez un dispositif de protection conforme à la norme CE tel que le disjoncteur Merlin Gerin de type C60H #24906 (ou équivalent IEC 947), qui doit être directement raccordé à la tension mesurée et aux entrées d'alimentation.

REMARQUE : le disjoncteur doit être placé à proximité du Power Meter et étiqueté « **Disjoncteur** de déconnexion du Power Meter ».

## Types de système compatibles

#### Tableau 4-2: Tensions inférieures ou égales à 347 Vca L-N/600 Vca L-L, raccordement direct sans TT

| Raccordement monophasé (pris en charge dans une prochaine version du logiciel embarqué) |                         |                          |     |                |                     |                    |                        |        |
|-----------------------------------------------------------------------------------------|-------------------------|--------------------------|-----|----------------|---------------------|--------------------|------------------------|--------|
| TC<br>Nombre de                                                                         |                         | Raccordements de tension |     |                | Config<br>cor       | Numéro de          |                        |        |
| fils                                                                                    | Qté                     | ld.                      | Qté | ld. Type       |                     | Type de<br>système | Échelle<br>primaire TT | figure |
| 2                                                                                       | 1                       | 11                       | 2   | V1, Vn         | L-N                 | 10                 | sans TT                | 4-1    |
| 2                                                                                       | 1                       | 11                       | 2   | V1, V2         | L-L                 | 11                 | sans TT                | 4-2    |
| 3                                                                                       | 2                       | I1, I3                   | 3   | V1, V3, Vn     | L-L avec N          | 12                 | sans TT                | 4-3    |
| Raccordeme                                                                              | Raccordement triphasé * |                          |     |                |                     |                    |                        |        |
| 3                                                                                       | 2                       | I1, I2                   | 3   | V1, V2, V3     | Triangle            | 30                 | sans TT                | 4-4    |
| 5                                                                                       | 3                       | 11, 12, 13               | 3   | V1, V2, V3     | Triangle            | 31                 | sans TT                | 4–5    |
| 4                                                                                       | 3                       | 11, 12, 13               | 3   | V1, V2, V3, Vn | Triangle,<br>4 fils | 40                 | sans TT                | 4-6    |
| 4                                                                                       | 3                       | 11, 12, 13               | 3   | V1, V2, V3, Vn | Étoile              | 40                 | sans TT                | 4-6    |

\* Voir le Tableau 4-4, page 127 pour les schémas de types de système.

| Tableau 4–3 : | Tensions supérieures à 347 Vca L-N / 600 Vca L-L |
|---------------|--------------------------------------------------|
|---------------|--------------------------------------------------|

| Raccordemer     | Raccordement triphasé * |                          |     |                               |                      |                    |                           |           |
|-----------------|-------------------------|--------------------------|-----|-------------------------------|----------------------|--------------------|---------------------------|-----------|
| TC<br>Nombre de |                         | Raccordements de tension |     |                               | Config<br>cor        | Numéro             |                           |           |
| fils            | Qté                     | ld.                      | Qté | ld.                           | Туре                 | Type de<br>système | Échelle<br>primaire TT    | de figure |
| 2               | 2                       | l1, l3                   | 2   | V1, V3 (V2 à la terre)        | Triangle             | 30                 | À partir de la tension    | 4-7       |
| 5               | 3                       | 11, 12, 13               | 2   | V1, V3 (V2 à la terre)        | Triangle             | 31                 | À partir de la tension    | 4-8       |
|                 | 3                       | 11, 12, 13               | 3   | V1, V2, V3 (Vn à<br>la terre) | Étoile à la<br>terre | 40                 | À partir de la<br>tension | 4-9       |
| 4               | 3                       | 11, 12, 13               | 2   | V1, V3 (Vn à la terre)        | Étoile               | 42                 | À partir de la tension    | 4-10      |
|                 | 2                       | 11, 12, 13               | 3   | V1, V2, V3 (Vn à<br>la terre) | Étoile à la<br>terre | 40                 | À partir de la tension    | 4–11      |

Merlin Gerin Square D

\* Voir le Tableau 4-4, page 127 pour les schémas de types de système.

#### Tableau 4-4 : Schémas des types de système

| Schéma                                  | Type de système   |
|-----------------------------------------|-------------------|
| Mun Mun Mun Mun Mun Mun Mun Mun Mun Mun | Triangle          |
|                                         | Triangle, 4 fils  |
| MM Style                                | Étoile            |
| MM -                                    | Étoile à la terre |

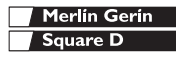

## Schémas de câblage

## 

## RISQUES D'ÉLECTROCUTION, DE BRÛLURE OU D'EXPLOSION

- L'installation et le câblage du Power Meter ne doivent être confiés qu'à des personnes qualifiées. N'effectuez ce travail qu'après avoir attentivement lu les chapitres d'installation et de câblage.
- Avant toute intervention, coupez toutes les alimentations du Power Meter et de l'équipement dans lequel il est installé.
- Vérifiez que l'alimentation est coupée à l'aide d'un appareil de vérification de tension correctement calibré.
- Ne court-circuitez jamais le secondaire d'un transformateur de tension (TT).
- N'ouvrez jamais le circuit d'un transformateur de courant ; utilisez le bloc de court-circuitage pour court-circuiter les fils du TC avant de retirer le raccordement du Power Meter.

Le non-respect de ces instructions entraînera la mort ou des blessures graves.

#### Figure 4–1 : Système monophasé phase-neutre 2 fils 1 TC

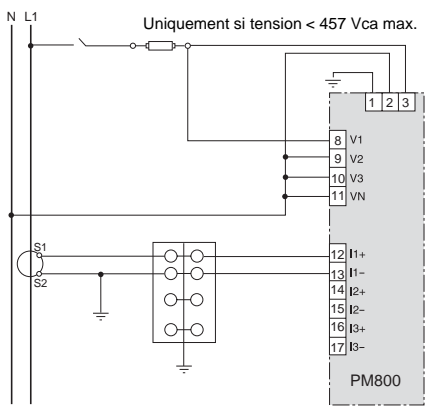

#### REMARQUES :

- Pour éviter toute distorsion, utiliser des câbles parallèles pour l'alimentation et les entrées de tension. Placer le fusible à proximité de la source d'alimentation.
- Utiliser le type de système 10.

#### Figure 4–2 : Système monophasé phase-phase 2 fils 1 TC

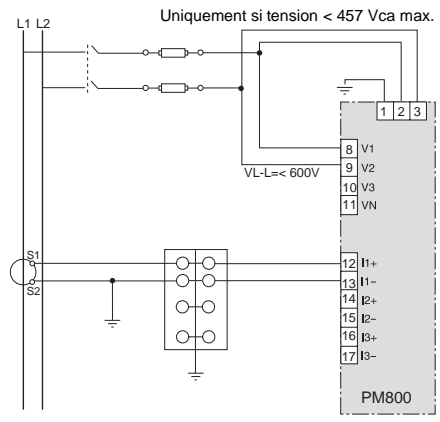

#### REMARQUES :

- Pour éviter toute distorsion, utiliser des câbles parallèles pour l'alimentation et les entrées de tension. Placer les fusibles à proximité de la source d'alimentation.
- Utiliser le type de système 11.

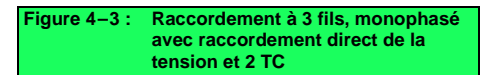

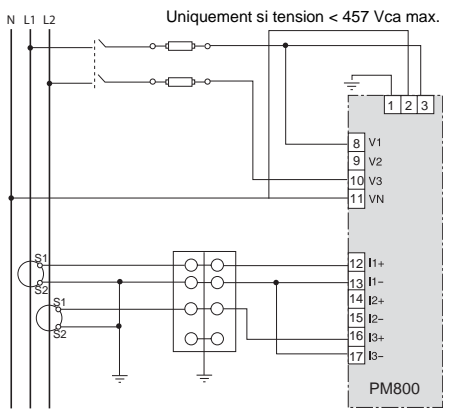

**REMARQUES** :

Figure 4-5 :

 Pour éviter toute distorsion, utiliser des câbles parallèles pour l'alimentation et les entrées de tension. Placer les fusibles à proximité de la source d'alimentation.

Raccordement à 3 fils triphasé avec

• Utiliser le type de système 12.

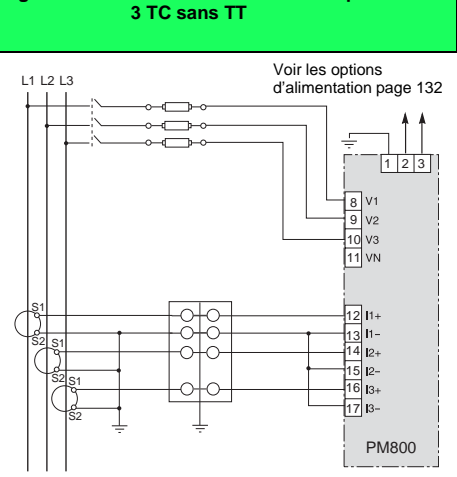

#### **REMARQUES** :

- Pour les applications en triangle avec une phase à la terre, voir la Figure 4–8.
- Utiliser le type de système 31.

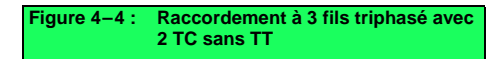

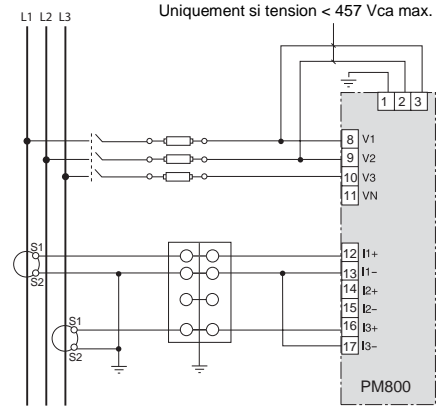

REMARQUES :

- Pour les applications en triangle avec une phase à la terre, voir la Figure 4–8.
- Utiliser le type de système 30.

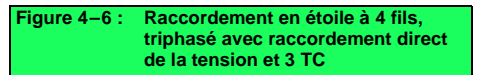

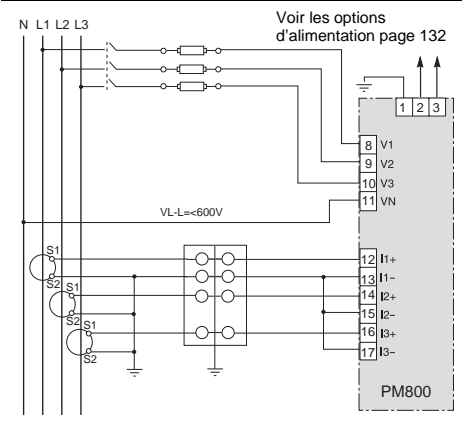

#### REMARQUES :

Merlín Gerín

Square D

- À utiliser avec les systèmes 480Y/277 V et 208Y/120 V.
- Utiliser le type de système 40.

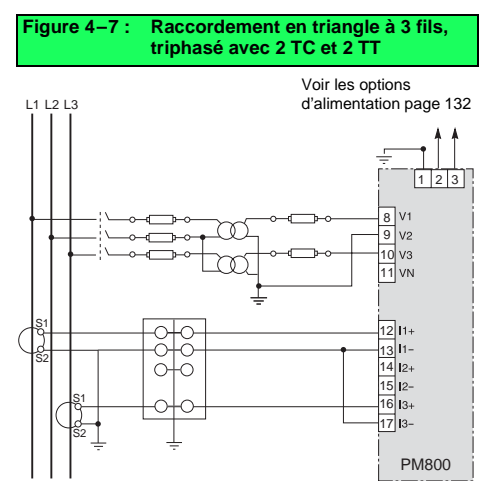

REMARQUE : pour un raccordement des TT en triangle ouvert avec secondaires 120 V L-L, utiliser le type de système 30.

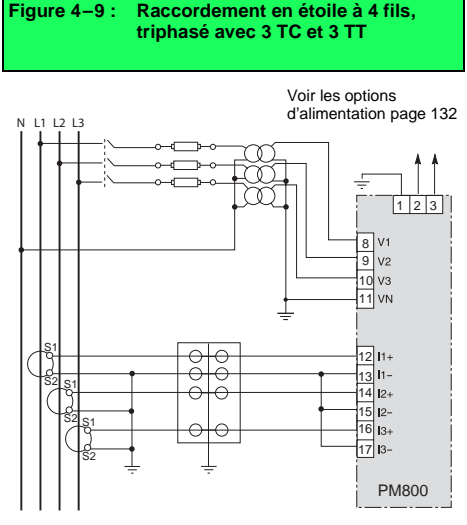

#### REMARQUE : utiliser le type de système 40.

#### Figure 4–8 : Raccordement en triangle à 3 fils, triphasé avec 3 TC et 2 TT

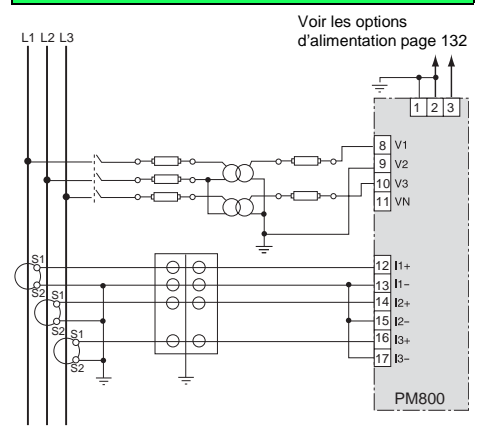

#### **REMARQUES** :

- Utiliser le type de système 30.
- Pour un raccordement des TT en triangle ouvert avec secondaires 120 V L-L, utiliser le type de système 31.

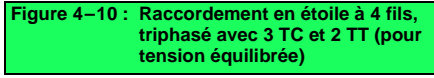

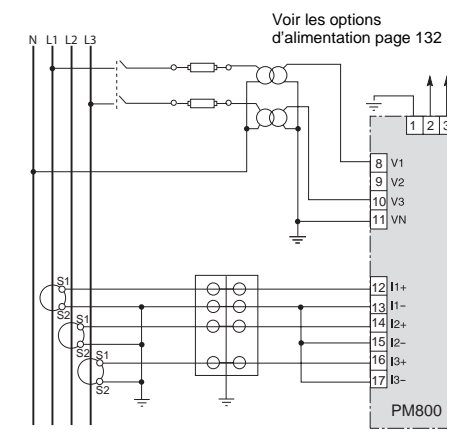

REMARQUE : utiliser le type de système 42.

Merlin Gerin Square D

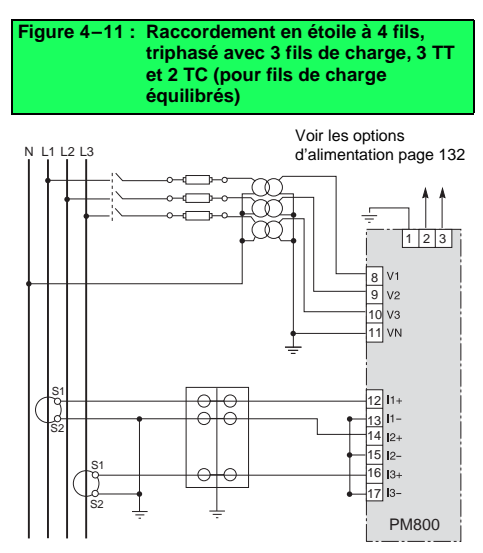

**REMARQUES** :

- Utiliser le type de système 40.
- Les mesures de courant neutre seront rapportées comme nulles.

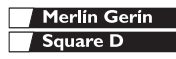

## Figure 4–12 : Alimentation par raccordement direct (entre phases)

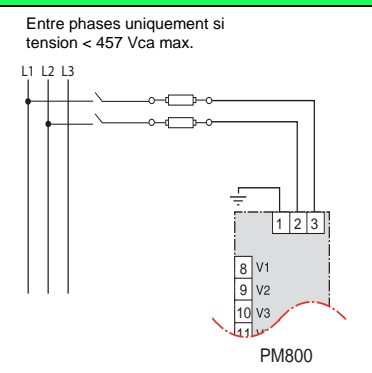

## Figure 4–13 : Alimentation par raccordement direct (phase-neutre)

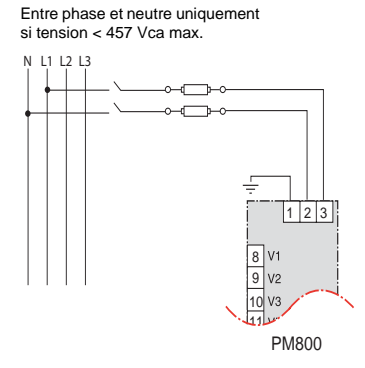

## Figure 4–14 : Alimentation par raccordement direct (alimentation continue)

Alimentation continue 100 Vcc < V < 300 Vcc

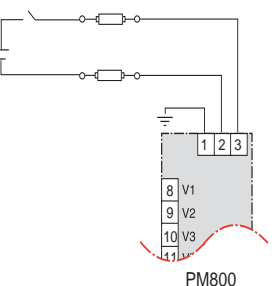

### Figure 4–15 : Raccordement à un transformateur d'alimentation

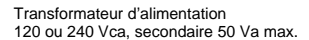

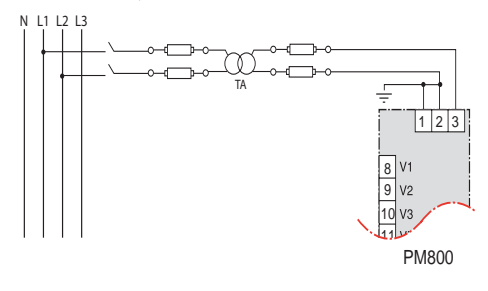

#### Tableau 4–5: Recommandations sur la protection par fusibles

| Source de l'alimentation      | Tension source (V <sub>S</sub> ) | Fusible      | Calibre du fusible |
|-------------------------------|----------------------------------|--------------|--------------------|
| Transformateur d'alimentation | V <sub>S</sub> ≤125 V            | FNM ou MDL   | 250 mA             |
| Transformateur d'alimentation | 125 < V <sub>S</sub> ≤ 240 V     | FNQ ou FNQ-R | 250 mA             |
| Transformateur d'alimentation | 240 < V <sub>S</sub> ≤305 V      | FNQ ou FNQ-R | 250 mA             |
| Tension secteur               | V <sub>S</sub> ≤240 V            | FNQ-R        | 250 mA             |
| Tension secteur               | V <sub>S</sub> > 240 V           | FNQ-R        | 250 mA             |
| Tension continue              | V <sub>S</sub> > 300 V           | LP-CC        | 500 mA             |

REMARQUE : utiliser un disjoncteur conforme à la norme de protection CE (voir « Protection requise pour la conformité CE », page 125).

Capacités de communication

## Capacités de communication

#### Tableau 5-1 : Capacités de communication du Power Meter

| Port de communication                      | RS-485 :                                                                                                    |
|--------------------------------------------|----------------------------------------------------------------------------------------------------|
|                                            | <ul> <li>Deux fils avec blindage</li> <li>Conformité EIA</li> <li>Possibilité d'insertion du<br/>Power Meter dans un<br/>raccordement en guirlande<br/>d'un maximum de<br/>32 appareils</li> </ul> |
| Vitesse de transmission                    | 9 600                                                                                                    |
|                                            | 19 200                                                                                                    |
|                                            | 38 400                                                                                                    |
| Longueurs des liaisons de<br>communication | Voir le Tableau 5–2, page 133.                                                                                                    |
| Protocoles                                 | MODBUS RTU                                                                                                    |
|                                            | JBUS                                                                                                    |
| Parité                                     | IMPAIRE                                                                                                    |
|                                            | PAIRE                                                                                                    |
|                                            | SANS                                                                                                    |

## Tableau 5–2: Longueurs des liaisons de communication RS-485

| Vitosso do   | Longueurs maximales des liaisons de<br>communication |        |  |  |
|--------------|------------------------------------------------------|--------|--|--|
| transmission | 1 à 32 appareils                                     |        |  |  |
|              | Pieds                                                | Mètres |  |  |
| 9 600        | 8 000                                                | 2 438  |  |  |
| 19 200       | 6 000                                                | 1 829  |  |  |
| 38 400       | 3 000                                                | 914    |  |  |

**REMARQUES** :

- Ces longueurs sont valables pour les appareils à deux fils et les appareils à quatre fils configurés pour le fonctionnement à deux fils tels que le Power Meter série 600 et le Circuit Monitor série 3000 et 4000.
- Les longueurs indiquées le sont à titre indicatif et ne peuvent être garanties pour les appareils autres que POWERLOGIC. Reportez-vous à la documentation de l'appareil maître pour connaître les éventuelles limitations de longueur supplémentaires.

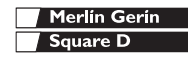

Raccordement à un PC hôte par le port RS-485

## A DANGER

RISQUES D'ÉLECTROCUTION, DE BRÛLURE OU D'EXPLOSION

- Avant toute intervention, coupez toutes les alimentations du Power Meter et de l'équipement dans lequel il est installé.
- Utilisez toujours un dispositif de détection de tension adéquat pour vérifier que l'alimentation est coupée.

Le non-respect de ces instructions entraînera la mort ou des blessures graves.

# Raccordement à un PC hôte par le port RS-485

Le port esclave RS-485 permet d'insérer le Power Meter dans un raccordement en guirlande avec un maximum de 31 appareils au port de communication série d'un dispositif hôte (voir la Figure 5–1). Voir le Tableau 5–2, page 133 pour vérifier les limitations imposées aux longueurs de câble en fonction des vitesses de transmission. Pour établir ce type de raccordement, vous devez utiliser un convertisseur de protocole RS-232 – RS-422/RS-485. POWERLOGIC offre un convertisseur prévu pour cet usage (référence MCI-101). Pour obtenir les instructions de raccordement, reportez-vous à la notice d'instruction fournie avec le kit MCI-101.

Merlin Gerin Square D

Raccordement en guirlande des appareils au Power Meter

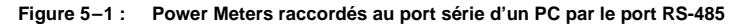

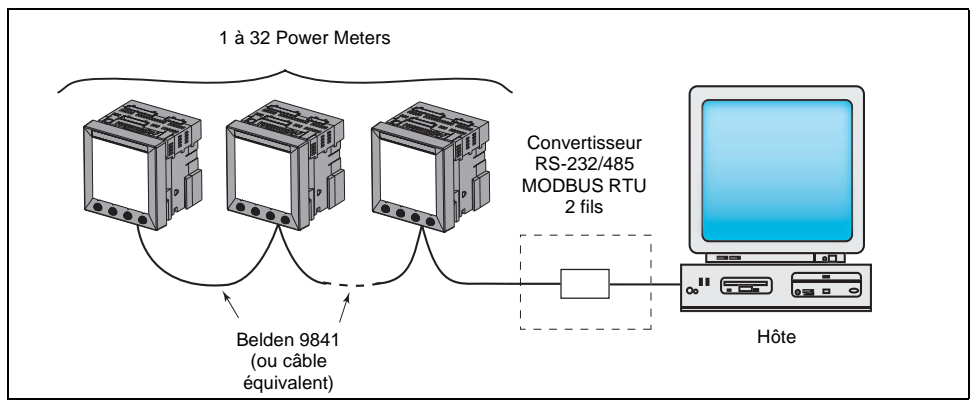

REMARQUE : les convertisseurs RS-232/485 recommandés sont les suivants : kit MCI-101

# Raccordement en guirlande des appareils au Power Meter

Le port esclave RS-485 permet d'insérer le Power Meter dans un raccordement en guirlande avec un maximum de 31 appareils à deux fils. Dans ce manuel, le terme « liaison de communication » désigne des appareils raccordés en guirlande par un câble de communication.

Pour réaliser le raccordement en guirlande des appareils au Power Meter, utilisez un câble de communication à deux paires torsadées blindées (Belden 9841 ou équivalent) et le connecteur à trois bornes du port RS-485 sur le Power Meter. Pour raccorder le Power Meter, procédez comme suit :

- Dénudez 6 mm d'isolant à chaque extrémité des câbles et insérez une extrémité dans les plages de raccordement du connecteur.
- 2. Serrez les serre-fils qui se trouvent en haut du connecteur à un couple de 0,56 à 0,79 N•m.

Raccordement en guirlande des appareils à deux fils

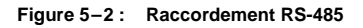

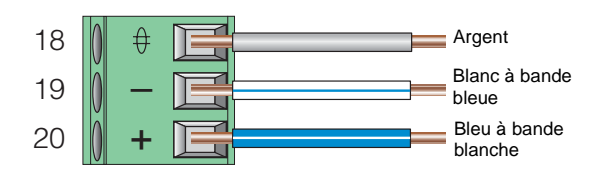

# Raccordement en guirlande des appareils à deux fils

Pour raccorder en guirlande le Power Meter à un autre appareil POWERLOGIC à deux fils, reliez les bornes du circuit de communication RS-485 du Power Meter aux bornes correspondantes de l'appareil suivant. En d'autres termes, reliez la borne + du Power Meter à la borne + de l'appareil suivant, la borne – à la borne – et la borne de blindage à la borne de blindage, comme le montre la Figure 5–3.

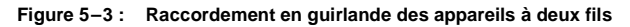

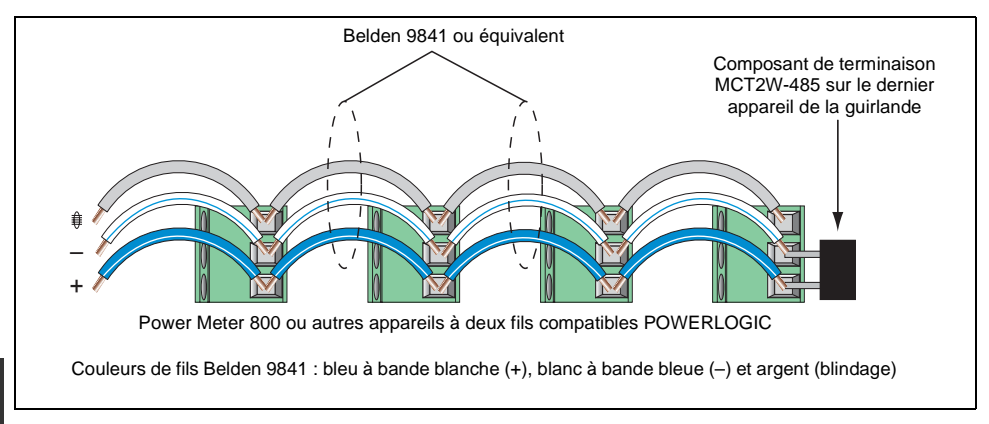

Raccordement en guirlande des appareils à 4 fils pour MODBUS ou JBUS 2 fils

- Si le Power Meter est le premier appareil de la chaîne, raccordez-le au dispositif hôte à l'aide du câble MCI-101 (ou convertisseur équivalent RS-232 – RS-422/RS-485). Voir « Raccordement en guirlande du premier appareil de la chaîne », page 138 de ce chapitre pour obtenir des instructions.
- Si le Power Meter est le dernier appareil de la chaîne, utilisez une terminaison de borne. Voir « Raccordement de la liaison de communication », page 139 de ce chapitre pour obtenir des instructions.
- Voir le Tableau 5–2, page 133 pour connaître les longueurs maximales de liaisons de communication en guirlande pour les appareils à deux fils.

# Raccordement en guirlande des appareils à 4 fils pour MODBUS ou JBUS 2 fils

Pour le raccordement des bornes de circuit de communication MODBUS ou JBUS à deux fils, reliez RX+ à TX+ et RX- à TX-, comme le montre la Figure 5-4.

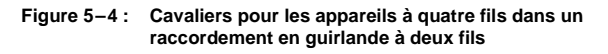

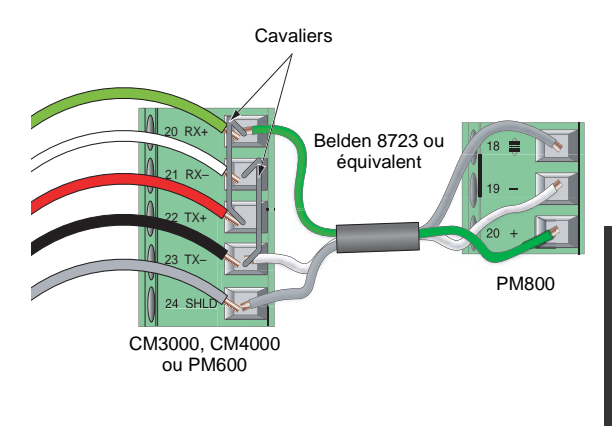

Raccordement en guirlande des appareils à 4 fils pour MODBUS ou JBUS 2 fils

### Raccordement en guirlande du premier appareil de la chaîne

Si le Power Meter est le premier appareil de la chaîne, voir la Figure 5–4.

- 1. Raccordez l'hôte maître au premier Power Meter en suivant la procédure ci-dessous :
  - a. Coupez une longueur suffisante de câble Belden 8723 pour relier le dispositif hôte au Power Meter. Dénudez 32 mm de câble sous gaine à chaque extrémité.
  - À une extrémité du câble Belden, dénudez soigneusement 6 mm d'isolant à l'extrémité de chaque fil à raccorder.
  - c. Retirez les fils noir et rouge des deux extrémités du câble.
  - d. Insérez les extrémités des fils du câble Belden dans le connecteur DB-9 ou le connecteur à bornes conformément à la Figure 5–4. Serrez les vis de la prise DB-9 à un couple de 0,56 à 0,79 N•m.
  - À l'autre bout du câble Belden, dénudez soigneusement 10 à 11 mm d'isolant à l'extrémité de chaque fil à raccorder.
  - f. Insérez les extrémités des fils du câble Belden dans le connecteur à bornes RS-485 du Power Meter, en veillant à connecter le + au +, etc. Serrez les vis de la prise RS-485 à un couple de 0,56 à 0,79 N•m.

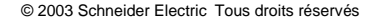

### Raccordement de la liaison de communication

Pour obtenir de bonnes performances de communication RS-485, il faut raccorder sur le dernier appareil de la liaison de communication le composant de terminaison MCT2W-485 en l'insérant directement dans le connecteur du port RS-485 du Power Meter, comme le montre la Figure 5–3, page 136.

Remarques :

- Utilisez le composant de terminaison sur le dernier appareil de la liaison uniquement. Si une ligne ne comporte qu'un seul appareil, raccordez un composant de terminaison à cet appareil.
- Certains appareils POWERLOGIC utilisent un connecteur de communication amovible. Si le dernier appareil de la liaison de communication n'est pas un Power Meter, consultez la notice d'utilisation de cet appareil pour obtenir le mode de terminaison.

Utilisation du composant de terminaison MCT2W-485

Pour raccorder au Power Meter le composant de terminaison MCT2W-485 (réf. 3090MCTAS485), insérez directement les fils de ce dernier dans les bornes 19 et 20 du connecteur de communication RS-485 du Power Meter, comme le montre la Figure 5–3.

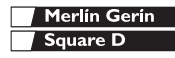

# Raccordement à un Circuit Monitor série 2000

Pour raccorder un Power Meter à un CM2000, il faut utiliser un convertisseur 4 fils - 2 fils.

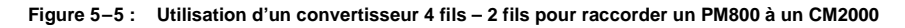

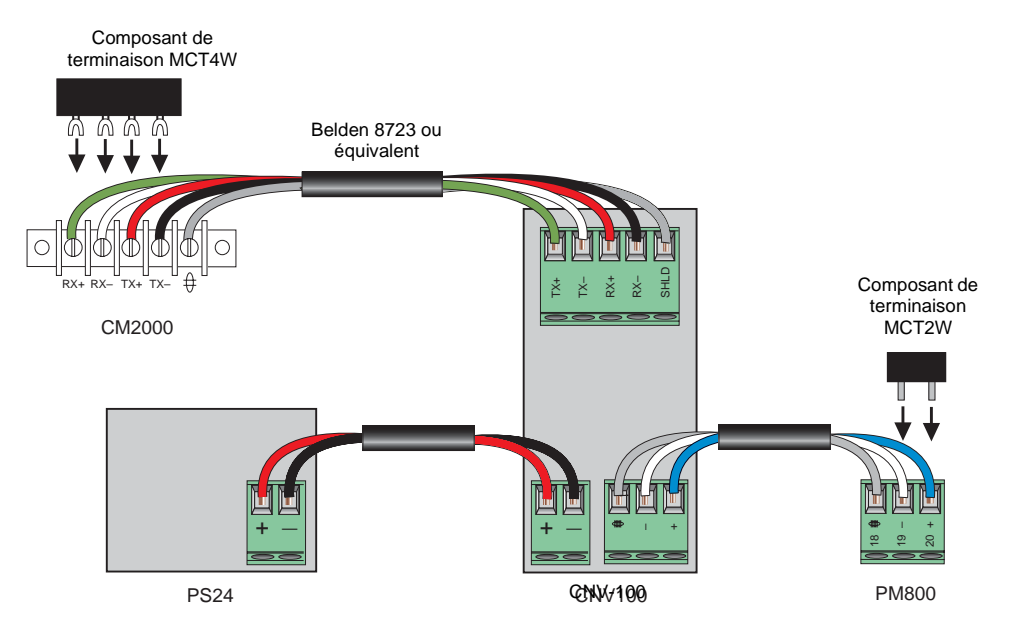

Merlin Gerin Square D

5

Raccordement à un Circuit Monitor série 2000

Figure 5-6: Connect PM800s to CM2000s

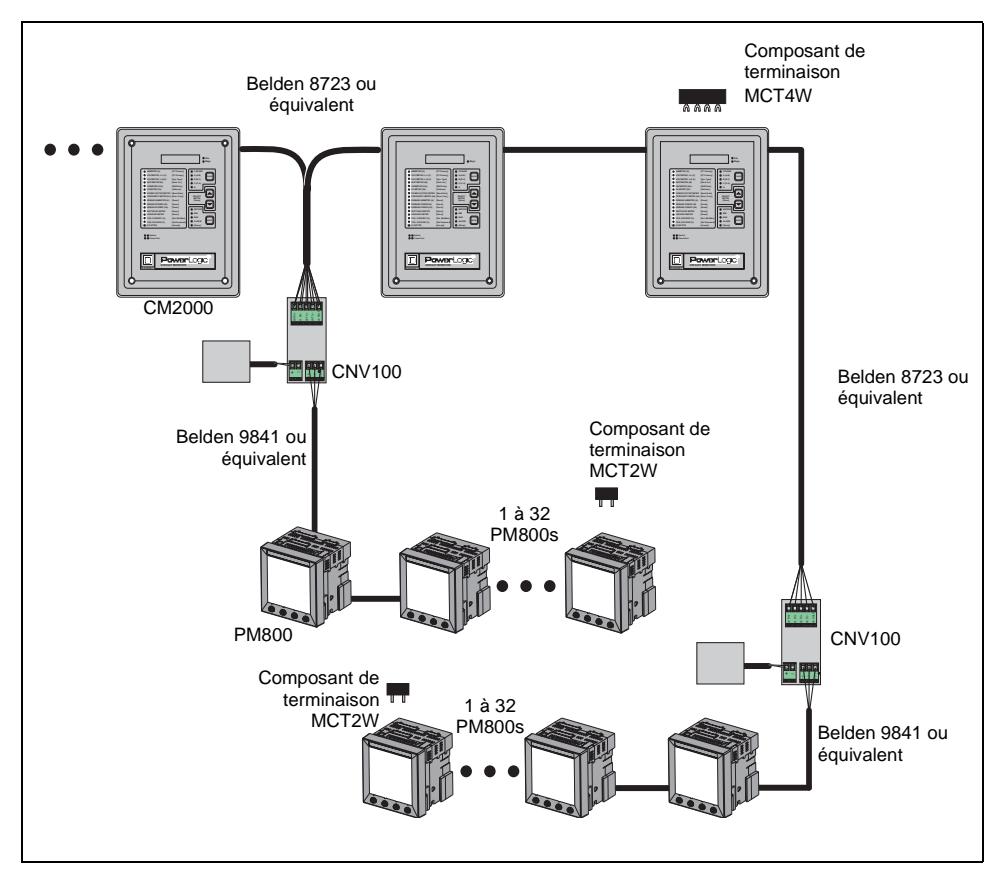

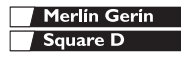

# Raccordement à une passerelle Ethernet (EGX)

La passerelle POWERLOGIC Ethernet Gateway est une interface de communication réseau qui convertit les protocoles entre les appareils compatibles POWERLOGIC et les protocoles réseau Ethernet standard. Une passerelle Ethernet Gateway possède des ports série qui prennent en charge, selon le modèle, entre 8 et 32 appareils POWERLOGIC. Il est possible de connecter en guirlande davantage d'appareils si un répétiteur de signal est utilisé. Reportez-vous à la notice d'utilisation qui accompagne la passerelle Ethernet pour obtenir davantage d'informations et connaître les procédures d'installation.

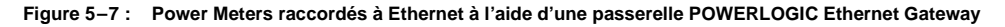

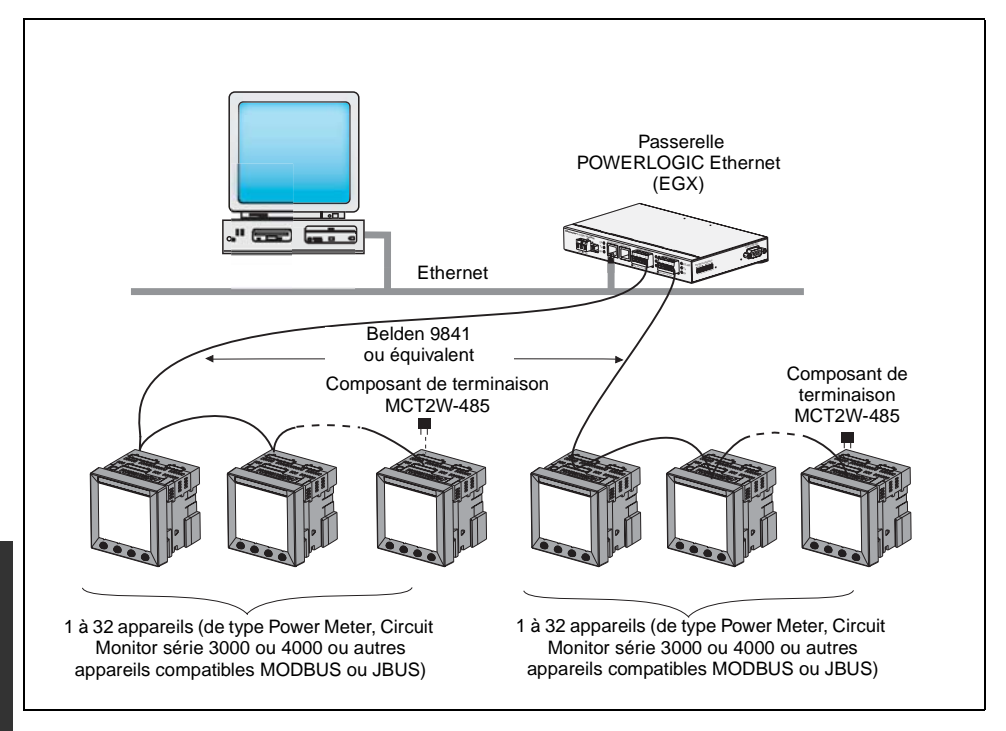
# Fonctionnement de l'afficheur

Le Power Meter est pourvu d'un grand écran à cristaux liquides rétro-éclairé. Il peut afficher cinq lignes d'informations plus des options de menu sur une sixième ligne. La Figure 6–1 montre les différents composants du Power Meter.

#### Figure 6–1 : Afficheur du Power Meter

- A. Type de mesure
- B. Titre de l'écran
- C. Indicateur d'alarme
- D. Icône de maintenance
- E. Graphique à barres (%)
- F. Unités
- G. Afficher d'autres éléments de menu
- H. Élément de menu
- I. Indication de l'élément de menu sélectionné
- J. Bouton
- K. Retourner au niveau de menu précédent
- L. Valeurs
- M. Phase

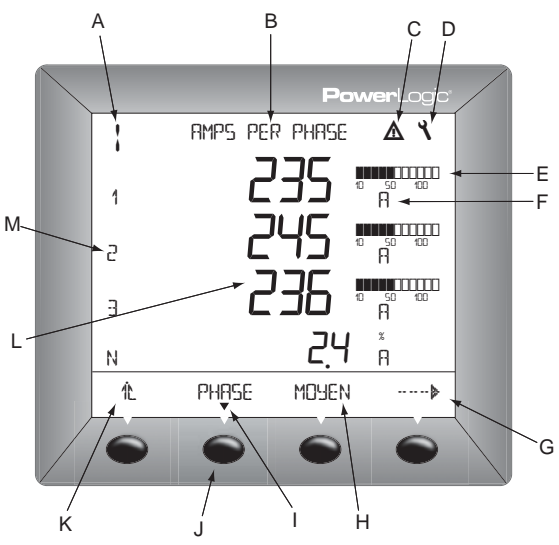

### Fonctionnement des boutons

Les boutons servent à sélectionner les éléments de menu, à afficher les autres éléments d'un niveau de menu et à retourner au niveau de menu précédent. Un élément de menu est affiché au-dessus de l'un des quatre boutons. Appuyez sur le bouton correspondant à l'élément de menu voulu afin de le sélectionner. L'écran correspondant à cet élément de menu s'affiche. Lorsque vous êtes arrivé au dernier niveau de menu, un triangle noir est affiché sous l'élément de menu sélectionné. Pour retourner au niveau de menu précédent, appuyez sur le bouton

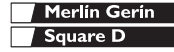

# Fonctionnement

Présentation du menu

REMARQUE : chaque fois que vous voyez le terme « appuyez » dans ce manuel, appuyez brièvement sur le bouton placé sous l'élément de menu. Par exemple, si vous lisez « Appuyez sur PHASE », appuyez brièvement sur le bouton placé sous l'élément de menu PHASE.

#### Modification des valeurs

Lorsqu'une valeur est sélectionnée, elle clignote pour indiquer que vous pouvez la modifier. Pour modifier une valeur, procédez comme suit :

- Appuyez sur + ou pour modifier les nombres ou parcourir les options disponibles.
- Si vous devez saisir plusieurs chiffres, appuyez sur \*-- pour passer au chiffre suivant dans le nombre.
- Appuyez sur OK pour enregistrer les modifications et passer au champ suivant.

## Présentation du menu

La figure ci-après indique les éléments des deux premiers niveaux de menu du Power Meter. Le niveau 1 contient tous les éléments de menu disponibles sur le premier écran du Power Meter. Lorsque vous sélectionnez un élément du niveau 1, vous passez à un autre écran contenant les éléments du niveau 2.

REMARQUE : la touche ..... permet de faire défiler tous les éléments d'un niveau de menu.

# Fonctionnement

Présentation du menu

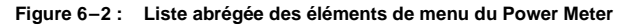

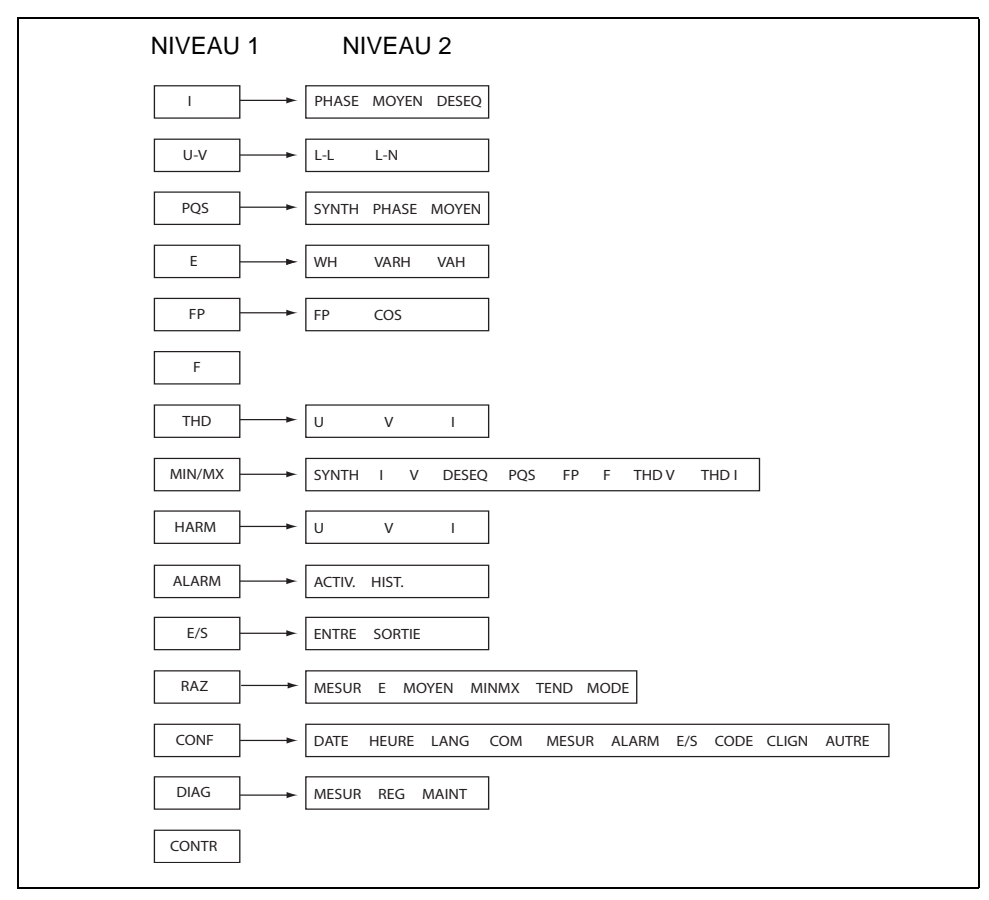

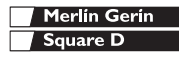

# Fonctionnement

Présentation du menu

146

# **Configuration du Power Meter**

REMARQUE : si vous configurez le Power Meter à l'aide de SMS, il est conseillé de commencer par définir les paramètres de communication (voir « Configuration des communications », page 150).

Pour configurer le Power Meter, procédez comme suit :

- 1. Parcourez les éléments du niveau de menu 1 jusqu'à ce que CONF soit affiché.
- 2. Appuyez sur CONF.
- 3. Saisissez votre mot de passe.

REMARQUE : le mot de passe par défaut est 0000.

Pour la première utilisation de l'appareil, suivez les instructions de configuration données dans les sections suivantes.

## **Configuration des TC**

\_\_\_\_\_

1. Appuyez sur ·····▶ jusqu'à ce

que MESUR s'affiche.

 Saisissez le numéro de TC principal (PRIM).

secondaire (SECON).

 Appuyez sur <sup>1</sup>C pour retourner à l'écran CONFIGURATION.

Appuyez sur MESUR.
 Appuyez sur TC.

Appuyez sur OK.
 Saisissez le numéro TC

7. Appuyez sur OK.

© 2003 Schneider Electric Tous droits réservés

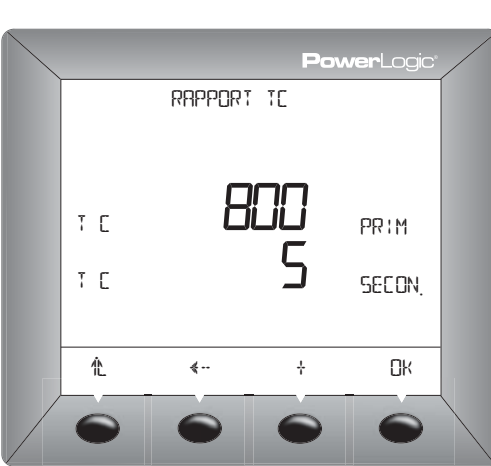

# **Configuration minimale**

Configuration du Power Meter

# Configuration des TT

- Appuyez sur ····· is jusqu'à ce que MESUR s'affiche.
- 2. Appuyez sur MESUR.
- 3. Appuyez sur TP.
- 4. Saisissez le numéro de TP principal (PRIM).
- 5. Appuyez sur OK.
- Saisissez la valeur ÉCHEL (échelle) : x1, x10, x100, NO TP (pour un raccordement direct).
- 7. Appuyez sur OK.
- 8. Saisissez le numéro de TP secondaire (SEC).
- 9. Appuyez sur OK.
- 10. Appuyez sur 1. pour retourner à l'écran CONFIGURATION.
- Appuyez sur the pour retourner à l'écran CONF.
- 12. Appuyez sur IL pour enregistrer les modifications.

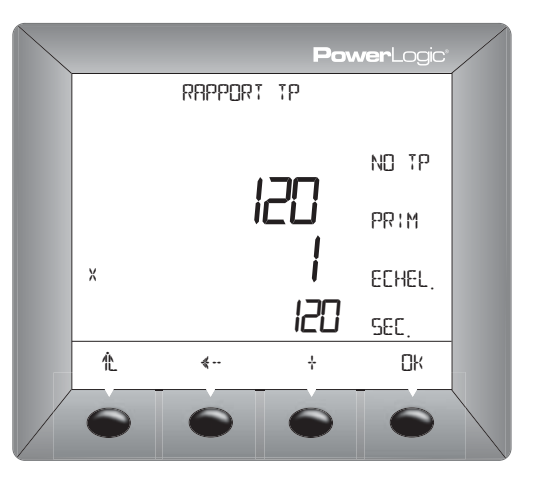

# **Configuration minimale**

Configuration du Power Meter

## Configuration du type de système de mesure

- Appuyez sur ····· is jusqu'à ce que MESUR s'affiche.
- 2. Appuyez sur MESUR.
- 3. Appuyez sur SYS.
- 4. Sélectionnez SYST (type de système).
- 5. Appuyez sur OK.
- 6. Sélectionnez FREQ (fréquence).
- 7. Appuyez sur OK.
- 8. Appuyez sur <sup>≜</sup>L pour retourner à l'écran CONFIGURATION.

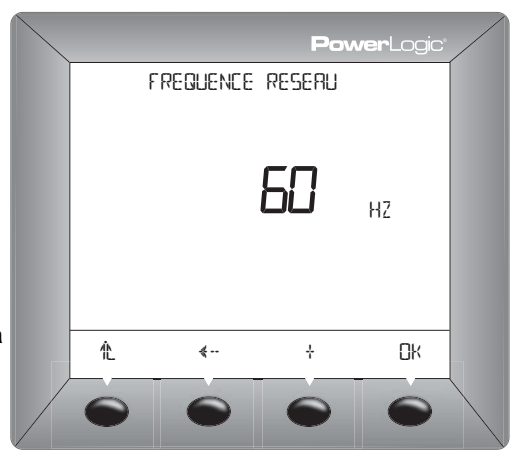

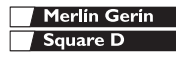

# **Configuration minimale**

Configuration du Power Meter

## Configuration des communications

- 1. Appuyez sur ····· is jusqu'à ce que COM s'affiche.
- 2. Appuyez sur COM.
- 3. Sélectionnez le protocole : MBUS ou JBUS.
- 4. Appuyez sur OK.
- 5. Saisissez la valeur ADRES. (adresse du Power Meter).
- 6. Appuyez sur OK.
- 7. Sélectionnez la valeur BAUD (vitesse de transmission).
- 8. Appuyez sur OK.
- 9. Sélectionnez la parité : PAIR, IMPAI ou AUCUN.
- 10. Appuyez sur OK.
- Appuyez sur IL jusqu'à ce qu'un message d'invite d'enregistrement des modifications s'affiche.
- 12. Appuyez sur OUI pour enregistrer les modifications.

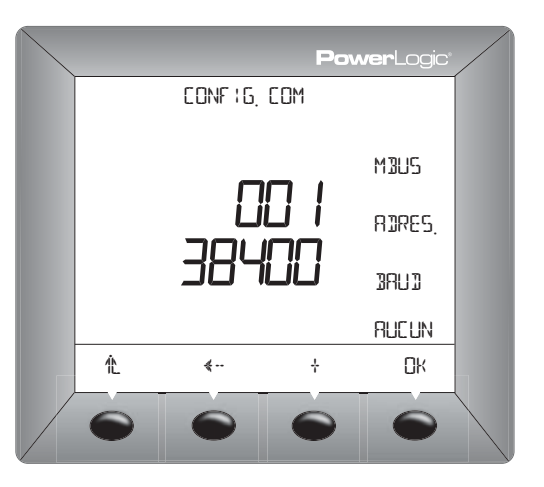

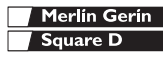

Introduction

### Introduction

Ce chapitre donne des informations relatives à la maintenance du Power Meter.

Le Power Meter ne contient aucune pièce susceptible d'être réparée par l'utilisateur. Si une réparation du Power Meter est requise, veuillez contacter le représentant commercial de votre région. N'ouvrez pas le Power Meter, car cela annulerait la garantie.

# ATTENTION

#### **RISQUE D'ENDOMMAGEMENT DE L'ÉQUIPEMENT**

N'effectuez aucun essai de rigidité diélectrique ou d'isolement sur le Power Meter. Des essais effectués sur le Power Meter sous une tension élevée peuvent l'endommager. Avant de procéder à un essai de rigidité diélectrique ou à un essai d'isolement sur un équipement dans lequel est installé le Power Meter, débranchez tous les fils d'entrée et de sortie du Power Meter.

Le non-respect de ces instructions peut causer des blessures ou entraîner l'endommagement de l'équipement.

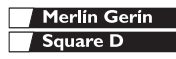

Mémoire du Power Meter

## Mémoire du Power Meter

Le Power Meter conserve dans sa mémoire rémanente (RAM) toutes les données et valeurs de configuration des mesures. Dans la plage de températures de fonctionnement spécifiée pour le Power Meter, la durée de vie de cette mémoire rémanente peut atteindre 100 ans. Le Power Meter stocke ses journaux de données dans une puce mémoire dont la durée de vie est estimée à 20 ans dans la plage de températures de fonctionnement spécifiée pour cet appareil. La durée de vie de la pile assurant le fonctionnement de l'horloge interne du Power Meter dépasse 10 ans à 25 °C.

REMARQUE : la durée de vie prévue varie en fonction des conditions de fonctionnement ; ceci ne constitue donc en aucun cas une garantie explicite ou implicite.

# Identification de la version du logiciel embarqué

- Dans le premier niveau de menu, 
   appuyez sur ·····▶ jusqu'à ce que DIAG s'affiche.
- 2. Appuyez sur DIAG.
- 3. Appuyez sur MESUR.

Le nombre adjacent au système d'exploitation (O.S.) est la version du logiciel embarqué. Dans cet exemple, la version est 13.100.

 Lorsque vous avez terminé, appuyez sur L pour retourner à l'écran CONFIGURATION.

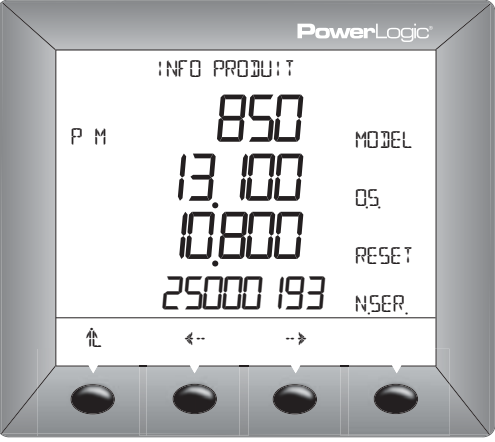

Affichage dans une autre langue

## Affichage dans une autre langue

Le Power Meter peut être configuré de façon à utiliser l'une de ces trois langues : anglais, français et espagnol. D'autres langues sont disponibles. Veuillez contacter le représentant commercial de votre région pour obtenir des informations sur les autres choix de langues.

Pour sélectionner la langue du Power Meter, procédez comme suit :

- Dans le premier niveau de menu, appuyez sur ·····▶ jusqu'à ce que CONF s'affiche.
- 2. Saisissez le mot de passe puis appuyez sur OK.
- 3. Appuyez sur ····· is jusqu'à ce que LANG s'affiche.
- 4. Appuyez sur LANG.
- 5. Sélectionnez la langue : ANGL, ESPAG ou FRANC.
- 6. Appuyez sur IL pour retourner à l'écran CONFIGURATION.

|    |          | Po | <b>wer</b> Logic' |  |
|----|----------|----|-------------------|--|
|    | LANGL    | IE |                   |  |
|    |          |    | FRANC.            |  |
|    |          |    |                   |  |
|    |          |    |                   |  |
|    |          |    |                   |  |
| 1L | <b>*</b> | +  |                   |  |
| •  | •        | •  | •                 |  |

Support technique

## Support technique

Vous trouverez dans le carton d'emballage du Power Meter les *coordonnées du support technique* qui indiquent les numéros de téléphone du support technique par pays.

## Dépannage

Le Tableau 8–1 décrit les problèmes éventuels et leurs causes probables. Il indique également les vérifications pouvant être effectuées et les solutions possibles dans chaque cas. Si vous n'arrivez pas à résoudre un problème après avoir consulté le tableau, veuillez contacter le représentant commercial régional de Square D/Schneider Electric pour obtenir de l'aide.

# A DANGER

#### RISQUES D'ÉLECTROCUTION, DE BRÛLURE OU D'EXPLOSION

- Cet équipement doit être installé et entretenu seulement par un personnel qualifié.
- Coupez toute alimentation avant de travailler sur ou dans cet équipement.
- Utilisez toujours un dispositif de détection de tension adapté à la tension nominale pour vérifier que l'alimentation est coupée.
- Les personnes qualifiées réalisant des diagnostics ou un dépannage imposant des conducteurs électriques sous tension doivent se conformer aux normes NFPA 70 E, concernant les impératifs de sécurité électrique sur les lieux de travail, et OSHA 29 CFR section 1910 sous-section S, concernant l'électricité.
- Inspectez avec attention la zone de travail pour vérifier qu'aucun outil ou objet n'a été laissé à l'intérieur de l'équipement.
- Faites preuve de prudence lors de la dépose ou de la pose de panneaux et veillez tout particulièrement à ce qu'ils ne touchent pas les jeux de barres sous tension ; évitez de manipuler les panneaux pour minimiser les risques de blessures.

Le non-respect de ces instructions entraînera la mort ou des blessures graves.

# Maintenance et dépannage

Dépannage

#### Tableau 8–1 : Dépannage

| Problème éventuel                                                                                | Cause probable                                                                                                    | Solution possible                                                                                                    |
|--------------------------------------------------------------------------------------------------|----------------------------------------------------------------------------------------------------|----------------------------------------------------------------------------------------------------|
| L'afficheur du Power Meter<br>affiche l'icône de<br>maintenance.                                 | L'affichage de l'icône de maintenance<br>indique un problème potentiel au<br>niveau du matériel ou du logiciel<br>embarqué du Power Meter. | Quand l'icône de maintenance est allumée,<br>sélectionnez DIAGNOSTIC ><br>MAINTENANCE. Des messages d'erreurs<br>s'affichent pour indiquer la raison pour<br>laquelle l'icône est allumée. Veuillez prendre<br>note de ces messages d'erreur et appeler le<br>support technique ou contacter votre<br>représentant commercial local pour toute<br>assistance. |
| L'afficheur reste vide après<br>l'application d'une tension<br>d'alimentation au Power<br>Meter. | Le Power Meter ne reçoit peut-être pas<br>l'alimentation requise.                                                                          | <ul> <li>Vérifiez que les bornes de phase (L) et de<br/>neutre (N) (respectivement 25 et 27) du<br/>Power Meter reçoivent l'alimentation<br/>requise.</li> <li>Vérifiez que le voyant LED clignote.</li> <li>Vérifiez le fusible.</li> </ul>                                                                                                    |
| Les données affichées sont<br>inexactes ou ne<br>correspondent pas aux<br>données escomptées.    | La mise à la terre du Power Meter est<br>incorrecte.                                                                                       | Vérifiez que le Power Meter est relié à la<br>terre conformément à la description de la<br>section « Mise à la terre du Power Meter »<br>dans le manuel d'installation.                                                                                                    |
|                                                                                                  | Valeurs de configuration incorrectes.                                                                                                    | Assurez-vous que les valeurs saisies pour<br>les paramètres de configuration du Power<br>Meter (valeurs de TC et de TT, type de<br>système, fréquence nominale, etc.) sont<br>correctes. Voir les instructions de la section<br>« Configuration du Power Meter »,<br>page 147.                                                                                |
|                                                                                                  | Entrées de tension incorrectes.                                                                                                    | Vérifiez les bornes d'entrées de tension<br>L (8, 9, 10, 11) du Power Meter pour vous<br>assurer que les tensions d'entrée sont<br>adéquates.                                                                                                    |
|                                                                                                  | Le Power Meter n'est pas raccordé<br>correctement.                                                                                         | Vérifiez que tous les TC et TT sont branchés<br>correctement (avec la polarité adéquate) et<br>qu'ils sont sous tension. Vérifiez les bornes<br>de court-circuit. Voir « Schémas de<br>câblage », page 128. Lancez un contrôle de<br>câblage à partir de l'afficheur du Power<br>Meter.                                                                       |

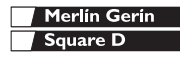

# Maintenance et dépannage

Dépannage

#### Tableau 8–1 : Dépannage

| Problème éventuel                                                             | Cause probable                                                        | Solution possible                                                                                                    |
|-------------------------------------------------------------------------------|-----------------------------------------------------------------------|----------------------------------------------------------------------------------------------------|
| Impossible de communiquer<br>avec le Power Meter à partir<br>d'un PC distant. | L'adresse du Power Meter est<br>incorrecte.                           | Vérifiez que l'adresse du Power Meter est<br>correcte. Voir les instructions de la section<br>« Configuration des communications »,<br>page 150.                                                                                                    |
|                                                                               | La vitesse de transmission du Power<br>Meter est incorrecte.          | Vérifiez que la vitesse de transmission du<br>Power Meter est conforme à celle de tous les<br>autres appareils raccordés à la liaison de<br>communication. Voir les instructions de la<br>section « Configuration des<br>communications », page 150. |
|                                                                               | Les liaisons de communication ne sont<br>pas correctement connectées. | Vérifiez les raccordements des liaisons de<br>communication du Power Meter. Voir les<br>instructions du chapitre <b>Communications</b><br>du manuel d'installation.                                                                                  |
|                                                                               | Les liaisons de communication ne sont<br>pas terminées correctement.  | Assurez-vous qu'un composant de<br>terminaison de communication multipoint est<br>installé correctement. Voir les instructions de<br>la section « Raccordement de la liaison de<br>communication », page 139 du manuel<br>d'installation.            |
|                                                                               | L'adressage du Power Meter est<br>incorrect.                          | Vérifiez l'adressage. Consultez l'aide en<br>ligne de SMS pour tous renseignements<br>complémentaires sur la définition des<br>adressages.                                                                                                    |

8

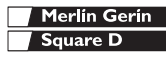

# **Spécifications du Power Meter**

#### Tableau A-1: Spécifications

| Entrées de courant (par voie)        |                            |  |
|--------------------------------------|----------------------------|--|
| Plage de courant                     | 0–10 A ca                  |  |
| Courant nominal                      | 5 A ca                     |  |
| Courant maximal :                    |                            |  |
| Continu                              | 15 A                       |  |
| 10 s/h                               | 50 A                       |  |
| 1 s/h                                | 500 A                      |  |
| Consommation                         | < 0,15 VA                  |  |
| Impédance d'entrée                   | < 0,1 ohm                  |  |
| Entrées de tension (par voi          | e)                         |  |
| Pleine échelle nominale              | 0–600 Vca L-L, 347 Vca L-N |  |
| Dépassement de la plage<br>de mesure | 50 %                       |  |
| Impédance d'entrée                   | 5 mégohms                  |  |
| Plage de fréquence<br>mesurée        | 45–67 Hz, 350–450 Hz       |  |
| Catégorie de mesure                  | ш                          |  |

Spécifications établies pour les réseaux à 50/60 Hz nominal.

- ①Pleine échelle = 10 A. Ajouter 0,006 %(°C 25) à l'erreur limite supérieure pour les températures inférieures à 25 °C.
- ②Pleine échelle = 600 V. Ajouter 0,001 %(°C) à l'erreur limite supérieure pour les températures supérieures à 50 °C.
- ③Pleine échelle = 120 V x 10 A. Ajouter 0,006 %(°C) à l'erreur limite supérieure pour les températures inférieures à 25 °C.
- Déclassement de 5 °C nécessaire lorsque l'afficheur est utilisé et que la tension d'alimentation est supérieure à 305 Vca.
- ⑤Déclassement du courant de charge de 0,56 mA/°C au-dessus de 25 °C.

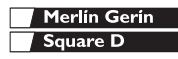

# Spécifications Spécifications du Power Meter

#### Tableau A-1: Spécifications

| Précision                        | Conformité à la norme ANSI                                                                   |
|----------------------------------|----------------------------------------------------------------------------------------------|
|                                  | C12.20 0.5                                                                                   |
| Courant                          | $\pm$ [0,075 % de la mesure + 0,025 % de la pleine échelle] <sup>①</sup>                     |
| Tension                          | $\pm [0,075$ % de la mesure + 0,025 % de la pleine échelle] $^{\textcircled{2}}$             |
| Puissance                        | $\pm [0,15$ % de la mesure + 0,025 % de la pleine échelle] $^{\ensuremath{\textcircled{B}}}$ |
| Facteur de puissance<br>efficace | ±0,002 à 0,500 d'avance et<br>±0,002 à 0,500 de retard                                       |
| Fréquence                        | ±0,01 Hz à 45–67 Hz                                                                          |
|                                  | ±0,01 Hz à 350–450 Hz                                                                        |
| Énergie                          | ANSI C12.20 Classe 0.5 et<br>IEC 60687 Classe 0.5 S                                          |
| Échantillonnage                  |                                                                                              |
|                                  | Sans cycle aveugle (prise<br>d'échantillon à chaque cycle)                                   |
|                                  | 128 échantillons/cycle                                                                       |

Spécifications établies pour les réseaux à 50/60 Hz nominal.

- ①Pleine échelle = 10 A. Ajouter 0,006 %(°C 25) à l'erreur limite supérieure pour les températures inférieures à 25 °C.
- ②Pleine échelle = 600 V. Ajouter 0,001 %(°C) à l'erreur limite supérieure pour les températures supérieures à 50 °C.
- ③Pleine échelle = 120 V x 10 A. Ajouter 0,006 %(°C) à l'erreur limite supérieure pour les températures inférieures à 25 °C.
- Déclassement de 5 °C nécessaire lorsque l'afficheur est utilisé et que la tension d'alimentation est supérieure à 305 Vca.
- ⑤Déclassement du courant de charge de 0,56 mA/°C au-dessus de 25 °C.

Merlin Gerin Square D

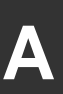

Spécifications du Power Meter

#### Tableau A-1 : Spécifications

| Résolution harmonique    |                                |  |
|--------------------------|--------------------------------|--|
| Valeurs mesurées         | 63e harmonique                 |  |
| E/S                      |                                |  |
| Sortie KY standard       |                                |  |
| Tension en charge        | 3-250 ±10% Vcc                 |  |
| Isolement                | 6-220 ±10% Vca                 |  |
| Courant de charge        | Isolement 1 350 Veff           |  |
| Résistance sous tension  | 100 mA max. 25 °C <sup>®</sup> |  |
| Courant de fuite         | 50 ohms au maximum             |  |
| Temps de marche/arrêt    | 0,03 μA (typique)              |  |
| •                        | 3 ms                           |  |
| Entrée logique standard  |                                |  |
| Tension d'activation     | 24–125 ±10% Vca/Vcc            |  |
| Isolement                | 1 350 Veff                     |  |
| Consommation             | < 5 mA                         |  |
| Alimentation             |                                |  |
| Alimentation alternative |                                |  |
| Plage de fonctionnement  | 115–415 ±10 % Vca              |  |
| Consommation             | 11 VA maximum avec options     |  |
| Fréquence                | 45–67 Hz, 350–450 Hz           |  |
| Micro-coupure maximale   | 45 ms sous 120 Vca             |  |
| Alimentation continue    |                                |  |
| Plage de fonctionnement  | 125–250 ±20% Vcc               |  |
| Consommation             | 6 VA maximum avec options      |  |
| Micro-coupure maximale   | 45 ms sous 125 Vcc             |  |
|                          |                                |  |

Spécifications établies pour les réseaux à 50/60 Hz nominal.

①Pleine échelle = 10 A. Ajouter 0,006 %(°C - 25) à l'erreur limite supérieure pour les températures inférieures à 25 °C.

- ②Pleine échelle = 600 V. Ajouter 0,001 %(°C) à l'erreur limite supérieure pour les températures supérieures à 50 °C.
- ③Pleine échelle = 120 V x 10 A. Ajouter 0,006 %(°C) à l'erreur limite supérieure pour les températures inférieures à 25 °C.
- Déclassement de 5 °C nécessaire lorsque l'afficheur est utilisé et que la tension d'alimentation est supérieure à 305 Vca.
- ⑤Déclassement du courant de charge de 0,56 mA/°C au-dessus de 25 °C.

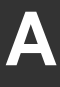

Spécifications du Power Meter

#### Tableau A-1 : Spécifications

| Conditions ambiantes        |                                  |
|-----------------------------|----------------------------------|
| Température de fonctionnem  | ent                              |
| Compteur                    | –25 à +70 ℃ <sup>④</sup>         |
| Afficheur                   | 0 à +55 °C                       |
| Conditions ambiantes de fon | ctionnement                      |
| Humidité relative           | 5 à 95 % (sans condensation)     |
| Altitude max.               | 3 000 m                          |
| Taux de pollution           | 2                                |
| Conformité aux normes/rég   | lementations                     |
| Emissions                   |                                  |
| Émises                      | FCC Section 15 Classe A, EN55011 |
| Transmises                  | FCC Section 15 Classe A, EN55011 |
| Harmoniques                 | IEC 61000-3-2                    |
| Papillotement               | IEC 61000-3-3                    |
| Immunité IEC 61000-6        |                                  |
| ESD                         | IEC 61000-4-2 Niveau 3           |
| Émises                      | IEC 61000-4-3 Niveau 3           |
| EFT                         | IEC 61000-4-4 Niveau 3           |
| Surtension                  | IEC 61000-4-5 Niveau 3           |
| Transmises                  | IEC 61000-4-6 Niveau 3           |
| Champ magn.                 | IEC 61000-4-8 Niveau 3           |
| Creux de tension            | IEC 61000-4-11 Niveau 3          |
| Normes (répertoriées)       |                                  |
| États-Unis                  | UL 508                           |
| Canada                      | cUL 508                          |
| Europe                      | CE selon EN 61010                |

Spécifications établies pour les réseaux à 50/60 Hz nominal.

- ①Pleine échelle = 10 A. Ajouter 0,006 %(°C 25) à l'erreur limite supérieure pour les températures inférieures à 25 °C.
- ②Pleine échelle = 600 V. Ajouter 0,001 %(°C) à l'erreur limite supérieure pour les températures supérieures à 50 °C.
- ③Pleine échelle = 120 V x 10 A. Ajouter 0,006 %(°C) à l'erreur limite supérieure pour les températures inférieures à 25 °C.
- Déclassement de 5 °C nécessaire lorsque l'afficheur est utilisé et que la tension d'alimentation est supérieure à 305 Vca.
- ⑤Déclassement du courant de charge de 0,56 mA/°C au-dessus de 25 °C.

# Index

# Α

adressage 156 adresse d'appareil 156 afficheur fonctionnement 143 menu 144 modification des valeurs 144 utilisation des boutons 143 appareil liaisons de communication en guirlande 135

# С

câblage conformité CE 125 MODBUS ou JBUS 137 recommandations sur la protection par fusibles 132 résolution des problèmes 155 CM2000 raccordement 140 communication capacités 133 configuration 150 MODBUS ou JBUS 137 premier appareil de la chaîne 138 problèmes de communication avec un PC 156 raccordement des appareils en guirlande 135 raccordement du dernier appareil 139 RS-485 134 série 134 configuration communication 150 langue 153 TC 147 TT 148 type de système 149 contacter le support technique 154 convertisseur 4 fils – 2 fils 140 MCI-101 134

## D

dégagement 120 plusieurs appareils 121 un seul appareil 120 dimensions Power Meter 120

## Ε

essai isolement 151 rigidité diélectrique 151 Ethernet Gateway raccordement 142

### F

fonctionnement afficheur 143 problèmes au niveau du Power Meter 155

installation dégagement 120 isolement, essai 151

## J

journal de données stockage dans le Power Meter 152

# L

langue configuration 153 modification 153 logiciel embarqué 115 identification de la version 152 longueurs des liaisons de communication 133

## Μ

maintenance icône 155 Power Meter 151 mémoire Power Meter 152 rémanente 152 menu 144 modification des valeurs 144 montage 122 conseils 119 dimensions 120 rail DIN 122 remplacement d'autres types de compteurs 123

# Ν

normes conformité CE 125

# Ρ

parité 133 port de communication 133 Power Meter accessoires 114 configuration 147 dégagement 120 dimensions 120 fonctions 115 logiciel embarqué 115 matériel 113 problèmes voir dépannage 154 protocoles 133 R raccordement câblage 125 raccordement au réseau carte Ethernet 142 passerelle Ethernet Gateway 142 raccordement en guirlande appareils à deux fils 136 appareils à quatre fils 137 CM2000 140 MODBUS ou JBUS à 2 fils 137 recommandations sur la protection par fusibles 132 rigidité diélectrique, essai 151 S SMS utilisation de SMS 115 support technique 154 Т тс configuration 147

terminaison

TT

dernier appareil 139

# Index

configuration 148 type de système 126 configuration 149 **V** 

vitesse de transmission 133, 156

Schneider Electric Power Management Operations 295 Tech Park Drive, Suite 100 LaVergne, TN 37128 Tel: +1 (615) 287-3400 www.powerlogic.com

# This product must be installed, connected, and used in compliance with prevailing standards and/or installation regulations.

As standards, specifications, and designs change from time to time, please ask for confirmation of the information given in this publication.

# Ce produit doit être installé, raccordé et utilisé en repectant les normes et/ou les règlements d'installation en vigueur.

En raison de l'évolution des normes et du matériel, les caractéristiques et cotes d'encombrement données ne nous engagent qu'après confirmation par nos services.

# Este producto debera instalarse, conectarse y utilizarse en conformidad conlas normas y/o los reglementos de instalación vigentes.

Debido a la evolución constante de las normas ydes material, nos comprometemos únicamente con las característics y cotas de volumen previa confirmación de nuestros servicios.

Publishing: Square D Company PMO Production: Square D Company PMO